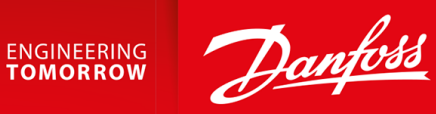

**Operating Guide** 

# VLT<sup>®</sup> Integrated Gear Drive IGD 510 System

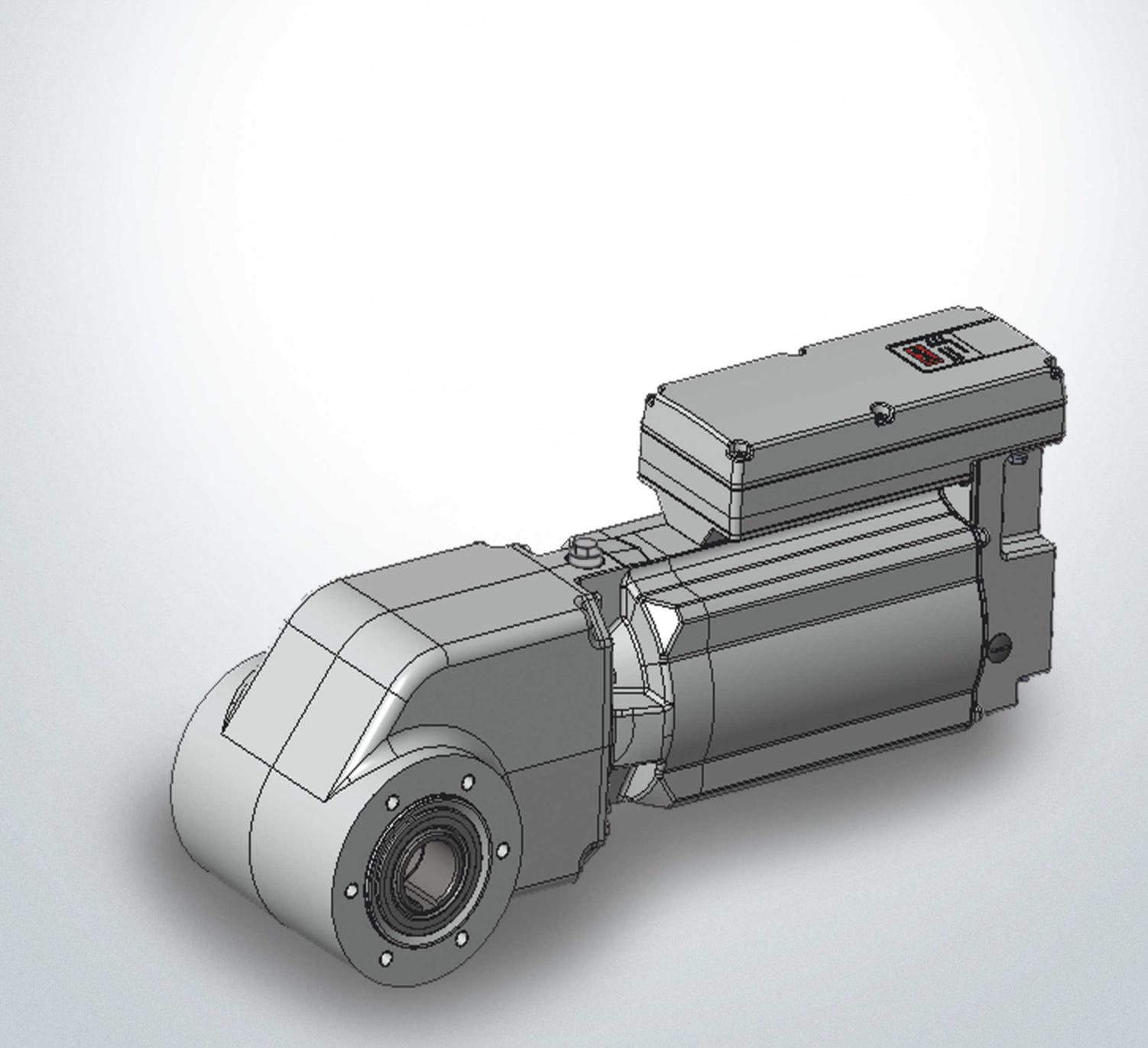

Danfoss

## Operating Guide | VLT® Integrated Gear Drive IGD 510 System

## Contents

| 1      | ntr          | oduction                                                              | 11               |  |  |  |
|--------|--------------|-----------------------------------------------------------------------|------------------|--|--|--|
| 1      | 1.1          | Purpose of the Operating Guide                                        | 11               |  |  |  |
| 1      | 1.2          | Approvals and Certifications                                          | 11               |  |  |  |
| 1      | 1.3          | Areas of Application                                                  | 12               |  |  |  |
| 1      | 1.4          | Software Updates                                                      | 12               |  |  |  |
| 1      | ۱.5          | Terminology                                                           | 12               |  |  |  |
| 2 0    | Safe         |                                                                       | 13               |  |  |  |
| ~ ~    | ) 1          | Safatu Sumbols                                                        | 13               |  |  |  |
|        | I<br>) )     | Safety Instructions and Precautions                                   | 13               |  |  |  |
|        | _ <b>.</b> _ | 2.2.1 Operational Safety                                              | 13               |  |  |  |
| 2      | <br>2 2      | Important Safety Warnings                                             | ۲۰<br>1 <i>4</i> |  |  |  |
|        | <br>         | Auglified Personnel                                                   | 16               |  |  |  |
| <br>   | 2.4          |                                                                       | 10               |  |  |  |
| <br>   | 2.5          |                                                                       | 10               |  |  |  |
|        | 2.0          | 2.6.1 Drohibited Application Areas                                    | 10               |  |  |  |
| -<br>- | <br>דר       | Z.o.1 Promibiled Application Areas                                    | 17               |  |  |  |
|        | <u>2.</u> 7  |                                                                       | 17               |  |  |  |
|        | 2.8          | Service and Support                                                   |                  |  |  |  |
| 3 5    | Syst         | tem Description                                                       | 18               |  |  |  |
| .3     | 3.1          | Overview of the VLT <sup>®</sup> Integrated Gear Drive IGD 510 System | 18               |  |  |  |
| 3      | 3.2          | IGD 510 Gear Drive                                                    | 19               |  |  |  |
| 3      | 3.3          | Power Supply Module (PSM 510)                                         | 19               |  |  |  |
|        |              | 3.3.1 Overview                                                        | 19               |  |  |  |
|        |              | 3.3.2 Connectors on the Top of PSM 510                                | 21               |  |  |  |
|        |              | 3.3.3 Connectors on the Bottom of PSM 510                             | 21               |  |  |  |
| 3      | 3.4          | Decentral Access Module (DAM 510)                                     | 22               |  |  |  |
|        |              | 3.4.1 Overview                                                        | 22               |  |  |  |
|        |              | 3.4.2 Connectors on the Top of DAM 510                                | 23               |  |  |  |
|        |              | 3.4.3 Connectors on the Bottom of DAM 510                             | 24               |  |  |  |
| 3      | 3.5          | Auxiliary Capacitors Module (ACM 510)                                 | 24               |  |  |  |
|        |              | 3.5.1 Overview                                                        | 24               |  |  |  |
|        |              | 3.5.2 Connectors on the Top of ACM 510                                | 25               |  |  |  |
| 3      | 3.6          | Local Control Panel (LCP)                                             | 26               |  |  |  |
|        |              | 3.6.1 Overview of the Local Control Panel                             | 26               |  |  |  |
| 3      | 3.7          | Software                                                              | 26               |  |  |  |
| 3      | 3.8          | Cables                                                                | 26               |  |  |  |
|        |              | 3.8.1 Hybrid Cable                                                    | 26               |  |  |  |
|        |              | 3.8.2 Ethernet Cable                                                  | 27               |  |  |  |
| 3      | 3.9          | Cable Layout and Routing                                              | 27               |  |  |  |

Danfoss

## Operating Guide | VLT® Integrated Gear Drive IGD 510 System

|   |                        | 3.9.1     | Maximum Cable Lengths                                                    | 27       |
|---|------------------------|-----------|--------------------------------------------------------------------------|----------|
|   |                        | 3.9.2     | Standard Cabling Concept for 2 Decentral Access Modules (DAM 510)        | 27       |
| 4 | Med                    | hanica    | al Installation                                                          | 29       |
|   | <i>A</i> 1             | ltoms S   | unnlied                                                                  | 29       |
|   | 4 2                    | Transno   | applied                                                                  | 29       |
|   | л. <u>-</u><br>Л.З     | Inspect   | ion on Receipt                                                           | 29       |
|   | л.)<br>Л.Л             | Safoty    | Acacuras during Installation                                             | 29       |
|   | л. <del>т</del><br>Л.5 | Protect   | ion Rating                                                               | 30       |
|   | л. <u>ј</u><br>Л.б     | Protect   |                                                                          | 30       |
|   | 4.7                    | Mounti    | ng Arrangement                                                           | 30       |
|   | /<br>// 8              | Dimons    | ions of the Shaft and Disc                                               | 30       |
|   | 7.0<br>/ Q             | Mounti    |                                                                          | 32       |
|   | 4.9                    | Assemb    | Ny Kit                                                                   | 22       |
|   |                        | / 10 1    |                                                                          | 22       |
|   |                        | 4.10.1    | Dimonsions                                                               | 22       |
|   |                        | 4.10.2    |                                                                          | 24       |
|   |                        | 4.10.5    | Postraint                                                                | 24       |
|   | 4.11                   | Final Ac  |                                                                          | τC<br>ΛC |
|   | 4.12                   | Filidi As | tion of System Modules                                                   | 25       |
|   | 4.15                   | / 12 1    | Space Pequirements for System Modules                                    | 35       |
|   |                        | 4.13.1    | Droparation for Installation of the System Modules                       | رد<br>دد |
|   |                        | 4.13.2    | 4.12.2.1 Drilling Tompleton                                              |          |
|   |                        | 1122      | 4.15.2.1 Driving remplates                                               | oc<br>0C |
|   |                        | 4.13.3    | 4.12.2.1 Installation Aids and Tools Dequired                            | 38       |
|   |                        |           | 4.13.3.1 Installation Alds and Tools Required                            | 38       |
|   |                        |           | 4.13.3.2 Fitting instructions for System Modules                         | 38       |
| 5 | Elec                   | trical I  | nstallation                                                              | 43       |
|   | 5.1                    | Warnin    | gs for Electrical Installation                                           | 43       |
|   | 5.2                    | Electric  | al Environmental Conditions                                              | 43       |
|   | 5.3                    | Ground    | ing                                                                      | 44       |
|   |                        | 5.3.1     | Grounding for Electrical Safety                                          | 44       |
|   |                        | 5.3.2     | Grounding for EMC-Compliant Installation                                 | 45       |
|   | 5.4                    | Mains S   | upply Requirements                                                       | 45       |
|   |                        | 5.4.1     | Fuses                                                                    | 46       |
|   |                        | 5.4.2     | Circuit Breakers                                                         | 46       |
|   | 5.5                    | Auxiliar  | y Supply Requirements                                                    | 46       |
|   |                        | 5.5.1     | Fuses                                                                    | 47       |
|   | 5.6                    | Safety S  | Supply Requirements                                                      | 47       |
|   | 5.7                    | Connec    | ting the Power Supply Module PSM 510 and Decentral Access Module DAM 510 | 48       |
|   |                        | 5.7.1     | AC Line Choke                                                            | 48       |
|   |                        |           | 5.7.1.1 Connecting 1 PSM 510 to the AC Choke                             | 48       |

<u>Danfoss</u>

## Operating Guide | VLT® Integrated Gear Drive IGD 510 System

|      |         | 5.7.1.2              | Connecting 2 PSM 510 Modules to the AC Choke                            | 49 |
|------|---------|----------------------|-------------------------------------------------------------------------|----|
|      |         | 5.7.1.3              | Connecting 2 PSM 510 Modules to the AC Choke with System Splitting      | 50 |
|      | 5.7.2   | Step 1: C            | Connecting the Cables on the Power Supply Module PSM 510                | 51 |
|      |         | 5.7.2.1              | Connecting the Cables on the Top of the Power Supply Module PSM 510     | 51 |
|      |         | 5.7.2.2              | Connecting the Cables on the Bottom of the Power Supply Module PSM 510  | 52 |
|      | 5.7.3   | Step 2: C            | Connecting the Cables on the Top of the Decentral Access Module DAM 510 | 52 |
|      | 5.7.4   | Step 3: C            | Connecting the Hybrid Cable                                             | 53 |
| 5.8  | Prepari | ng the Hyb           | rid Cable                                                               | 55 |
| 5.9  | Connec  | ting the IG          | iD 510                                                                  | 55 |
| 5.10 | Connec  | ting the Au          | uxiliary Capacitors Module ACM 510                                      | 56 |
| Con  | nmissio | oning                |                                                                         | 57 |
| 6.1  | Warnin  | gs for Com           | missioning                                                              | 57 |
| 6.2  | Pre-Cor | mmissionin           | ng Checklist                                                            | 57 |
| 6.3  | Measur  | es before C          | Commissioning the IGD 510                                               | 57 |
| 6.4  | Commi   | ssioning Pr          | rocedure for IGD 510                                                    | 58 |
| 6.5  | PROFIN  | IET® ID Assi         | ignment                                                                 | 58 |
| 6.6  | System  | Module Po            | ower-Up Time                                                            | 58 |
| 6.7  | System  | Module Cł            | harging Time                                                            | 58 |
| 6.8  | Switchi | ng on the l          | GD 510 System                                                           | 59 |
|      | 6.8.1   | Procedu              | ire for Switching on the IGD 510 System                                 | 59 |
| 6.9  | VLT® Se | ervo Toolbo          | ox Software                                                             | 59 |
|      | 6.9.1   | Overviev             | w                                                                       | 59 |
|      | 6.9.2   | System l             | Requirements                                                            | 60 |
|      | 6.9.3   | Installing           | g the VLT® Servo Toolbox Software                                       | 60 |
|      | 6.9.4   | VLT <sup>®</sup> Ser | vo Toolbox Communication                                                | 60 |
|      |         | 6.9.4.1              | Overview                                                                | 60 |
|      |         | 6.9.4.2              | Firewall                                                                | 60 |
|      |         | 6.9.4.3              | Indirect Communication                                                  | 61 |
|      |         |                      | 6.9.4.3.1 Network Settings for Indirect Communication                   | 61 |
|      |         |                      | 6.9.4.3.2 Enabling Indirect Communication                               | 61 |
|      |         |                      | 6.9.4.3.3 Additional Settings for Indirect Communication with PROFINET® | 61 |
|      |         | 6.9.4.4              | Direct Communication                                                    | 62 |
|      |         |                      | 6.9.4.4.1 Overview                                                      | 62 |
|      |         |                      | 6.9.4.4.2 Disabling Unused Protocols on the Network Interface on the PC | 62 |
|      | 6.9.5   | VLT <sup>®</sup> Ser | rvo Toolbox Commissioning                                               | 62 |
|      |         | 6.9.5.1              | Step 1: Opening the Main Window                                         | 62 |
|      |         | 6.9.5.2              | Step 2: Connecting to Network                                           | 64 |
|      |         | 6.9.5.3              | Step 3: Scanning for Devices                                            | 65 |
|      | 6.9.6   | Motion I             | Library                                                                 | 65 |
|      |         | 6.9.6.1              | Overview                                                                | 65 |
|      |         | 6.9.6.2              | Function Blocks                                                         | 65 |

6

## Operating Guide | VLT® Integrated Gear Drive IGD 510 System

| 7.1         Operating Status Indicators         66           7.1.1         Operating LEDs on the IGD 510         66           7.1.2         Operating LEDs on the DAM 510         67           7.1.3         Operating LEDs on the ACM 510         70           8         Functional Safety Concept         71           8.1         Functional Description         71           8.2         Safety Precautions         71           8.3         Qualified Personnel for Working with Functional Safety         72           8.4         Applied Standards and Compliance         72           8.5         Abbreviations and Conventions         73           8.6         Installation         74           8.7         Application Example         74           8.8         Commissioning Test using PROFINET* Devices         75           8.9         Operation of the STO Function         76           8.9.1         Error Codes         77           8.01         Error Codes         78           9.1         Fault Reset         77           8.1         Commissioning Test using PROFINET* Devices         78           9.1         Fault Reset         77           8.10         Foror Codes         7                                                                                                 | 7 | Оре  | eration                                    |                                                                                                    | 66 |  |  |
|----------------------------------------------------------------------------------------------------|---|------|--------------------------------------------|----------------------------------------------------------------------------------------------------|----|--|--|
| 7.1.1         Operating LEDs on the KID 510         66           7.1.2         Operating LEDs on the PSM 510         67           7.1.3         Operating LEDs on the ACM 510         70           8.         Functional Safety Concept         71           8.1         Functional Description         71           8.2         Safety Precautions         71           8.3         Qualified Personnel for Working with Functional Safety         72           8.4         Applied Standards and Compliance         73           8.6         Installation         74           8.6.1         Protective Measures         74           8.6.1         Protective Measures         75           8.7         Application Example         74           8.6         Commissioning Test         75           8.8         Commissioning Test         75           8.9         Operation of the STO Function         76           8.9.1         Foractient Stop Example         77           8.10         Functional Safety Characteristic Data         77           8.10         Functional Safety Characteristic Data         77           8.10         Functional Safety Characteristic Data         77           8.11 <td< td=""><td></td><td>7.1</td><td>Operati</td><td>ng Status Indicators</td><td>66</td></td<> |   | 7.1  | Operati                                    | ng Status Indicators                                                                                            | 66 |  |  |
| 7.12         Operating LEDs on the PSM 510         67           7.13         Operating LEDs on the ACM 510         68           7.14         Operating LEDs on the ACM 510         70           8         Functional Safety Concept         71           8.1         Functional Description         71           8.3         Qualified Personnel for Working with Functional Safety         72           8.4         Applied Standards and Compliance         72           8.5         Abbreviations and Conventions         73           8.6         Installation         74           8.6.1         Protective Measures         74           8.6         Installation         74           8.6         Installation         76           8.7         Application Example         74           8.8         Commissioning Test using PROFINET* Devices         75           8.9         Operation of the STO Function         76           8.9.1         Fault Reset         77           8.11         Maintenance, Security, and User Accessibility         77           9         Diagnostics         78           9.1         Faults         78           9.2.1         LuCP Display is Dark/Not Functioning                                                                                                   |   |      | 7.1.1                                      | Operating LEDs on the IGD 510                                                                                   | 66 |  |  |
| 7.13         Operating LEDs on the ACM 510         68           7.14         Operating LEDs on the ACM 510         71           8         Functional Safety Concept         71           8.1         Functional Safety Concept         71           8.2         Safety Precautions         71           8.3         Quilified Personnel for Working with Functional Safety         72           8.4         Applied Standards and Compliance         72           8.5         Abbreviations and Conventions         73           8.6         Installation         74           8.6.1         Protective Measures         74           8.7         Application Example         74           8.8         Commissioning Test         75           8.8.1         Commissioning Test         75           8.8.1         Commissioning Test         76           8.9.1         Error Codes         76           8.9.2         Fourt Heset         77           8.10         Functional Safety Characteristic Data         77           8.11         Maintenance, Security, and User Accessibility         77           8.12         Fourt Heset         78           9.11         Faults         78                                                                                                    |   |      | 7.1.2                                      | Operating LEDs on the PSM 510                                                                                   | 67 |  |  |
| 7.1.4         Operating LEDs on the ACM 510         70           8         Functional Description         71           8.1         Functional Description         71           8.2         Safety Precautions         71           8.3         Qualified Personnel for Working with Functional Safety         72           8.4         Applied Standards and Compliance         72           8.4         Applied Standards and Compliance         73           8.6         Installation         74           8.6.1         Protective Measures         74           8.6.1         Protective Measures         74           8.7         Application Example         74           8.8         Commissioning Test         75           8.9         Operation of the STO Function         76           8.9.1         Error Codes         76           8.9.2         Fault Reset         77           8.10         Functional Safety Characteristic Data         77           8.10         Functional Safety Characteristic Data         77           8.11         Maintenance, Security, and User Accessibility         77           9         Diagnostics         78         9.2           9.1         Faults                                                                                                    |   |      | 7.1.3                                      | Operating LEDs on the DAM 510                                                                                   | 68 |  |  |
| 8         Functional Safety Concept         71           8.1         Functional Description         71           8.2         Safety Precautions         71           8.3         Qualified Personnel for Working with Functional Safety         72           8.4         Applied Standards and Compliance         72           8.5         Abbreviations and Conventions         73           8.6         Installation         74           8.6         Installation         74           8.7         Application Example         74           8.7         Application Example         74           8.8         Commissioning Test using PROFINET* Devices         75           8.9         Operation of the STO Function         76           8.9.1         Error Codes         76           8.9.2         Fault Reset         77           8.10         Functional Safety Characteristic Data         77           8.11         Maintenance, Security, and User Accessibility         77           9         Diagnostics         78           9.1         Faults         78           9.2.2         Open Power Fuses or Circuit Breaker Trip         79           9.2.3         DC-Link Voltage Too Low <td< td=""><td></td><td></td><td>7.1.4</td><td>Operating LEDs on the ACM 510</td><td>70</td></td<>      |   |      | 7.1.4                                      | Operating LEDs on the ACM 510                                                                                   | 70 |  |  |
| o         Productional Description         71           8.1         Functional Description         71           8.2         Safety Precautions         71           8.3         Qualified Personnel for Working with Functional Safety         72           8.4         Applied Standards and Compliance         72           8.5         Mostiliation         74           8.6         Installation         74           8.6         Installation         74           8.6         Protective Measures         74           8.6         Protective Measures         74           8.7         Application Example         74           8.8         Commissioning Test using PROFINET* Devices         75           8.8         Commissioning Test using PROFINET* Devices         76           8.9         Operation of the STO Function         76           8.9.1         Error Codes         76           8.9.2         Fault Reset         77           8.10         Functional Safety Characteristic Data         77           8.11         Maintenance, Security, and User Accessibility         77           9         Diagnostics         78           9.1         Faults         78      <                                                                                                    | 0 | Euro | ctional                                    | Safaty Concept                                                                                                  | 71 |  |  |
| 8.1         Functional Usescription         71           8.2         Safety Precautions         71           8.3         Qualified Personnel for Working with Functional Safety         72           8.4         Applied Standards and Compliance         72           8.5         Abbreviations and Conventions         73           8.6         Installation         74           8.6.1         Protective Measures         74           8.7         Application Example         74           8.8         Commissioning Test         75           8.8.1         Commissioning Test         75           8.8.1         Commissioning Test         75           8.9.1         Error Codes         76           8.9.2         Fault Reset         77           8.10         Functional Safety Characteristic Data         77           8.11         Maintenance, Security, and User Accessibility         77           9         Diagnostics         78           9.1         Faults         78           9.2.1         LCP Display is Dark/Not Functioning         78           9.2.2         Open Power Fuses or Circuit Breaker Trip         79           9.2.3         DC-Link Voltage Too Low         79                                                                                                    | 0 | Fun  | ctional                                    |                                                                                                    | 71 |  |  |
| 8.2         Safety Precautions         /1           8.3         Qualified Personnel for Working with Functional Safety         /2           8.4         Applied Standards and Compliance         /2           8.5         Abbreviations and Conventions         /3           8.6         Installation         /4           8.6.1         Protective Measures         /4           8.6         Installation         /4           8.6         Commissioning Test         /7           8.8         Commissioning Test         /7           8.8.1         Commissioning Test         /7           8.9.1         Error Codes         /76           8.9.2         Fault Reset         /7           8.10         Functional Safety Characteristic Data         /7           8.11         Maintenance, Security, and User Accessibility         /7           9         Diagnostics         /78           9.1         Faults         /78           9.2.1         LCP Display is Dark/Not Functioning         /78           9.2.2         Open Power Fuses or Circuit Breaker Trip         /79           9.2.3         DC-Link Voltage Too Ling         /78           9.2.4         DC-Link Voltage Too Low         /79 <td></td> <td>8.1</td> <td colspan="5"></td>                                                        |   | 8.1  |                                            |                                                                                                    |    |  |  |
| 8.3     Qualified Personnel for Working with Functional Safety     72       8.4     Applied Standards and Compliance     72       8.5     Abbreviations and Conventions     73       8.6     Installation     74       8.7     Application Example     74       8.7     Application Example     74       8.8     Commissioning Test using PROFINET* Devices     75       8.8     Commissioning Test using PROFINET* Devices     75       8.9     Operation of the STO Function     76       8.9.1     Error Codes     76       8.9.2     Fault Reset     77       8.10     Functional Safety Characteristic Data     77       8.11     Maintenance, Security, and User Accessibility     77       9     Diagnostics     78       9.2.1     LCD Display is Dark/Not Functioning     78       9.2.2     Open Power Fuses or Circuit Breaker Trip     79       9.2.3     Dc-Link Voltage Too Low     79       9.2.4     DC-Link Voltage Too Low     79       9.2.5     DC-Link Voltage Too Low     79       9.2.6     UAUX Undervoltage     80       9.2.7     Mains Phase Loss     80       9.2.8     UAUX Undervoltage     80       9.2.9     Mains Phase Loss     80                                                                                                    |   | 8.2  | Safety P                                   | recautions                                                                                                    | /1 |  |  |
| 84     Applied standards and compliance     /2       85     Abbreviations and Conventions     73       86     Installation     74       8.6.1     Protective Measures     74       8.7     Application Example     74       8.8     Commissioning Test using PROFINET* Devices     75       8.9     Operation of the STO Function     76       8.9.1     Error Codes     76       8.9.2     Fault Repet     77       8.10     Functional Safety Characteristic Data     77       8.11     Maintenance, Security, and User Accessibility     77       9     Diagnostics     78       9.1     Faults     78       9.2.1     LCP Display is Dark/Not Functioning     78       9.2.2     Open Power Fuses or Circuit Breaker Trip     79       9.2.3     DC-Link Voltage Too High     79       9.2.4     DC-Link Voltage Too High     79       9.2.5     DC-Link Vorecurrent     80       9.2.6     UAUX Overvoltage     80       9.2.1     Brake Resistor Error     81       9.2.1     Brake Resistor Error     81       9.2.1     Brake Resistor Error     81       9.2.2     DC-Link Volerourent     80       9.2.4     DC-Link Voreourent <td></td> <td>8.3</td> <td>Qualifie</td> <td>d Personnel for Working with Functional Safety</td> <td>/2</td>                                                            |   | 8.3  | Qualifie                                   | d Personnel for Working with Functional Safety                                                                  | /2 |  |  |
| 8.5     Abbreviations and Conventions     /73       8.6     Installation     74       8.6.1     Protective Measures     74       8.7     Application Example     74       8.8     Commissioning Test     75       8.8     Commissioning Test using PROFINET* Devices     75       8.9     Operation of the STO Function     76       8.9.1     Error Codes     76       8.9.2     Fault Reset     77       8.10     Maintenance, Security, and User Accessibility     77       9     Diagnostics     78       9.1     Faults     78       9.2.1     LCP Display is DarkNot Functioning     78       9.2.2     Open Power Fuses or Circuit Breaker Trip     79       9.2.3     DC-Link Voltage Too High     79       9.2.4     DC-Link Voltage Too Low     79       9.2.5     DC-Link Voltage Too Low     79       9.2.6     UAUX Overcurrent     80       9.2.7     UAUX Overcurrent     80       9.2.8     UAUX Undervoltage     80       9.2.9     Mains Phase Loss     80       9.2.10     Grounding Fault     81       9.2.11     Brake Resistor Error     81       9.2.11     Brake Resistor Error     81                                                                                                    |   | 8.4  | Applied                                    | I Standards and Compliance                                                                                      |    |  |  |
| 86         Installation         74           8.6.1         Protective Measures         74           8.7         Application Example         74           8.8         Commissioning Test         75           8.8.1         Commissioning Test using PROFINET* Devices         75           8.9         Operation of the STO Function         76           8.9.1         Error Codes         76           8.9.2         Fault Reset         77           8.10         Functional Safety Characteristic Data         77           8.11         Maintenance, Security, and User Accessibility         77           9         Diagnostics         78           9.1         Faults         78           9.2.1         LCP Display is Dark/Not Functioning         78           9.2.2         Open Power Fuses or Circuit Breaker Trip         79           9.2.3         DC-Link Voltage Too High         79           9.2.4         DC-Link Voltage Too Low         79           9.2.5         DC-Link Voltage Too Low         79           9.2.6         UAUX Overcurrent         80           9.2.7         UAUX Overcurrent         80           9.2.8         UAUX Undervoltage         80 <tr< td=""><td></td><td>8.5</td><td>Abbrevi</td><td>iations and Conventions</td><td>73</td></tr<>                      |   | 8.5  | Abbrevi                                    | iations and Conventions                                                                                         | 73 |  |  |
| 8.5.1       Protective Measures       74         8.7       Application Example       74         8.8       Commissioning Test       75         8.8.1       Commissioning Test using PROFINET* Devices       75         8.9       Operation of the STO Function       76         8.9.1       Error Codes       76         8.9.2       Fault Reset       77         8.10       Functional Safety Characteristic Data       77         8.11       Maintenance, Security, and User Accessibility       77         9       Diagnostics       78         9.1       Faults       78         9.2       Troubleshooting for the IGD 510 System       78         9.2.2       Open Power Fuses or Circuit Breaker Trip       79         9.2.3       DC-Link Voltage Too High       79         9.2.4       DC-Link Voltage Too Low       79         9.2.5       DC-Link Voltage Too Low       79         9.2.6       UAUX Overcurrent       80         9.2.7       UAUX Overcurrent       80         9.2.9       Mains Phase Loss       80         9.2.10       Grounding Fault       81         9.2.11       Brake Resistor Error       81                                                                                                    |   | 8.6  | Installat                                  | tion                                                                                                    |    |  |  |
| 8.7       Application Example       74         8.8       Commissioning Test       75         8.8.1       Commissioning Test using PROFINET* Devices       75         8.9       Operation of the STO Function       76         8.9.1       Error Codes       76         8.9.2       Fault Reset       77         8.10       Functional Safety Characteristic Data       77         8.11       Maintenance, Security, and User Accessibility       77         9       Diagnostics       78         9.1       Faults       78         9.2       Troubleshooting for the IGD 510 System       78         9.2.2       Open Power Fuses or Circuit Breaker Trip       79         9.2.2       Open Power Fuses or Circuit Breaker Trip       79         9.2.2       DC-Link Voltage Too Low       79         9.2.4       DC-Link Voltage Too Low       79         9.2.5       DC-Link Voltage       80         9.2.6       UAUX Overvoltage       80         9.2.7       UAUX Overvoltage       80         9.2.8       UAUX Undervoltage       80         9.2.9       Mains Phase Loss       80         9.2.10       Grounding Fault       81 <tr< td=""><td></td><td></td><td>8.6.1</td><td>Protective Measures</td><td>74</td></tr<>                                                                                   |   |      | 8.6.1                                      | Protective Measures                                                                                             | 74 |  |  |
| 8.8       Commissioning Test       75         8.8.1       Commissioning Test using PROFINET* Devices       75         8.9       Operation of the STO Function       76         8.9.1       Error Codes       76         8.9.2       Fault Reset       77         8.10       Functional Safety Characteristic Data       77         8.11       Maintenance, Security, and User Accessibility       77         9       Diagnostics       78         9.1       Faults       78         9.2       Troubleshooting for the IGD 510 System       78         9.2.1       LCP Display is Dark/Not Functioning       78         9.2.2       Open Power Fuses or Circuit Breaker Trip       79         9.2.3       DC-Link Voltage Too Low       79         9.2.4       DC-Link Voltage Too Low       79         9.2.5       DC-Link Vorecurrent       80         9.2.7       UAUX Overvoltage       80         9.2.8       UAUX Undervoltage       80         9.2.9       Mains Phase Loss       80         9.2.1       Brake Resistor Error       81         9.2.1       Brake Chopper Error       81         9.2.1       Juternal Fan Error       81                                                                                                    |   | 8.7  | Applica                                    | tion Example                                                                                                    | 74 |  |  |
| 8.8.1       Commissioning Test using PROFINE1* Devices       75         8.9       Operation of the STO Function       76         8.9.1       Error Codes       76         8.9.2       Fault Reset       77         8.10       Functional Safety Characteristic Data       77         8.11       Maintenance, Security, and User Accessibility       77         9       Diagnostics       78         9.1       Faults       78         9.2       Troubleshooting for the IGD 510 System       78         9.2.1       LCP Display is Dark/Not Functioning       78         9.2.2       Open Power Fuses or Circuit Breaker Trip       79         9.2.3       DC-Link Voltage Too High       79         9.2.4       DC-Link Voltage Too Low       79         9.2.5       DC-Link Voltage Too Low       79         9.2.6       UAUX Overcurrent       80         9.2.7       UAUX Overcurrent       80         9.2.9       Mains Phase Loss       80         9.2.10       Grounding Fault       81         9.2.11       Brake Resistor Error       81         9.2.12       Brake Resistor Error       81         9.2.13       Internal Fan Error       81                                                                                                    |   | 8.8  | Commis                                     | ssioning Test                                                                                                   | 75 |  |  |
| 8.9       Operation of the STO Function       76         8.9.1       Error Codes       76         8.9.2       Fault Reset       77         8.10       Functional Safety Characteristic Data       77         8.10       Functional Safety Characteristic Data       77         8.11       Maintenance, Security, and User Accessibility       77         9       Diagnostics       78         9.1       Faults       78         9.2       Troubleshooting for the IGD 510 System       78         9.2.1       LCP Display is Dark/Not Functioning       78         9.2.2       Open Power Fuses or Circuit Breaker Trip       79         9.2.3       DC-Link Voltage Too Low       79         9.2.4       DC-Link Voltage Too Low       79         9.2.5       DC-Link Voreurrent       80         9.2.6       UAUX Overvoltage       80         9.2.7       UAUX Overvoltage       80         9.2.8       UAUX Undervoltage       80         9.2.9       Mains Phase Loss       80         9.2.10       Grounding Fault       81         9.2.11       Brake Resistor Error       81         9.2.12       Brake Chopper Error       81 <tr< td=""><td></td><td></td><td>8.8.1</td><td>Commissioning Test using PROFINET® Devices</td><td>75</td></tr<>                                                            |   |      | 8.8.1                                      | Commissioning Test using PROFINET® Devices                                                                      | 75 |  |  |
| 8.9.1Error Codes768.9.2Fault Reset778.10Functional Safety Characteristic Data778.11Maintenance, Security, and User Accessibility779Diagnostics789.1Faults789.2Troubleshooting for the IGD 510 System789.2.1LCP Display is Dark/Not Functioning789.2.2Open Power Fuses or Circuit Breaker Trip799.2.3DC-Link Voltage Too High799.2.4DC-Link Voltage Too Low799.2.5DC-Link Voltage Too Low799.2.6UAUX Overcurrent809.2.7UAUX Overvoltage809.2.8UAUX Undervoltage809.2.9Mains Phase Loss809.2.10Grounding Fault819.2.11Brake Resistor Error819.2.12Brake Chopper Error819.2.13Internal Fan Error819.31No error (0x0000 / 0x0)82                                                                                                    |   | 8.9  | Operati                                    | on of the STO Function                                                                                          | 76 |  |  |
| 8.9.2Fault Reset778.10Functional Safety Characteristic Data778.11Maintenance, Security, and User Accessibility779Diagnostics789Diagnostics789.1Faults789.2Troubleshooting for the IGD 510 System789.2Troubleshooting for the IGD 510 System789.2.1LCP Display is Dark/Not Functioning789.2.2Open Power Fuses or Circuit Breaker Trip799.2.3DC-Link Voltage Too High799.2.4DC-Link Voltage Too Low799.2.5DC-Link Overcurrent809.2.6UAUX Overcurrent809.2.7UAUX Overcurrent809.2.8UAUX Undervoltage809.2.9Mains Phase Loss809.2.10Grounding Fault819.2.11Brake Resistor Error819.2.12Brake Chopper Error819.3.1No error (0x0000 / 0x0)82                                                                                                    |   |      | 8.9.1                                      | Error Codes                                                                                                    | 76 |  |  |
| 8.10Functional Safety Characteristic Data778.11Maintenance, Security, and User Accessibility779Diagnostics789.1Faults789.2Troubleshooting for the IGD 510 System789.2Troubleshooting for the IGD 510 System789.2.1LCP Display is Dark/Not Functioning789.2.2Open Power Fuses or Circuit Breaker Trip799.2.3DC-Link Voltage Too High799.2.4DC-Link Voltage Too Low799.2.5DC-Link Voltage Too Low799.2.6UAUX Overcurrent809.2.7UAUX Overcurrent809.2.8UAUX Undervoltage809.2.9Mains Phase Loss809.2.10Grounding Fault819.2.11Brake Resistor Error819.2.12Brake Chopper Error819.2.13Internal Fan Error819.3.1No error (0x0000 / 0x0)82                                                                                                    |   |      | 8.9.2                                      | Fault Reset                                                                                                    | 77 |  |  |
| 8.11       Maintenance, Security, and User Accessibility       77         9       Diagnostics       78         9.1       Faults       78         9.2       Troubleshooting for the IGD 510 System       78         9.2.1       LCP Display is Dark/Not Functioning       78         9.2.2       Open Power Fuses or Circuit Breaker Trip       79         9.2.3       DC-Link Voltage Too High       79         9.2.4       DC-Link Voltage Too Low       79         9.2.5       DC-Link Voltage Too Low       79         9.2.6       UAUX Overcurrent       80         9.2.7       UAUX Overcurrent       80         9.2.8       UAUX Undervoltage       80         9.2.9       Mains Phase Loss       80         9.2.10       Grounding Fault       81         9.2.11       Brake Resistor Error       81         9.2.12       Brake Chopper Error       81         9.2.13       Internal Fan Error       81         9.3       Error Codes       82         9.3.1       No error (0x0000 / 0x0)       82                                                                                                    |   | 8.10 | 8.10 Functional Safety Characteristic Data |                                                                                                    |    |  |  |
| 9 Diagnostics789.1Faults789.2Troubleshooting for the IGD 510 System789.2.1LCP Display is Dark/Not Functioning789.2.2Open Power Fuses or Circuit Breaker Trip799.2.3DC-Link Voltage Too High799.2.4DC-Link Voltage Too Low799.2.5DC-Link Overcurrent809.2.6UAUX Overcurrent809.2.7UAUX Overvoltage809.2.8UAUX Undervoltage809.2.10Grounding Fault819.2.11Brake Resistor Error819.2.12Brake Chopper Error819.3Error Codes829.3.1No error (0x0000 / 0x0)82                                                                                                    |   | 8.11 | Mainter                                    | nance, Security, and User Accessibility                                                                         | 77 |  |  |
| 9.1       Faults       78         9.2       Troubleshooting for the IGD 510 System       78         9.2.1       LCP Display is Dark/Not Functioning       78         9.2.2       Open Power Fuses or Circuit Breaker Trip       79         9.2.3       DC-Link Voltage Too Low       79         9.2.4       DC-Link Voltage Too Low       79         9.2.5       DC-Link Overcurrent       80         9.2.6       UAUX Overcurrent       80         9.2.7       UAUX Overcurrent       80         9.2.8       UAUX Undervoltage       80         9.2.9       Mains Phase Loss       80         9.2.10       Grounding Fault       81         9.2.11       Brake Resistor Error       81         9.2.12       Brake Chopper Error       81         9.2.13       Internal Fan Error       81         9.3       Error Codes       82         9.3.1       No error (0x0000 / 0x0)       82                                                                                                    | 9 | Diag | gnostic                                    | IS CONTRACTOR OF CONTRACTOR OF CONTRACTOR OF CONTRACTOR OF CONTRACTOR OF CONTRACTOR OF CONTRACTOR OF CONTRACTOR | 78 |  |  |
| 9.2Troubleshooting for the IGD 510 System789.2.1LCP Display is Dark/Not Functioning789.2.2Open Power Fuses or Circuit Breaker Trip799.2.3DC-Link Voltage Too High799.2.4DC-Link Voltage Too Low799.2.5DC-Link Overcurrent809.2.6UAUX Overcurrent809.2.7UAUX Overcurrent809.2.8UAUX Undervoltage809.2.9Mains Phase Loss809.2.10Grounding Fault819.2.11Brake Resistor Error819.2.12Brake Chopper Error819.2.13Internal Fan Error819.3Error Codes829.3.1No error (0x0000 / 0x0)82                                                                                                    |   | 9.1  | .1 Faults                                  |                                                                                                    |    |  |  |
| 9.2.1LCP Display is Dark/Not Functioning789.2.2Open Power Fuses or Circuit Breaker Trip799.2.3DC-Link Voltage Too High799.2.4DC-Link Voltage Too Low799.2.5DC-Link Voltage Too Low799.2.6UAUX Overcurrent809.2.7UAUX Overcurrent809.2.8UAUX Overvoltage809.2.9Mains Phase Loss809.2.10Grounding Fault819.2.11Brake Resistor Error819.2.12Brake Chopper Error819.3Error Codes829.3.1No error (0x0000 / 0x0)82                                                                                                    |   | 9.2  | Trouble                                    | shooting for the IGD 510 System                                                                                 | 78 |  |  |
| 9.2.2       Open Power Fuses or Circuit Breaker Trip       79         9.2.3       DC-Link Voltage Too High       79         9.2.4       DC-Link Voltage Too Low       79         9.2.5       DC-Link Overcurrent       80         9.2.6       UAUX Overcurrent       80         9.2.7       UAUX Overvoltage       80         9.2.8       UAUX Undervoltage       80         9.2.9       Mains Phase Loss       80         9.2.10       Grounding Fault       81         9.2.11       Brake Resistor Error       81         9.2.12       Brake Chopper Error       81         9.2.13       Internal Fan Error       81         9.3       Error Codes       82         9.3.1       No error (0x0000 / 0x0)       82                                                                                                    |   |      | 9.2.1                                      | LCP Display is Dark/Not Functioning                                                                             | 78 |  |  |
| 9.2.3         DC-Link Voltage Too High         79           9.2.4         DC-Link Voltage Too Low         79           9.2.5         DC-Link Overcurrent         80           9.2.6         UAUX Overcurrent         80           9.2.7         UAUX Overcurrent         80           9.2.8         UAUX Overcurrent         80           9.2.9         Mains Phase Loss         80           9.2.10         Grounding Fault         81           9.2.11         Brake Resistor Error         81           9.2.12         Brake Chopper Error         81           9.2.13         Internal Fan Error         81           9.3         Error Codes         82           9.3.1         No error (0x0000 / 0x0)         82                                                                                                    |   |      | 9.2.2                                      | Open Power Fuses or Circuit Breaker Trip                                                                        | 79 |  |  |
| 9.2.4         DC-Link Voltage Too Low         79           9.2.5         DC-Link Overcurrent         80           9.2.6         UAUX Overcurrent         80           9.2.7         UAUX Overvoltage         80           9.2.8         UAUX Undervoltage         80           9.2.9         Mains Phase Loss         80           9.2.10         Grounding Fault         81           9.2.11         Brake Resistor Error         81           9.2.12         Brake Chopper Error         81           9.2.13         Internal Fan Error         81           9.3         Error Codes         82           9.3.1         No error (0x0000 / 0x0)         82                                                                                                    |   |      | 9.2.3                                      | DC-Link Voltage Too High                                                                                        | 79 |  |  |
| 9.2.5       DC-Link Overcurrent       80         9.2.6       UAUX Overcurrent       80         9.2.7       UAUX Overvoltage       80         9.2.8       UAUX Undervoltage       80         9.2.9       Mains Phase Loss       80         9.2.10       Grounding Fault       81         9.2.11       Brake Resistor Error       81         9.2.12       Brake Chopper Error       81         9.2.13       Internal Fan Error       81         9.3       Error Codes       82         9.3.1       No error (0x0000 / 0x0)       82                                                                                                    |   |      | 9.2.4                                      | DC-Link Voltage Too Low                                                                                         | 79 |  |  |
| 9.2.6UAUX Overcurrent809.2.7UAUX Overvoltage809.2.8UAUX Undervoltage809.2.9Mains Phase Loss809.2.10Grounding Fault819.2.11Brake Resistor Error819.2.12Brake Chopper Error819.2.13Internal Fan Error819.3Error Codes829.3.1No error (0x0000 / 0x0)82                                                                                                    |   |      | 9.2.5                                      | DC-Link Overcurrent                                                                                             | 80 |  |  |
| 9.2.7       UAUX Overvoltage       80         9.2.8       UAUX Undervoltage       80         9.2.9       Mains Phase Loss       80         9.2.10       Grounding Fault       81         9.2.11       Brake Resistor Error       81         9.2.12       Brake Chopper Error       81         9.2.13       Internal Fan Error       81         9.3       Error Codes       82         9.3.1       No error (0x0000 / 0x0)       82                                                                                                    |   |      | 9.2.6                                      | UAUX Overcurrent                                                                                                | 80 |  |  |
| 9.2.8         UAUX Undervoltage         80           9.2.9         Mains Phase Loss         80           9.2.10         Grounding Fault         81           9.2.11         Brake Resistor Error         81           9.2.12         Brake Chopper Error         81           9.2.13         Internal Fan Error         81           9.3         Error Codes         82           9.3.1         No error (0x0000 / 0x0)         82                                                                                                    |   |      | 9.2.7                                      | UAUX Overvoltage                                                                                                | 80 |  |  |
| 9.2.9       Mains Phase Loss       80         9.2.10       Grounding Fault       81         9.2.11       Brake Resistor Error       81         9.2.12       Brake Chopper Error       81         9.2.13       Internal Fan Error       81         9.3       Error Codes       82         9.3.1       No error (0x0000 / 0x0)       82                                                                                                    |   |      | 9.2.8                                      | UAUX Undervoltage                                                                                               | 80 |  |  |
| 9.2.10         Grounding Fault         81           9.2.11         Brake Resistor Error         81           9.2.12         Brake Chopper Error         81           9.2.13         Internal Fan Error         81           9.3         Error Codes         82           9.3.1         No error (0x0000 / 0x0)         82                                                                                                    |   |      | 9.2.9                                      | Mains Phase Loss                                                                                                | 80 |  |  |
| 9.2.11         Brake Resistor Error         81           9.2.12         Brake Chopper Error         81           9.2.13         Internal Fan Error         81           9.3         Error Codes         82           9.3.1         No error (0x0000 / 0x0)         82                                                                                                    |   |      | 9.2.10                                     | Grounding Fault                                                                                                 | 81 |  |  |
| 9.2.12         Brake Chopper Error         81           9.2.13         Internal Fan Error         81           9.3         Error Codes         82           9.3.1         No error (0x0000 / 0x0)         82                                                                                                    |   |      | 9.2.11                                     | Brake Resistor Error                                                                                            | 81 |  |  |
| 9.2.13         Internal Fan Error         81           9.3         Error Codes         82           9.3.1         No error (0x0000 / 0x0)         82                                                                                                    |   |      | 9.2.12                                     | Brake Chopper Error                                                                                             | 81 |  |  |
| 9.3         Error Codes         82           9.3.1         No error (0x0000 / 0x0)         82                                                                                                    |   |      | 9.2.13                                     | Internal Fan Error                                                                                              | 81 |  |  |
| 9.3.1 No error (0x0000 / 0x0) 82                                                                                                    |   | 9.3  | Error Co                                   | odes                                                                                                    | 82 |  |  |
|                                                                                                    |   |      | 9.3.1                                      | No error (0x0000 / 0x0)                                                                                         | 82 |  |  |

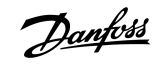

Contents

Danfoss

## Operating Guide | VLT® Integrated Gear Drive IGD 510 System

|         | 9.3.2  | Generic err (0x1000 / 0x100)                           | 82 |
|---------|--------|--------------------------------------------------------|----|
|         | 9.3.3  | Overcurr out (0x2310 / 0x101)                          | 82 |
|         | 9.3.4  | High current overload (0x2311 / 0x15F)                 | 82 |
|         | 9.3.5  | IIT current overload (0x2312 / 0x160)                  | 83 |
|         | 9.3.6  | High power overload (0x2313 / 0x161)                   | 83 |
|         | 9.3.7  | PT power overload (0x2314 / 0x162)                     | 83 |
|         | 9.3.8  | Short circuit (0x2320 / 0x163)                         | 83 |
|         | 9.3.9  | Earth leakage (0x2330 / 0x151)                         | 83 |
|         | 9.3.10 | AUX overcurrent (0x2391 / 0x125)                       | 84 |
|         | 9.3.11 | AUX user limit current (0x2393 / 0x127)                | 84 |
|         | 9.3.12 | AUX user limit current warning (0x2394 / 0x128)        | 84 |
|         | 9.3.13 | AUX fuse failure (0x2395 / 0x129)                      | 84 |
|         | 9.3.14 | DC overcurrent trip (0x2396 / 0x15C)                   | 84 |
|         | 9.3.15 | Output power trip (0x2397 / 0x12B)                     | 85 |
|         | 9.3.16 | IIT overload motor (0x239B / 0x102)                    | 85 |
|         | 9.3.17 | Mains phase loss (0x3130 / 0x12F)                      | 85 |
|         | 9.3.18 | DC link overvoltage (0x3210 / 0x103)                   | 85 |
|         | 9.3.19 | DC link undervoltage (0x3220 / 0x104)                  | 86 |
|         | 9.3.20 | UDC charging error (0x3230 / 0x152)                    | 86 |
|         | 9.3.21 | DC Link Voltage unbalanced (0x3280 / 0x153)            | 86 |
|         | 9.3.22 | UAUX high voltage (0x3291 / 0x132)                     | 86 |
|         | 9.3.23 | UAUX overvoltage (0x3292 / 0x133)                      | 87 |
|         | 9.3.24 | UAUX low voltage (0x3293 / 0x134)                      | 87 |
|         | 9.3.25 | UAUX undervoltage (0x3294 / 0x135)                     | 87 |
|         | 9.3.26 | UDC high voltage (0x3295 / 0x136)                      | 87 |
|         | 9.3.27 | UDC low voltage (0x3296 / 0x137)                       | 88 |
|         | 9.3.28 | UAUX charging error (0x3297 / 0x154)                   | 88 |
|         | 9.3.29 | UDC shutdown error (0x3298 / 0x165)                    | 88 |
|         | 9.3.30 | UAUX shutdown error (0x3299 / 0x155)                   | 88 |
|         | 9.3.31 | UAUX undervoltage hardware (0x329A / 0x156)            | 88 |
|         | 9.3.32 | Automated fault reset failure (0x329B / 0x168)         | 89 |
|         | 9.3.33 | Device overtemperature (0x4210 / 0x157)                | 89 |
|         | 9.3.34 | Too low temperature (0x4220 / 0x138)                   | 89 |
|         | 9.3.35 | Overtemperature: Power module (0x4290 / 0x105)         | 90 |
|         | 9.3.36 | Overtemperature: Control card (0x4291 / 0x106)         | 90 |
|         | 9.3.37 | Overtemperature: Power card (0x4292 / 0x107)           | 90 |
|         | 9.3.38 | Inrush overtemperature: DC link (0x4293 / 013C)        | 90 |
|         | 9.3.39 | Inrush overtemperature AUX line (0x4294 / 0x13D)       | 91 |
|         | 9.3.40 | Overtemperature: Motor (0x4310 / 0x108)                | 91 |
|         | 9.3.41 | UAUX undervoltage (0x5112 / 0x109)                     | 91 |
|         | 9.3.42 | Charge switch failure voltage (0x5121 /0x158)          | 91 |
|         | 9.3.43 | EE Checksum Error (parameter missing) (0x5530 / 0x10A) | 92 |
| • • • • |        |                                                        |    |

antoss

## Operating Guide | VLT® Integrated Gear Drive IGD 510 System

#### 9.3.44 Parameter error (0x6320 / 0x10B) 92 9.3.45 Conf par ver (0x6382 / 0x15D) 92 9.3.46 Configuration parameters limits error (0x6383 / 0x164) 92 9.3.47 Power EEprom configuration error (0x6384 / 0x166) 92 9.3.48 Brake chopper failure (0x7111 / 0x141) 93 9.3.49 Brake chopper overcurrent (0x7112 / 0x167) 93 9.3.50 Brake resistor maximum power limit (0x7181 / 0x142) 93 9.3.51 Brake resistor user power limit (0x7182 / 0x143) 93 9.3.52 Brake mains voltage too high (0x7183 / 0x159) 94 9.3.53 External position sensor error (0x7380 / 0x10D) 94 9.3.54 Excess Torque (0x8311 / 0x16A) 94 Mechanical brake failure (0xFF01 / 0x112) 9.3.55 95 9.3.56 Short circuit in mechanical brake control (0xFF02 / 0x113) 95 9.3.57 External interface power failure (0xFF0A / 0x114) 95 Communication interrupted (0xFF10 / 0x14F) 9.3.58 95 9.3.59 Fan feedback inconsistent (0xFF21 / 0x145) 95 9.3.60 Fan lifetime critical (0xFF22 / 0x15A) 96 9.3.61 Timing violation 1 (0xFF60 / 0x115) 96 9.3.62 Timing violation 2 (0xFF61 / 0x116) 96 9.3.63 Timing violation 3 (0xFF62 / 0x117) 96 97 9.3.64 Timing violation 4 (0xFF63 / 0x118) 9.3.65 Timing violation 5 (0xFF64 / 0x119) 97 9.3.66 Timing violation 6 (0xFF65 / 0x11A) 97 9.3.67 Timing violation 7 (0xFF66 / 0x168) 97 9.3.68 Timing violation 8 (0xFF67 / 0x16B) 97 9.3.69 Timing violation 9 (0xFF68 / 0x16C) 98 9.3.70 Firmware: Package description mismatch (0xFF70 / 0x11B) 98 9.3.71 Firmware: Power cycle needed (0xFF71 / 0x11C) 98 9.3.72 Firmware: Update started (0xFF72 / 0x11D) 98 9.3.73 Firmware: Update invalid (0xFF73 / 0x15B) 98 9.3.74 STO active while drive enabled (0xFF80 / 0x11E) 99 STO mismatch (0xFF81 / 0x11F) 9.3.75 99 9.3.76 P\_STO error (0xFF85 / 0x120) 99

| 10 | ) Mai | ntenan                           | ice, Decommissioning, and Repair | 100 |
|----|-------|----------------------------------|----------------------------------|-----|
|    | 10.1  | Warning                          | 35                               | 100 |
|    | 10.2  | Maintenance of the IGD 510 Drive |                                  | 100 |
|    |       | 10.2.1                           | Overview of Maintenance Tasks    | 100 |
|    |       | 10.2.2                           | Inspection during Operation      | 101 |
|    |       | 10.2.3                           | Changing the Oil                 | 101 |
|    |       |                                  | 10.2.3.1 Oil Grade               | 102 |
|    |       |                                  | 10.2.3.2 Oil Volume              | 102 |
|    |       |                                  |                                  |     |

Danfoss

## Operating Guide | VLT® Integrated Gear Drive IGD 510 System

| 10.3         Maintenance Tasks         102           10.3.1         Maintenance Tasks         102           10.4         Spare Parts         109           10.5.1         Dismounting the IGD 510         109           10.5.2         Dismounting the System Modules         100           10.5.2         Dismounting the System Modules         100           10.7.1         Dismounting the System Modules         100           10.7.2         Fitting and Commissioning the System Modules         100           10.8         Fuse Replacement         100           10.9         Fan Replacement         111           10.10         Product Returns         111           10.11         Recycling         111           10.12         Disposal         111           10.12         Disposal         111           11.13         Speed/Torque Values         112           11.14         General Speed/Torque Values         114           11.1.2         Type Speed/Torque Values         114           11.1.5         Dimensions         115           11.1.5         Dimensions         116           11.1.5.1         VT* Integrated Gear Drive IGD 510         117 <td< th=""><th></th><th></th><th>10.2.3.3 Procedure</th><th>103</th></td<>                                                               |        |           | 10.2.3.3 Procedure                                                                        | 103 |
|----------------------------------------------------------------------------------------------------|--------|-----------|-------------------------------------------------------------------------------------------|-----|
| 10.3.1         Maintenance Tasks         100           10.4         Spare Parts         100           10.5         Decommissioning         100           10.5.1         Dismounting the IGD 510         100           10.5.2         Dismounting the System Modules         100           10.6.6         Repair         100           10.7         Dismounting the System Modules         100           10.7.3         Dismounting the System Modules         100           10.7.4         Fitting and Commissioning the System Modules         100           10.8         Fuse Replacement         101           10.9         Fan Replacement         111           10.10         Product Returns         111           10.11         Recycling         111           10.12         Disposal         111           11.13         Specifications for the IGD 510         111           11.14         General Specifications and Environmental Conditions for the IGD 510         111           11.1.1         Nameplate on the IGD 510         111           11.1.1.1         Specifications and Environmental Conditions for the IGD 510         111           11.1.1.5         Dimensions         114           11.1.5.1                                                                                             | 10.3   | Maintena  | ance of the System Modules                                                                | 103 |
| 10.4         Spare Parts         100           10.5         Decommissioning         100           10.5.1         Dismounting the IGD 510         100           10.5.2         Dismounting the System Modules         100           10.7         System Module Replacement         100           10.7.1         Dismounting the System Modules         100           10.7.2         Fitting and Commissioning the System Modules         100           10.7.2         Fitting and Commissioning the System Modules         100           10.7.2         Fitting and Commissioning the System Modules         100           10.7.2         Fitting and Commissioning the System Modules         100           10.8         Fuse Replacement         110           10.10         Produce Returns         111           10.11         Recycling         111           11.12         Type Code for the IGD 510         111           11.1.1         Nameplate on the IGD 510         111           11.1.2         Type Code for the IGD 510         111           11.1.3         Speed/Torque Values         114           11.1.5.1         VIT* Integrated Gear Drive IGD 510 Onive         114           11.1.5.1         VIT* Integrated Gear Drive IGD 510 Onive                                                        |        | 10.3.1    | Maintenance Tasks                                                                         | 103 |
| 10.5         Decommissioning         100           10.5.1         Dismounting the KDS 510         100           10.5.2         Dismounting the KSystem Modules         100           10.7         System Module Replacement         100           10.7.1         Dismounting the System Modules         100           10.7.2         Fitting and Commissioning the System Modules         100           10.7.1         Dismounting the System Modules         100           10.7.2         Fitting and Commissioning the System Modules         100           10.8         Fuse Replacement         100           10.9         Fan Replacement         111           10.10         Product Returns         111           10.11         Recycling         111           10.12         Disposal         112           11.13         Specifications for the IGD 510         112           11.14         General Specifications and Environmental Conditions for the IGD 510         112           11.1.3         Specifications and Environmental Conditions for the IGD 510         114           11.1.5         UT** Integrated Gear Drive IGD 510         114           11.1.5         UT** Integrated Gear Drive IGD 510         114           11.1.5         UT** In                                                 | 10.4   | Spare Pa  | rts                                                                                       | 104 |
| 10.5.1         Dismounting the E0510         100           10.5.2         Dismounting the System Modules         100           10.7         System Module Replacement         100           10.7.1         Dismounting the System Modules         100           10.7.2         Fitting and Commissioning the System Modules         100           10.7.3         Fitting and Commissioning the System Modules         100           10.8         Fuxe Replacement in Decentral Access Module (DAM 510)         100           10.9         Fan Replacement in Decentral Access Module (DAM 510)         100           10.10         Product Returns         111           10.11         Recycling         111           10.12         Disposal         111           11.12         Disposal         111           11.13         Speed/Torque Values         111           11.1.1         Nameplate on the IGD 510         111           11.1.2         Type Code for the IGD 510         111           11.1.1         Speed/Torque Values         111           11.1.1.5         Dimensions         111           11.1.2         Type Code for the IGD 510         111           11.1.5         Dimensions         111           11.                                                                                    | 10.5   | Decomm    | issioning                                                                                 | 104 |
| 10.5.2         Dismounting the System Modules         100           10.6         Repair         103           10.7         System Module Replacement         100           10.7.1         Dismounting the System Modules         100           10.7.2         Fitting and Commissioning the System Modules         100           10.8         Fuse Replacement in Decentral Access Module (DAM 510)         100           10.9         Fan Replacement in Decentral Access Module (DAM 510)         100           10.0         Product Returns         111           10.10         Product Returns         111           10.11         Repsile         111           10.12         Disposal         111           11.13         Specifications for the IGD 510         111           11.1.1         Nameplate on the IGD 510         111           11.1.2         Type Code for the IGD 510         111           11.1.3         Specifications and Environmental Conditions for the IGD 510 Drive         111           11.1.5         Dimensions         114           11.1.5         Dimensions         114           11.1.5         Dimensions         114           11.1.5         Dimensions         116           11.1.5.1 </td <td></td> <td>10.5.1</td> <td>Dismounting the IGD 510</td> <td>104</td>         |        | 10.5.1    | Dismounting the IGD 510                                                                   | 104 |
| 10.6         Repair         107           10.7         System Module Replacement         100           10.7.1         Dismounting the System Modules         100           10.7.2         Fitting and Commissioning the System Modules         100           10.8         Fuse Replacement in Decentral Access Module (DAM 510)         100           10.9         Fan Replacement in Decentral Access Module (DAM 510)         100           10.1         Product Returns         111           10.1         Product Returns         111           10.1         Recycling         111           10.1         Recycling         111           10.1         Specifications for the IGD 510         111           11.1.1         Nameplate on the IGD 510         111           11.1.2         Type Code for the IGD 510         111           11.1.3         Specifications and Environmental Conditions for the IGD 510 Drive         114           11.1.5         Dimensions         114           11.1.5         Dimensions         114           11.1.5         VLT* Integrated Gear Drive IGD 510         114           11.1.5         ULT* Integrated Gear Drive IGD 510         114           11.1.5         Connectors on the IGD 510 Connection Box                                                            |        | 10.5.2    | Dismounting the System Modules                                                            | 104 |
| 10.7         System Module Replacement         100           10.7.1         Dismounting the System Modules         100           10.7.2         Fitting and Commissioning the System Modules         100           10.8         Fuse Replacement in Decentral Access Module (DAM 510)         100           10.0         Product Returns         111           10.10         Product Returns         111           10.11         Resplacement         111           10.12         Disposal         111           11.1         Specifications for the IGD 510         111           11.1.2         Type Code for the IGD 510         111           11.1.2         Type Code for the IGD 510         111           11.1.3         Specifications and Environmental Conditions for the IGD 510 Drive         114           11.1.5         Dimensions         114           11.1.5         UT* Integrated Gear Drive IGD 510         114           11.1.5.2         VL* Integrated Gear Drive IGD 510         114           11.1.5.2         VL* Integrated Gear Drive IGD 510         114           11.1.5.2         VL* Integrated Gear Drive IGD 510 Orive         114           11.1.5.2         VL* Integrated Gear Drive IGD 510 Connection Box         116           11.1.7.                                        | 10.6   | Repair    |                                                                                           | 105 |
| 10.7.1         Dismounting the System Modules         100           10.7.2         Fitting and Commissioning the System Modules         100           10.8         Fuse Replacement in Decentral Access Module (DAM 510)         100           10.9         Fan Replacement         111           10.10         Product Returns         111           10.11         Recycling         111           10.12         Disposal         111           10.12         Disposal         111           11.1         Specifications for the IGD 510         111           11.1.1         Nameplate on the IGD 510         111           11.1.2         Type Code for the IGD 510         111           11.1.3         Speed/Torque Values         114           11.1.4         General Specifications and Environmental Conditions for the IGD 510 Drive         114           11.1.5         Dimensions         114           11.1.5.1         VLT* Integrated Gear Drive IGD 510 with Torque Arm in Front Position         116           11.1.5.2         VLT* Integrated Gear Drive IGD 510 Connection Box         117           11.1.5.1         Connectors on the IGD 510 Connection Box         117           11.1.6.1         Connectors on the IGD 510 Connection Box         117                                        | 10.7   | System N  | 1odule Replacement                                                                        | 106 |
| 10.7.2         Fitting and Commissioning the System Modules         100           10.8         Fuse Replacement in Decentral Access Module (DAM 510)         100           10.9         Fan Replacement         110           10.10         Product Returns         111           10.11         Recycling         111           10.12         Disposal         112           11.1         Specifications for the IGD 510         112           11.1.1         Nameplate on the IGD 510         112           11.1.2         Type Code for the IGD 510         112           11.1.3         Speed/Torque Values         114           11.1.5         Dimensions         114           11.1.5         Dimensions         114           11.1.5         VLT* Integrated Gear Drive IGD 510         115           11.1.5.1         VLT* Integrated Gear Drive IGD 510         117           11.1.5.1         VLT* Integrated Gear Drive IGD 510         117           11.1.5         VLT* Integrated Gear Drive IGD 510         117           11.1.5         VLT* Integrated Gear Drive IGD 510 Connection Box         117           11.1.6.1         Connectors         117           11.1.6.1         Connectors         118 <td< td=""><td></td><td>10.7.1</td><td>Dismounting the System Modules</td><td>106</td></td<> |        | 10.7.1    | Dismounting the System Modules                                                            | 106 |
| 10.8         Fuse Replacement in Decentral Access Module (DAM 510)         100           10.9         Fan Replacement         111           10.10         Product Returns         111           10.11         Recycling         111           10.12         Disposal         111           10.12         Disposal         112           11.13         Specifications for the IGD 510         111           11.1.2         Type Code for the IGD 510         111           11.1.2         Type Code for the IGD 510         112           11.1.3         Specifications and Environmental Conditions for the IGD 510 Drive         114           11.1.4         General Specifications and Environmental Conditions for the IGD 510 Drive         114           11.1.5         ULT* Integrated Gear Drive IGD 510         114           11.1.5.1         VLT* Integrated Gear Drive IGD 510         114           11.1.5.2         VLT* Integrated Gear Drive IGD 510         117           11.1.6         Connection Box for IGD 510         117           11.1.6.1         Connectors         117           11.1.7.1         Torque Arm Set         118           11.1.7.2.1         Verview         122           11.1.7.2.2         Torque Arm         122                                                          |        | 10.7.2    | Fitting and Commissioning the System Modules                                              | 108 |
| 10.9       Fan Replacement       110         10.10       Product Returns       111         10.11       Recycling       111         10.12       Disposal       111         10.12       Disposal       111         11.1       Recycling       111         11.1       Specifications for the IGD 510       112         11.1.1       Nameplate on the IGD 510       112         11.1.2       Type Code for the IGD 510       112         11.1.3       Speed/Torque Values       114         11.1.4       General Specifications and Environmental Conditions for the IGD 510 Drive       114         11.1.5       Dimensions       114         11.1.5.1       VLT* Integrated Gear Drive IGD 510       114         11.1.5.2       VLT* Integrated Gear Drive IGD 510       114         11.1.5.2       VLT* Integrated Gear Drive IGD 510       114         11.1.5.2       VLT* Integrated Gear Drive IGD 510       115         11.1.5.1       Connectors on the IGD 510 Connection Box       117         11.1.5.2       VLT* Integrated Gear Drive IGD 510 Connection Box       117         11.1.5.1       Connectors on the IGD 510 Connection Box       117         11.1.7       Options       116                                                                                                    | 10.8   | Fuse Rep  | lacement in Decentral Access Module (DAM 510)                                             | 108 |
| 10.10         Product Returns         111           10.11         Recycling         111           10.12         Disposal         111           11.1         Specifications for the IGD 510         111           11.1.1         Nameplate on the IGD 510         111           11.1.2         Type Code for the IGD 510         111           11.1.2         Type Code for the IGD 510         111           11.1.2         Type Code for the IGD 510         111           11.1.3         Specifications and Environmental Conditions for the IGD 510 Drive         114           11.1.4         General Specifications and Environmental Conditions for the IGD 510 Drive         114           11.1.5         Dimensions         114           11.1.5.1         VLT* Integrated Gear Drive IGD 510         117           11.1.5.2         VLT* Integrated Gear Drive IGD 510 with Torque Arm in Front Position         116           11.1.5.3         Connectors         117         11.1.5.1           11.1.6         Connectors on the IGD 510 Connection Box         117           11.1.6.1         Connectors on the IGD 510 Connection Box         117           11.1.7         Options         116         11.1.7.2.1 Mounting Set         116           11.1.7.2.1 Overview                                  | 10.9   | Fan Repl  | acement                                                                                   | 110 |
| 10.11       Recycling       11         10.12       Disposal       111         11.12       Disposal       112         11.1       Specifications for the IGD 510       112         11.1       Nameplate on the IGD 510       112         11.1.2       Type Code for the IGD 510       112         11.1.3       Speed/Torque Values       114         11.1.4       General Specifications and Environmental Conditions for the IGD 510 Drive       114         11.1.5       Dimensions       114         11.1.5.1       VLT* Integrated Gear Drive IGD 510       114         11.1.5.2       VLT* Integrated Gear Drive IGD 510       115         11.1.5.3       Connectors       117         11.1.6       Connectors on the IGD 510 Connection Box       117         11.1.6       Connectors on the IGD 510 Connection Box       117         11.1.7       Options       118         11.1.7.1       Torque Arm Set       118         11.1.7.2       Mechanical Brake       122         11.1.7.2       Mechanical Brake       122         11.1.7.2       Torque Arm       124         11.1.7.2.3       Dimensions       122         11.1.7.2       Mechanical Brake                                                                                                    | 10.10  | Product I | Returns                                                                                   | 110 |
| 10.12         Disposal         11           1         Specifications         11           11.1         Specifications for the IGD 510         11           11.1.1         Nameplate on the IGD 510         11           11.1.2         Type Code for the IGD 510         11           11.1.3         Speed/Torque Values         11           11.1.4         General Specifications and Environmental Conditions for the IGD 510 Drive         11           11.1.5         Dimensions         11           11.1.5.1         VLT* Integrated Gear Drive IGD 510         11           11.1.5.2         VLT* Integrated Gear Drive IGD 510         11           11.1.5.3         Connectors         11           11.1.6         Connectors         11           11.1.6         Connectors on the IGD 510 Connection Box         11           11.1.7         Options         11           11.1.7.1         Torque Arm Set         11           11.1.7.2         Mechanical Brake         12           11.1.7.2.1         Overview         12           11.1.7.2.1         Overview         12           11.1.7.2.2         Torque Arm         12           11.1.7.2.1         Overview         12                                                                                                    | 10.11  | Recycling | ]                                                                                         | 111 |
| 1 Specifications         112           11.1         Specifications for the IGD 510         112           11.1.1         Nameplate on the IGD 510         112           11.1.2         Type Code for the IGD 510         112           11.1.3         Speed/Torque Values         114           11.1.4         General Specifications and Environmental Conditions for the IGD 510 Drive         114           11.1.5         Dimensions         114           11.1.5.1         VLT* Integrated Gear Drive IGD 510         114           11.1.5.2         VLT* Integrated Gear Drive IGD 510         117           11.1.5.1         Connectors         113           11.1.6         Connectors on the IGD 510 Connection Box         117           11.1.7         Options         118           11.1.7.1         Torque Arm         118           11.1.7.2         Mechanical Brake         120           11.1.7.2.1         Mechanical Brake         120           11.1.7.2.2         Thenkinal Brake         120           11.1.7.2.3         Dimensions         121           11.1.8.1         Measures during Storage         122           11.1.8.2         Measures during Storage         122           11.1.8.2         Meas                                                                                    | 10.12  | Disposal  |                                                                                           | 111 |
| 11.1       Specifications for the IGD 510       112         11.1.1       Nameplate on the IGD 510       112         11.1.2       Type Code for the IGD 510       112         11.1.3       Speed/Torque Values       114         11.1.4       General Specifications and Environmental Conditions for the IGD 510 Drive       114         11.1.5       Dimensions       114         11.1.5       Dimensions       114         11.1.5.1       VLT* Integrated Gear Drive IGD 510       117         11.1.5.2       VLT* Integrated Gear Drive IGD 510 with Torque Arm in Front Position       116         11.1.5.2       VLT* Integrated Gear Drive IGD 510       117         11.1.6       Connectors       117         11.1.6       Connectors on the IGD 510 Connection Box       117         11.1.7       Options       118         11.1.7.1       Torque Arm Set       116         11.1.7.2       Mechanical Brake       120         11.1.7.2.1       Mechanical Brake       120         11.1.7.2.2       Technical Data       120         11.1.7.2.3       Dimensions       121         11.1.7.2.3       Dimensions       122         11.1.7.2.3       Dimensions       122                                                                                                    | 1 Spee | cificatio | ns                                                                                        | 112 |
| 11.1.1       Nameplate on the IGD 510       111         11.1.2       Type Code for the IGD 510       111         11.1.3       Speed/Torque Values       114         11.1.4       General Specifications and Environmental Conditions for the IGD 510 Drive       114         11.1.5       Dimensions       114         11.1.5       Dimensions       114         11.1.5       VLT* Integrated Gear Drive IGD 510       114         11.1.5.1       VLT* Integrated Gear Drive IGD 510       116         11.1.5.2       VLT* Integrated Gear Drive IGD 510       117         11.1.5.3       Connection Box for IGD 510       117         11.1.6       Connectors       117         11.1.6       Connectors on the IGD 510 Connection Box       117         11.1.7       Options       118         11.1.7       Torque Arm Set       118         11.1.7.1       Torque Arm Set       118         11.1.7.2       Mechanical Brake       120         11.1.7.2       Mechanical Brake       120         11.1.7.2.1       Overview       120         11.1.7.2.2       Technical Data       120         11.1.7.2.3       Dimensions       127         11.1.8       Storage <td>11.1</td> <td>Specifica</td> <td>tions for the IGD 510</td> <td>112</td>                                                                        | 11.1   | Specifica | tions for the IGD 510                                                                     | 112 |
| 11.1.2         Type Code for the IGD 510         112           11.1.3         Speed/Torque Values         114           11.1.4         General Specifications and Environmental Conditions for the IGD 510 Drive         114           11.1.5         Dimensions         114           11.1.5         Dimensions         114           11.1.5         Dimensions         114           11.1.5         Dimensions         114           11.1.5.1         VLT* Integrated Gear Drive IGD 510         114           11.1.5.2         VLT* Integrated Gear Drive IGD 510 with Torque Arm in Front Position         116           11.1.5.3         Connectors         117           11.1.6         Connectors on the IGD 510 Connection Box         117           11.1.7         Options         118           11.1.7         Torque Arm Set         118           11.1.7.1         Torque Arm Set         119           11.1.7.2         Mechanical Brake         120           11.1.7.2         Mechanical Brake         120           11.1.7.2.1 Overview         120           11.1.7.2.2 Technical Data         120           11.1.7.2.3 Dimensions         121           11.1.8         Storage         121                                                                                                    |        | 11.1.1    | Nameplate on the IGD 510                                                                  | 112 |
| 11.1.3       Speed/Torque Values       114         11.1.4       General Specifications and Environmental Conditions for the IGD 510 Drive       114         11.1.5       Dimensions       114         11.1.5.1       VLT* Integrated Gear Drive IGD 510       114         11.1.5.2       VLT* Integrated Gear Drive IGD 510 with Torque Arm in Front Position       116         11.1.5.2       VLT* Integrated Gear Drive IGD 510 with Torque Arm in Front Position       117         11.1.5.3       Connection Box for IGD 510       117         11.1.6       Connectors       117         11.1.7       Options       118         11.1.7.1       Torque Arm Set       118         11.1.7.2       Mechanical Brake       120         11.1.7.2.1       Overview       120         11.1.7.2.1       Overview       120         11.1.7.2.2       Technical Brake       120         11.1.7.2.3       Dimensions       121         11.1.8       Storage       122         11.1.8.1       Measures during Storage       122         11.1.8.2       Measures after Storage       122         11.1.2.1       Nameplates       122                                                                                                    |        | 11.1.2    | Type Code for the IGD 510                                                                 | 112 |
| 11.1.4         General Specifications and Environmental Conditions for the IGD 510 Drive         114           11.1.5         Dimensions         114           11.1.5         Dimensions         114           11.1.5.1         VLT* Integrated Gear Drive IGD 510         114           11.1.5.2         VLT* Integrated Gear Drive IGD 510 with Torque Arm in Front Position         116           11.1.5.3         Connection Box for IGD 510         117           11.1.6         Connectors         117           11.1.7         Options         118           11.1.7         Options         118           11.1.7.1         Torque Arm Set         119           11.1.7.2         Mechanical Brake         120           11.1.7.2         Mechanical Brake         120           11.1.7.2.1         Overview         120           11.1.7.2.2         Technical Data         120           11.1.7.2.3         Dimensions         121           11.1.8         Storage         122           11.1.8.1         Measures after Storage         122           11.1.8.2         Measures after Storage         122           11.1.2.1         Nameplates         122                                                                                                    |        | 11.1.3    | Speed/Torque Values                                                                       | 114 |
| 11.1.5         Dimensions         114           11.1.5.1         VLT* Integrated Gear Drive IGD 510         117           11.1.5.2         VLT* Integrated Gear Drive IGD 510 with Torque Arm in Front Position         116           11.1.5.3         Connection Box for IGD 510         117           11.1.6         Connectors         117           11.1.6         Connectors on the IGD 510 Connection Box         117           11.1.7         Options         118           11.1.7         Options         118           11.1.7.1         Torque Arm Set         118           11.1.7.2         Mechanical Brake         120           11.1.7.2.1         Wechanical Brake         120           11.1.7.2.2         Technical Data         120           11.1.7.2.3         Dimensions         121           11.1.7.2.3         Dimensions         122           11.1.7.2.1         Overview         122           11.1.7.2.3         Dimensions         122           11.1.7.2.4         Mechanical Brake         122           11.1.7.2.3         Dimensions         122           11.1.7.2.4         Measures during Storage         122           11.1.8.1         Measures after Storage         122<                                                                                                    |        | 11.1.4    | General Specifications and Environmental Conditions for the IGD 510 Drive                 | 114 |
| 11.1.5.1         VLT* Integrated Gear Drive IGD 510         114           11.1.5.2         VLT* Integrated Gear Drive IGD 510 with Torque Arm in Front Position         116           11.1.5.3         Connection Box for IGD 510         117           11.1.6         Connectors         117           11.1.6         Connectors on the IGD 510 Connection Box         117           11.1.7         Options         118           11.1.7         Options         118           11.1.7.1         Torque Arm Set         118           11.1.7.2         Mechanical Brake         120           11.1.7.2         Mechanical Brake         120           11.1.7.2.3 Dimensions         121           11.1.8         Storage         122           11.1.8.1         Measures during Storage         122           11.1.8.2         Measures after Storage         122           11.1.8.2         Measures after Storage         122           11.2.1         Nameplates         122                                                                                                    |        | 11.1.5    | Dimensions                                                                                | 114 |
| 11.1.5.2         VLT* Integrated Gear Drive IGD 510 with Torque Arm in Front Position         116           11.1.5.3         Connection Box for IGD 510         117           11.1.6         Connectors         117           11.1.6         Connectors on the IGD 510 Connection Box         117           11.1.7         Options         118           11.1.7         Options         118           11.1.7.1         Torque Arm Set         118           11.1.7.2         Mechanical Brake         120           11.1.7.2         Mechanical Brake         120           11.1.7.2.1         Torque Arm         120           11.1.7.2.2         Technical Data         120           11.1.7.2.3         Dimensions         120           11.1.8         Storage         122           11.1.8.1         Measures during Storage         122           11.1.8.2         Measures during Storage         122           11.1.8.2         Measures during Storage         122           11.1.8.2         Measures during Storage         122           11.1.8.1         Measures during Storage         122           11.1.8.1         Measures during Storage         122           11.1.8.2         Measures during Storag                                                                                             |        |           | 11.1.5.1 VLT <sup>®</sup> Integrated Gear Drive IGD 510                                   | 114 |
| 11.1.5.3         Connection Box for IGD 510         117           11.1.6         Connectors         117           11.1.6         Connectors on the IGD 510 Connection Box         117           11.1.7         Options         118           11.1.7         Options         118           11.1.7.1         Torque Arm Set         118           11.1.7.1         Torque Arm Set         118           11.1.7.1         Torque Arm Set         118           11.1.7.2         Mechanical Brake         120           11.1.7.2.1         Overview         120           11.1.7.2.2         Technical Data         120           11.1.7.2.3         Dimensions         121           11.1.8         Storage         122           11.1.8.1         Measures during Storage         122           11.1.8.2         Measures during Storage         122           11.1.8.2         Measures fiter Storage         122           11.1.8.2         Measures fiter Storage         122           11.1.8.1         Nameplates         122                                                                                                    |        |           | 11.1.5.2 VLT <sup>®</sup> Integrated Gear Drive IGD 510 with Torque Arm in Front Position | 116 |
| 11.1.6       Connectors       117         11.1.6.1       Connectors on the IGD 510 Connection Box       117         11.1.7       Options       118         11.1.7       Options       118         11.1.7       Torque Arm Set       118         11.1.7.1       Torque Arm Set       118         11.1.7.1       Torque Arm Set       118         11.1.7.1       Torque Arm Set       118         11.1.7.1       Torque Arm       118         11.1.7.1       Mechanical Brake       119         11.1.7.2       Mechanical Brake       120         11.1.7.2.1       Overview       120         11.1.7.2.2       Technical Data       120         11.1.7.2.3       Dimensions       121         11.1.7.2.3       Dimensions       122         11.1.7.2.3       Dimensions       122         11.1.8.1       Measures during Storage       122         11.1.8.2       Measures after Storage       122         11.1.8.2       Measures after Storage       122         11.2       Specifications for the System Modules       122         11.2.1       Nameplates       122                                                                                                    |        |           | 11.1.5.3 Connection Box for IGD 510                                                       | 117 |
| 11.1.6.1       Connectors on the IGD 510 Connection Box       112         11.1.7       Options       118         11.1.7       Options       118         11.1.7.1       Torque Arm Set       118         11.1.7.1       Torque Arm       118         11.1.7.2       Mechanical Brake       120         11.1.7.2       Mechanical Brake       120         11.1.7.2.1       Overview       120         11.1.7.2.2       Technical Data       120         11.1.7.2.3       Dimensions       120         11.1.8       Storage       121         11.1.8.1       Measures during Storage       122         11.1.8.2       Measures after Storage       122         11.2       Specifications for the System Modules       122         11.2.1       Nameplates       122                                                                                                    |        | 11.1.6    | Connectors                                                                                | 117 |
| 11.1.7       Options       118         11.1.7.1       Torque Arm Set       118         11.1.7.1       Torque Arm       118         11.1.7.1.1       Torque Arm       118         11.1.7.1.2       Mounting Set       119         11.1.7.2       Mechanical Brake       120         11.1.7.2.1       Overview       120         11.1.7.2.2       Technical Data       120         11.1.7.2.3       Dimensions       121         11.1.8       Storage       122         11.1.8.1       Measures during Storage       122         11.1.8.2       Measures after Storage       122         11.2       Specifications for the System Modules       122         11.2.1       Nameplates       122                                                                                                    |        |           | 11.1.6.1 Connectors on the IGD 510 Connection Box                                         | 117 |
| 11.1.7.1       Torque Arm Set       118         11.1.7.1       Torque Arm       118         11.1.7.1.1       Torque Arm       118         11.1.7.1.1       Torque Arm       118         11.1.7.1.2       Mounting Set       119         11.1.7.2       Mechanical Brake       120         11.1.7.2.1       Overview       120         11.1.7.2.1       Overview       120         11.1.7.2.2       Technical Data       120         11.1.7.2.3       Dimensions       120         11.1.8       Storage       122         11.1.8       Storage       122         11.1.8.1       Measures during Storage       122         11.1.8.2       Measures after Storage       122         11.2       Specifications for the System Modules       122         11.2.1       Nameplates       122                                                                                                    |        | 11.1.7    | Options                                                                                   | 118 |
| 11.1.7.1.1 Torque Arm       118         11.1.7.1.2 Mounting Set       119         11.1.7.2 Mechanical Brake       120         11.1.7.2 Mechanical Brake       120         11.1.7.2 Mechanical Brake       120         11.1.7.2 Mechanical Brake       120         11.1.7.2 Mechanical Brake       120         11.1.7.2 Mechanical Brake       120         11.1.7.2.1 Overview       120         11.1.7.2.2 Technical Data       120         11.1.7.2.3 Dimensions       120         11.1.8 Storage       120         11.1.8.1 Measures during Storage       121         11.1.8.2 Measures after Storage       121         11.1.8.2 Measures after Storage       122         11.1.2 Specifications for the System Modules       122         11.2.1 Nameplates       122                                                                                                    |        |           | 11.1.7.1 Torque Arm Set                                                                   | 118 |
| 11.1.7.1.2 Mounting Set       119         11.1.7.2 Mechanical Brake       120         11.1.7.2 Mechanical Brake       120         11.1.7.2.1 Overview       120         11.1.7.2.2 Technical Data       120         11.1.7.2.3 Dimensions       120         11.1.8 Storage       120         11.1.8.1 Measures during Storage       120         11.1.8.2 Measures after Storage       120         11.1.8.2 Measures after Storage       120         11.1.8.1 Nomeplates       122         11.2.1 Nameplates       122                                                                                                    |        |           | 11.1.7.1.1 Torque Arm                                                                     | 118 |
| 11.1.7.2Mechanical Brake12011.1.7.2.1Overview12011.1.7.2.2Technical Data12011.1.7.2.3Dimensions12011.1.8Storage12011.1.8Storage12011.1.8.1Measures during Storage12011.1.8.2Measures after Storage12011.2Specifications for the System Modules12011.2.1Nameplates120                                                                                                    |        |           | 11.1.7.1.2 Mounting Set                                                                   | 119 |
| 11.1.7.2.1 Overview       120         11.1.7.2.2 Technical Data       120         11.1.7.2.3 Dimensions       120         11.1.8       Storage         11.1.8       Storage         11.1.8.1       Measures during Storage         11.1.8.2       Measures after Storage         11.2       Specifications for the System Modules         11.2.1       Nameplates                                                                                                    |        |           | 11.1.7.2 Mechanical Brake                                                                 | 120 |
| 11.1.7.2.2 Technical Data12011.1.7.2.3 Dimensions12111.1.8Storage12111.1.8Storage12111.1.8.1Measures during Storage12111.1.8.2Measures after Storage12111.2Specifications for the System Modules12211.2.1Nameplates122                                                                                                    |        |           | 11.1.7.2.1 Overview                                                                       | 120 |
| 11.1.7.2.3 Dimensions1211.1.8Storage1211.1.8Storage1211.1.8.1Measures during Storage1211.1.8.2Measures after Storage1211.2Specifications for the System Modules1211.2.1Nameplates12                                                                                                    |        |           | 11.1.7.2.2 Technical Data                                                                 | 120 |
| 11.1.8Storage1211.1.8.1Measures during Storage1211.1.8.2Measures after Storage1211.2Specifications for the System Modules1211.2.1Nameplates12                                                                                                    |        |           | 11.1.7.2.3 Dimensions                                                                     | 121 |
| 11.1.8.1Measures during Storage1211.1.8.2Measures after Storage1211.2Specifications for the System Modules12211.2.1Nameplates122                                                                                                    |        | 11.1.8    | Storage                                                                                   | 121 |
| 11.1.8.2Measures after Storage1211.2Specifications for the System Modules12211.2.1Nameplates122                                                                                                    |        |           | 11.1.8.1 Measures during Storage                                                          | 121 |
| 11.2Specifications for the System Modules12211.2.1Nameplates122                                                                                                    |        |           | 11.1.8.2 Measures after Storage                                                           | 121 |
| 11.2.1 Nameplates 122                                                                                                    | 11.2   | Specifica | tions for the System Modules                                                              | 122 |
|                                                                                                    |        | 11.2.1    | Nameplates                                                                                | 122 |

Danfoss

## Operating Guide | VLT® Integrated Gear Drive IGD 510 System

|          | 11.2.1.1       | Example Nameplate on the Front of the System Modules               | 122 |
|----------|----------------|--------------------------------------------------------------------|-----|
|          | 11.2.1.2       | Example Nameplate on the Side of the System Modules                | 122 |
| 11       | .2.2 Power S   | upply Module (PSM 510)                                             | 124 |
|          | 11.2.2.1       | Dimensions of PSM 510                                              | 124 |
|          | 11.2.2.2       | Characteristic Data for PSM 510                                    | 124 |
| 11       | .2.3 Decentra  | al Access Module (DAM 510)                                         | 126 |
|          | 11.2.3.1       | Dimensions of DAM 510                                              | 126 |
|          | 11.2.3.2       | Characteristic Data for DAM 510                                    | 126 |
|          | 11.2.3.3       | Hybrid Cable Protection                                            | 127 |
| 11       | .2.4 Auxiliary | / Capacitors Module (ACM 510)                                      | 127 |
|          | 11.2.4.1       | Dimensions                                                         | 127 |
|          | 11.2.4.2       | Characteristic Data for ACM 510                                    | 128 |
| 11       | .2.5 Connect   | ors on the System Modules                                          | 128 |
|          | 11.2.5.1       | Backlink Connector                                                 | 128 |
|          | 11.2.5.2       | Brake Connectors                                                   | 130 |
|          |                | 11.2.5.2.1 Brake Resistor Connector on PSM 510                     | 130 |
|          | 11.2.5.3       | Ethernet Connectors                                                | 130 |
|          |                | 11.2.5.3.1 Ethernet Connectors on PSM 510 and ACM 510              | 131 |
|          |                | 11.2.5.3.2 Ethernet Connectors on DAM 510                          | 132 |
|          | 11.2.5.4       | I/O Connectors                                                     | 132 |
|          |                | 11.2.5.4.1 I/O Connector on PSM 510/ACM 510                        | 132 |
|          | 11.2.5.5       | UAUX Connector                                                     | 133 |
|          |                | 11.2.5.5.1 24/48 V Cable Cross Sections for PSM 510                | 134 |
|          | 11.2.5.6       | LCP Connector (M8, 6-pole)                                         | 134 |
|          | 11.2.5.7       | AC Mains Connector                                                 | 135 |
|          |                | 11.2.5.7.1 Mains Cable Cross Sections for PSM 510                  | 135 |
|          | 11.2.5.8       | Relay Connector                                                    | 135 |
|          | 11.2.5.9       | STO Connectors                                                     | 136 |
|          |                | 11.2.5.9.1 STO Connectors on PSM 510                               | 136 |
|          |                | 11.2.5.9.2 STO Connector on DAM 510                                | 137 |
|          | 11.2.5.10      | ) UDC Connector                                                    | 138 |
|          | 11.2.5.11      | 1 AUX Connector                                                    | 138 |
| 11       | .2.6 General   | Specifications and Environmental Conditions for the System Modules | 139 |
| 11       | .2.7 Storage   |                                                                    | 140 |
| 12 Appen | dix            |                                                                    | 141 |
| 12.1 At  | obreviations   |                                                                    | 141 |

## 1 Introduction

## 1.1 Purpose of the Operating Guide

The purpose of this operating guide is to describe the VLT<sup>®</sup> Integrated Gear Drive IGD 510 system. The operating guide contains information about:

- Safety
- Installation
- Commissioning
- Maintenance and repair
- Specifications
- Options and accessories

This operating guide is intended for use by qualified personnel. Read this operating guide in full in order to use the IGD 510 system safely and professionally. Pay particular attention to the safety instructions and general warnings.

This operating guide is a part of the IGD 510 and also contains important service information. Always keep this operating guide available with the IGD 510 system.

Compliance with the information in this operating guide is a prerequisite for:

- Trouble-free operation.
- Recognition of product liability claims.

Therefore, read this operating guide before working on or with the IGD 510 system.

## 1.2 Approvals and Certifications

#### Table 1: Approvals and Certifications

| Certification    | Description                                                                                                    |
|------------------|----------------------------------------------------------------------------------------------------|
| IEC/EN 61800-3   | Adjustable speed electrical power drive systems. Part 3: EMC requirements and specific test methods.                                                                                           |
| IEC/EN 61800-5-1 | Adjustable speed electrical power drive systems.                                                                                                    |
|                  | Part 5-1: Safety requirements - Electrical, thermal, and energy.                                                                                                    |
| IEC/EN 61800-5-2 | Adjustable speed electrical power drive systems. Part 5-2: Safety requirements - Functional.                                                                                                   |
| IEC/EN 61508-1   | Functional safety of electrical/electronic/programmable electronic safety-related systems. Part 1: General re-<br>quirements.                                                                  |
| IEC/EN 61508-2   | Functional safety of electrical/electronic/programmable electronic safety-related systems. Part 2: Require-<br>ments for electrical/electronic/programmable electronic safety-related systems. |
| EN ISO 13849-1   | Safety of machinery - Safety-related parts of control systems. Part 1: General principles for design.                                                                                          |
| EN ISO 13849-2   | Safety of machinery - Safety-related parts of control systems. Part 2: Validation.                                                                                                    |
| IEC/EN 60204-1   | Safety of machinery - Electrical equipment of machines. Part 1: General requirements.                                                                                                    |
| IEC/EN 62061     | Safety of machinery - Functional safety of safety-related electrical, electronic, and programmable electron- ic controlsystems.                                                                |

<u>Jantoss</u>

Introduction

### Operating Guide | VLT® Integrated Gear Drive IGD 510 System

| Certification                | Description                                                                                                    |
|------------------------------|----------------------------------------------------------------------------------------------------|
| IEC/EN 61326-3-1             | Electrical equipment for measurement, control, and laboratory use - EMC requirements. Part 3-1: Immunity requirements for safety-related systems and for equipment intended to perform safety-related functions (functional safety) - General industrial applications. |
| 2006/42/EC                   | Machinery Directive                                                                                                    |
| 2014/30/EU                   | EMC Directive                                                                                                    |
| 2014/35/EU                   | Low Voltage Directive                                                                                                    |
| RoHS (2011/65/EU)            | Restriction of hazardous substances.                                                                                                    |
| PROFINET RT/IRT <sup>®</sup> | Ethernet-based fieldbus system.                                                                                                    |

## 1.3 Areas of Application

Potential areas of application for the VLT® Integrated Gear Drive IGD 510 system are:

- Conveyors for food and beverage machines
- Conveyors for packaging machines
- Conveyors for pharmaceutical machines
- Applications running with a group of decentral gear drives

### 1.4 Software Updates

Updates to the firmware, VLT<sup>®</sup> Servo Toolbox software may be available. When updates are available, they can be downloaded from the danfoss.com website.

The VLT<sup>®</sup> Servo Toolbox software can be used to install the firmware on the IGD 510, Decentral Access Module (DAM 510), Power Supply Module (PSM 510), and Auxiliary Capacitors Module (SDM 510).

## 1.5 Terminology

#### Table 2: Terminology

| Term           | Description                                                                                                    |  |
|----------------|----------------------------------------------------------------------------------------------------|--|
| IGD 510        | Integrated Gear Drive                                                                                                    |  |
| System modules | Includes the Power Supply Module (PSM 510), Decentral Access Module (DAM 510), and the Auxiliary Capacitors Module (ACM 510). |  |
| PSM 510        | Power Supply Module that generates a 600 V DC power supply.                                                                   |  |
| DAM 510        | Decentral Access Module that connects the IGD 510 drives to the system via a hybrid cable.                                    |  |
| ACM 510        | Auxiliary Capacitors Module                                                                                                   |  |
| PLC            | External device for controlling the IGD 510 system.                                                                           |  |
| Connection box | Box for easy connection to the IGD 510.                                                                                       |  |

Operating Guide | VLT® Integrated Gear Drive IGD 510 System

## 2.1 Safety Symbols

The following symbols are used in this guide:

## 🛦 WARNING 🛦

Indicates a potentially hazardous situation that could result in death or serious injury.

## 🛕 CAUTION 🛕

Indicates a potentially hazardous situation that could result in minor or moderate injury. It can also be used to alert against unsafe practices.

## NOTICE

Indicates important information, including situations that can result in damage to equipment or property.

## 2.2 Safety Instructions and Precautions

Compliance with the safety instructions and precautions is necessary at all times.

- Orderly and proper transport, storage, fitting, and installation, as well as careful operation and maintenance, are essential for the trouble-free and safe operation of the IGD 510 system and its components.
- Only suitably trained and qualified personnel may work on the IGD 510 system and its components or in its vicinity.
- Only use accessories and spare parts approved by Danfoss.
- · Comply with the specified ambient conditions.
- The information in this manual about the use of available components is provided solely by way of examples of applications and suggestions.
- The plant engineer or system engineer is personally responsible for checking the suitability of the supplied components and the information provided in this manual for the specific application concerned:
  - For compliance with the safety regulations and standards relevant to the specific application.
  - For implementing the necessary measures, changes, and extensions.
- Commissioning the IGD 510 system or its components is not allowed until it has been ascertained that the machine, system, or plant in which they are installed conforms to the statutory provisions, safety regulations, and standards that apply to the application in the country of use.
- Operation is only allowed in compliance with the national EMC regulations for the application concerned.
- Compliance with the limit values specified by national regulations is the responsibility of the producer of the plant, system, or machine.
- Compliance with the specifications, connection conditions, and installation conditions in this manual is mandatory.
- The safety regulations and safety provisions of the country in which the equipment is used must be observed.
- To protect the user against electrical shock and to protect the IGD 510 system against overload, protective grounding is obligatory and must be performed in accordance with local and national regulations.

Safety

## 2.2.1 Operational Safety

#### **Operational safety**

- Safety-related applications are only allowed if they are explicitly and unambiguously mentioned in this manual.
- All applications that can cause hazards to people or damage to property are safety-related applications.
- The stop functions implemented in the software of the PLC do not interrupt the mains supply to the Power Supply Module (PSM 510). Therefore, they must not be used as electrical safety for the IGD 510 system.
- The IGD 510 system can be brought to a stop by a software command or a zero speed setpoint, however DC voltage remains present on the drives and/or mains voltage in the PSM 510. Also, when the system is stopped, it may start up again on its own if the circuitry is defective or after the elimination of a temporary overload, a problem with the supply voltage, or a problem with the system. If personal safety considerations (for example, risk of personal injury caused by contact with moving machine parts after an unintended start) make it necessary to ensure that an unintended start cannot occur, these stop functions are not sufficient. In this case, ensure that the IGD 510 system is detached from the mains network, or that a suitable stop function is implemented, for example by using the Safe Torque Off function.
- The IGD 510 system may start running unintentionally during parameter configuration or programming. If this poses a risk to personal safety (for example, risk of personal injury due to contact with moving machine parts), prevent unintended motor starting, for example by using the Safe Torque Off function, or by safe disconnection of the IGD 510 drives.
- In addition to the L1, L2, and L3 supply voltage inputs on the PSM 510, the IGD 510 system has other supply voltage inputs, including external auxiliary voltage. Before commencing repair work, check that all supply voltage inputs have been switched off and that the necessary discharge time for the DC-link capacitors has elapsed.

## 2.3 Important Safety Warnings

The following safety instructions and precautions relate to the IGD 510 system. Read the safety instructions carefully before starting to work in any way with the IGD 510 system or its components. Pay particular attention to the safety instructions in the relevant sections of this manual.

## 🛕 WARNING 🛕

#### HAZARDOUS SITUATION

If the IGD 510 drive or the bus lines are incorrectly connected, there is a risk of death, serious injury, or damage to the unit.

Always comply with the instructions in this manual and national and local safety regulations.

## \Lambda WARNING 🔺

#### **HIGH VOLTAGE**

The IGD 510 system contains components that operate at high voltage when connected to the electrical supply network. There are no indicators on the components that indicate the presence of mains supply. Incorrect installation, commissioning, or maintenance may lead to death or serious injury.

- Installation, start-up, maintenance, and decommissioning must only be performed by qualified personnel.
- Before working on any connectors in the IGD 510 system (disconnecting or connecting the cable to the VLT<sup>®</sup> Integrated Gear Drive IGD 510), disconnect the PSM 510 from the mains and wait for the discharge time to elapse.

## 🛕 CAUTION 🛕

#### DANGER OF BURNS

The surface of the VLT<sup>®</sup> Integrated Gear Drive IGD 510 and the oil in the IGD 510 can reach high temperatures during operation.

- Do not touch the IGD 510 until it has cooled down.
- Do not carry out an oil change until the oil has cooled down sufficiently.

## 🛦 WARNING 🛕

#### LEAKAGE/GROUNDING CURRENT HAZARD

Leakage/grounding currents are >3.5 mA. Improper grounding of the IGD 510 system components may result in death or serious injury.

- For reasons of operator safety, use a certified electrical installer to ground the components of the IGD 510 system correctly in accordance with the applicable local and national electrical standards and directives, and the instructions in this manual.

## NOTICE

#### **RCD COMPATIBILITY**

The IGD 510 system contains components that can cause a DC current in the protective earthing conductor, which may result in damage to the components of the IGD 510 system and any other devices connected to the system.

- Where a residual current-operated protective (RCD) or monitoring (RCM) device is used for protection in case of direct or indirect contact, use a type B RCD or RCM device on the supply side of the IGD 510 system components.

## WARNING 🛕

#### UNINTENDED START

The IGD 510 system contains drives that are connected to the electrical supply network and can start running at any time. This may be caused by a fieldbus command, a reference signal, or clearing a fault condition.

- Take suitable measures to prevent unintended starts and to ensure that unintended movement cannot pose any danger.

## \Lambda WARNING 🔺

#### **DISCHARGE TIME**

The IGD 510 system contains DC-link capacitors that remain charged for some time after the mains supply is switched off at the Power Supply Module (PSM). Failure to wait the specified time after power has been removed before performing service or repair work could result in death or serious injury.

- To avoid electrical shock, fully disconnect the Power Supply Module (PSM) from the mains and wait for the capacitors to fully discharge before carrying out any maintenance or repair work on the IGD 510 system or its components.

#### Minimum waiting time (minutes)

15

## \Lambda DANGER 🛕

Risque du choc électrique. Une tension dangereuse peut être présentée jusqu'à 15 min après avoir coupé l'alimentation.

## 🛦 WARNING 🛕

#### UNINTENDED MOVEMENT

Unintended movement may occur when parameter changes are carried out immediately, which may result in death, serious injury, or damage to equipment.

- When changing parameters, take suitable measures to ensure that unintended movement cannot pose any danger.

## 2.4 Qualified Personnel

Installation, commissioning, and maintenance may only be carried out by qualified personnel. For the purposes of this manual and the safety instructions in this manual, qualified personnel are trained personnel who are authorized to fit, install, commission, ground, and label equipment, systems, and circuits in accordance with the standards for safety technology and who are familiar with the safety concepts of automation engineering.

Additionally, the personnel must be familiar with all the instructions and safety measures described in this manual. They must have suitable safety equipment and be trained in first aid.

## 2.5 Due Diligence

The operator and/or fabricator must ensure that:

- The IGD 510 system is only used as intended.
- The IGD 510 and system components are only operated in a perfect operational condition.
- The operating guide is always available near the IGD 510 system in complete and readable form.
- The IGD 510 system is only fitted, installed, commissioned, and maintained by adequately qualified and authorized personnel.
- Qualified personnel are regularly instructed on all relevant matters of occupational safety and environmental protection, as well as the contents of the operating guide and in particular the instructions it contains.
- The product markings and identification markings applied to the IGD 510, as well as safety and warning instructions, are not removed and are always kept in a legible condition.
- The national and international regulations regarding the control of machinery and equipment, which are applicable at the place of use, are complied with.
- The users always have all current information relevant to their interests about the IGD 510 system and its use and operation.

## 2.6 Intended Use

The components of the IGD 510 system are intended to be installed in machines used in industrial environments in accordance with local laws and standards.

## NOTICE

- In a domestic environment, this product may cause radio interferences, in which case supplementary mitigation measures may be required.

To ensure that the product is used as intended, the following conditions must be fulfilled before use:

- Everyone who uses Danfoss products in any manner must read and understand the corresponding safety regulations and the description of the intended use.
- Do not alter hardware from its original state.
- Do not reverse-engineer software products or alter their source code.
- Do not install or operate damaged or faulty products.
- Ensure that the products are installed in conformance with the regulations mentioned in the documentation.
- Observe any specified maintenance and service intervals.
- Comply with all protective measures.
- Only fit or install the components described in this operating guide. Third-party devices and equipment may be used only in consultation with Danfoss.

## 2.6.1 Prohibited Application Areas

The IGD 510 system may not be used in the following application areas:

- Areas with potentially explosive atmospheres.
- Mobile or portable systems.
- Floating or airborne systems.
- Inhabited facilities.
- Sites where radioactive materials are present.
- · Areas with extreme temperature variations or in which the maximum rated temperatures may be exceeded.
- Under water.

### 2.7 Forseeable Misuse

Any use not expressly approved by Danfoss constitutes misuse. This also applies to failure to comply with the specified operating conditions and applications. Danfoss assumes no liability of any sort for damage attributable to improper use.

### 2.8 Service and Support

Contact the local service representative for service and support.

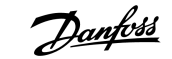

**System Description** 

## **3** System Description

## 3.1 Overview of the VLT® Integrated Gear Drive IGD 510 System

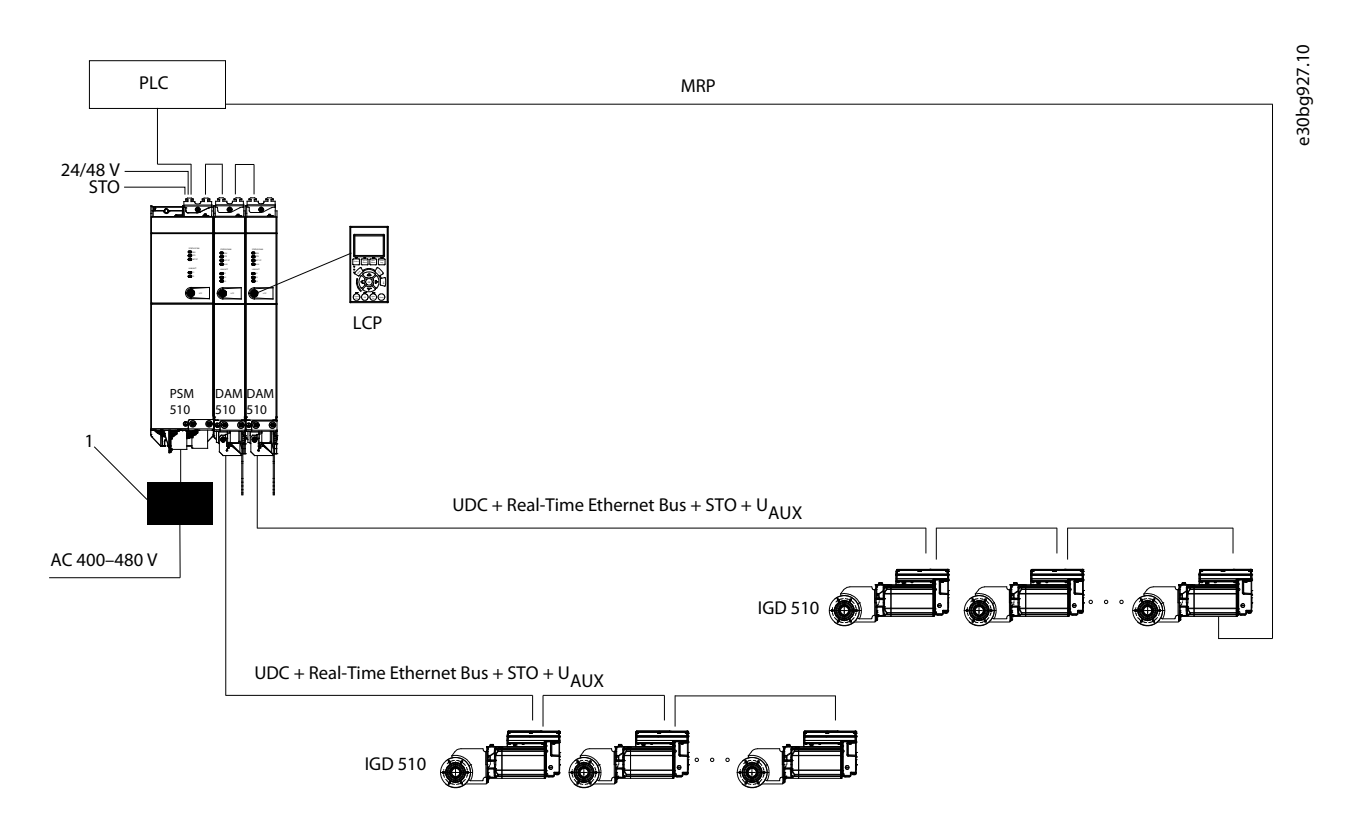

Illustration 1: Overview of the VLT<sup>®</sup> Integrated Gear Drive IGD 510 System

IGD is the abbreviation of Integrated Gear Drive. The VLT<sup>®</sup> Integrated Gear Drive IGD 510 system is a high-performance decentral conveyer motion solution. The system supports the Ethernet system PROFINET<sup>®</sup> RT.

The system comprises:

- Integrated Gear Drive (IGD 510)
- Power Supply Module (PSM 510)
- Decentral Access Module (DAM 510)
- Auxiliary Capacitors Module (ACM 510), optional
- Software
  - Firmware for the Integrated Gear Drive (IGD 510)
  - Firmware for the Power Supply Module (PSM 510)
  - Firmware for the Decentral Access Module (DAM 510)
  - Firmware for the Auxiliary Capacitors Module (ACM 510)
  - VLT<sup>®</sup> ServoToolbox
  - PLC libraries for Siemens S7 and TIA<sup>®</sup> portal (contact Danfoss for availability)

The system modules PSM 510, DAM 510, and ACM 510 are mounted to a backplate located in the control cabinet. The DC-link and the control voltage are integrated in the backplate. The 'click and lock' backplate concept offers easy mounting and installation.

The connection box offers easy connection to the IGD 510.

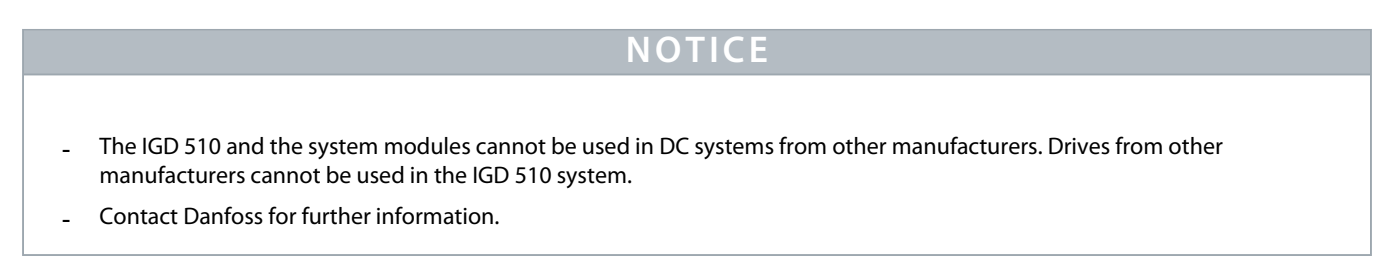

## 3.2 IGD 510 Gear Drive

The IGD 510 is a single-axis, integrated gear drive and is available for mounting in 2 positions: P1 and P3 (see 10.2.3.2 Oil Volume).

The IGD 510 is connected via a connection box to 2 hybrid cables. The connectors inside the box are for Ethernet, STO, AUX, and UDC. In the extended version of the connection box, 2 x M12 and 1 x M8 external accessible connectors are integrated into the connection box. The connection box also has a looping function that enables the system to be implemented in daisy-chain format.

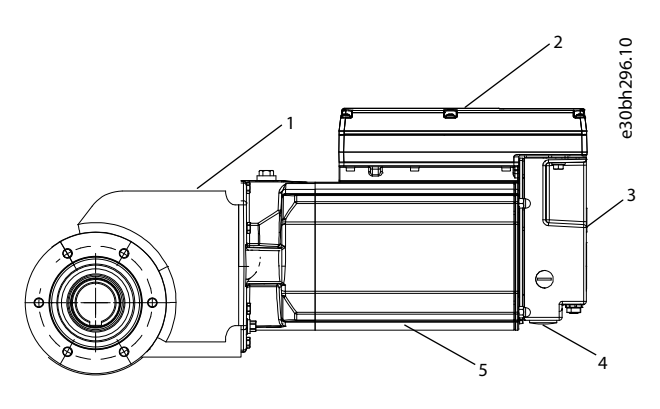

| 1 | Gear           | 2 | Drive        |
|---|----------------|---|--------------|
| 3 | Connection box | 4 | Cable output |
| 5 | Motor          |   |              |

### Illustration 2: VLT® Integrated Gear Drive IGD 510

### 3.3 Power Supply Module (PSM 510)

### 3.3.1 Overview

PSM is the abbreviation for Power Supply Module. It is the power supply to the IGD 510 system. The PSM 510 generates a 600 V DC power supply and guarantees high density output. The PSM 510 can be controlled via Ethernet-based fieldbus.

LEDs on the front of the PSM 510 show the operating status and warnings.

## NOTICE

- The system modules are designed for use within a control cabinet. If the STO function is used, the cabinet must be rated at least IP54.
- The PSM 510 has an IP-rating of IP20.
- The PSM 510 may be damaged if exposed to fluids.

All power cables are wired into the PSM 510, therefore at least 1 PSM 510 is required for each system.

The PSM 510 also performs service functions, such as voltage measuring, and is cooled by an internal fan.

The PSM 510 is available in 3 power sizes and delivers an output power of 10, 20, or 30 kW with 200% overload capacity. Two PSM 510 modules can be used in parallel to achieve an output power of up to 60 kW.

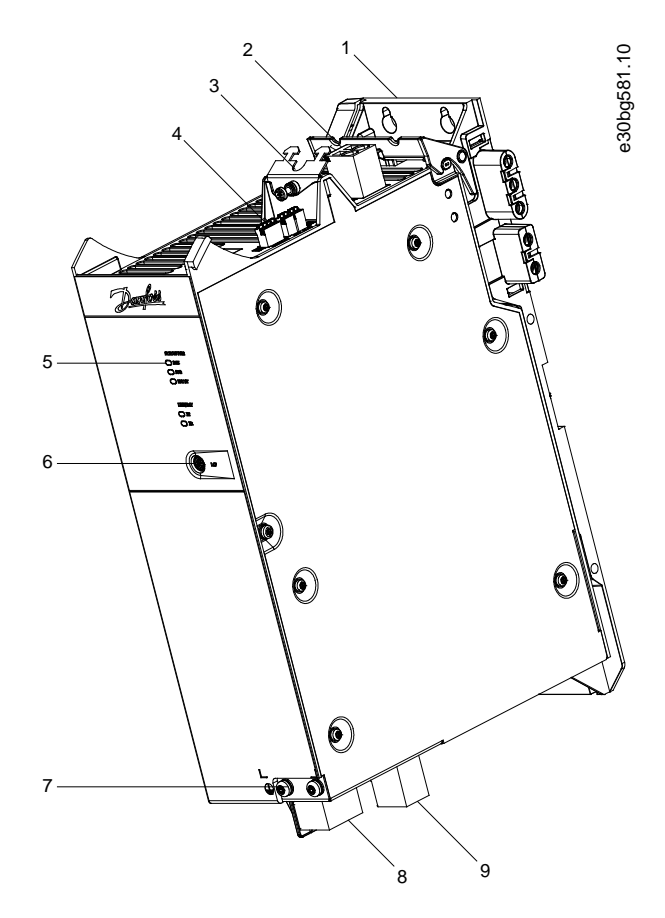

| 1 | Backplate                  | 2 | 24/48 V input connector                   |
|---|----------------------------|---|-------------------------------------------|
| 3 | Cable relief and shielding | 4 | Connectors: I/O, STO, relay, and Ethernet |
| 5 | Operating LEDs             | 6 | LCP connector                             |
| 7 | PE screw                   | 8 | AC mains supply connector                 |

System Description

9 Internal/external brake resistor connector

Illustration 3: PSM 510

## 3.3.2 Connectors on the Top of PSM 510

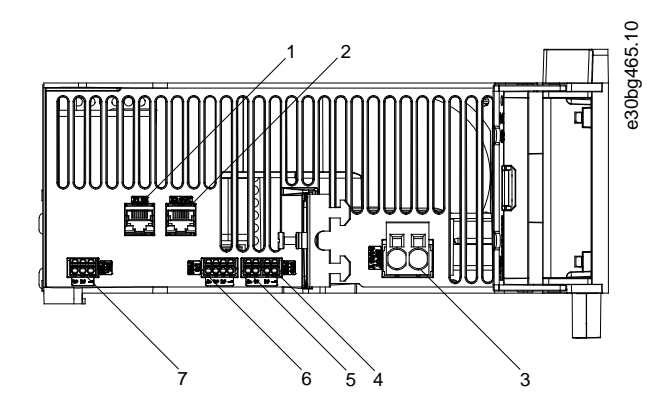

| 1 | Ethernet connector IN | 2 | Ethernet connector OUT |
|---|-----------------------|---|------------------------|
| 3 | 24/48 V IN connector  | 4 | STO connector IN       |
| 5 | STO connector OUT     | 6 | I/O connector          |
| 7 | Relay connector       |   |                        |

Illustration 4: Connectors on the Top of PSM 510

## 3.3.3 Connectors on the Bottom of PSM 510

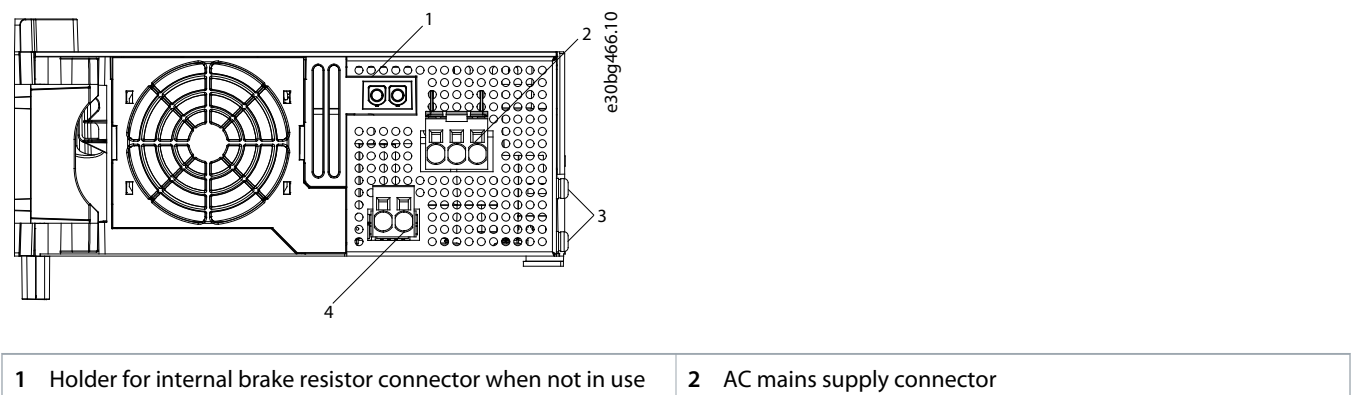

3 Internal/external brake resistor connector

use 2 AC mains supply connector

#### Illustration 5: Connectors on the Bottom of PSM 510

## 3.4 Decentral Access Module (DAM 510)

### 3.4.1 Overview

DAM is the abbreviation for Decentral Access Module. The DAM 510 is a central interface/gateway to the IGD 510 system. It is used to connect the VLT<sup>®</sup> Integrated Gear Drive IGD 510 to the system via a hybrid feed-in cable.

The DAM 510 supplies the IGD 510 drives with DC link, U<sub>AUX</sub>, STO, and the Ethernet-based fieldbus via the hybrid feed-in cable. The DAM 510 provides functions, such as:

- Overcurrent protection of the hybrid cable
- Overvoltage protection
- Charging circuit of the DC-link
- External encoder connection
- DC-link buffer for the IGD 510 drives

The DAM 510 can be controlled via Ethernet-based fieldbus.

LEDs on the front of the DAM 510 show the operating status and warnings.

## NOTICE

- The system modules are designed for use within a control cabinet. If the STO function is used, the cabinet must be rated at least IP54.
- The DAM 510 has a protection rating of IP20.
- The DAM 510 can be damaged if exposed to fluids.

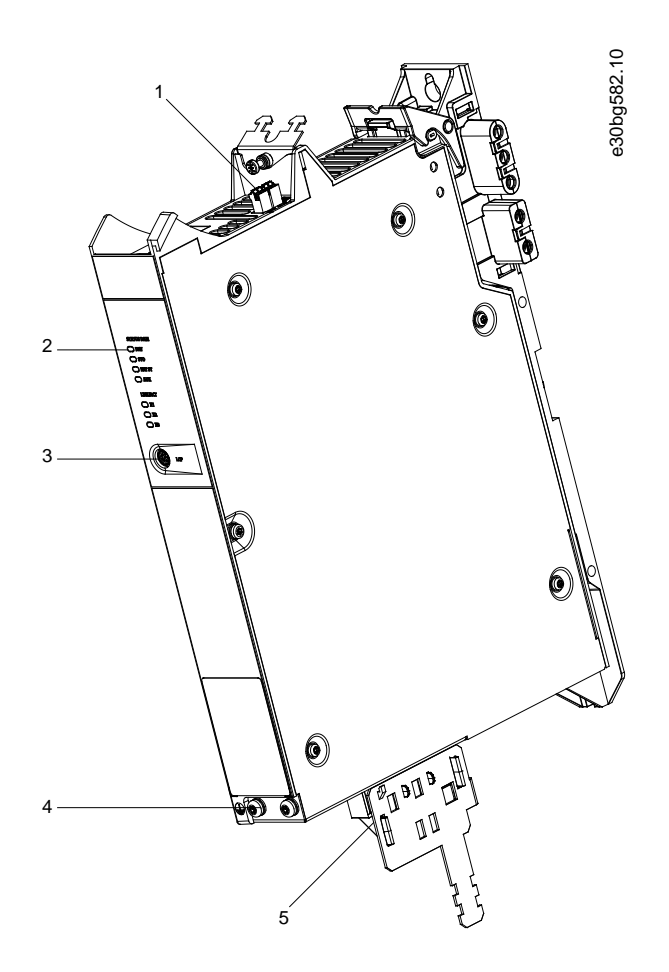

| 1 | Connectors: I/O, STO, relay, and Ethernet   | 2 | Operating LEDs |
|---|---------------------------------------------|---|----------------|
| 3 | LCP connector                               | 4 | PE screw       |
| 5 | Connectors: UDC, AUX, STO out, and Ethernet |   |                |

Illustration 6: DAM 510

## 3.4.2 Connectors on the Top of DAM 510

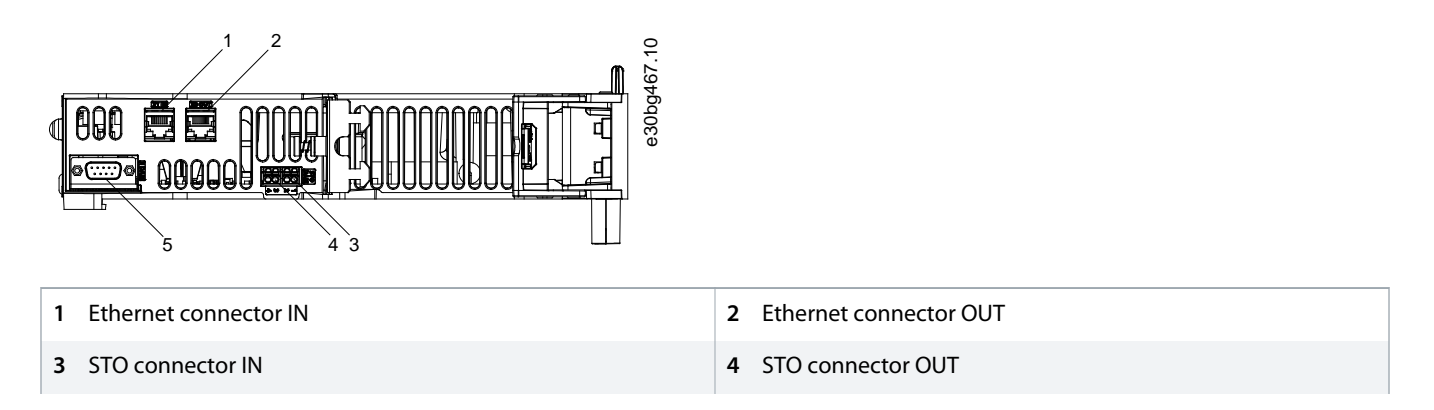

**System Description** 

### Operating Guide | VLT® Integrated Gear Drive IGD 510 System

5 External encoder connector

Illustration 7: Connectors on the Top of DAM 510

## 3.4.3 Connectors on the Bottom of DAM 510

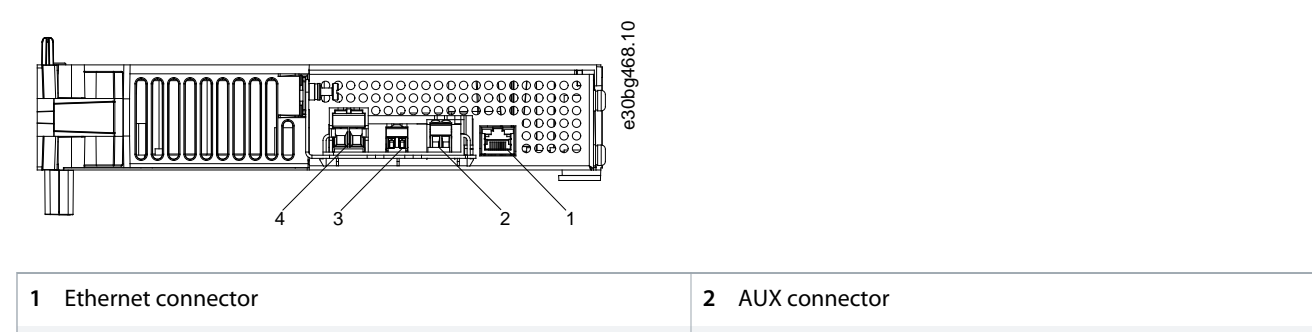

4 UDC connector

3 STO out connector

Illustration 8: Connectors on the Bottom of DAM 510

### 3.5 Auxiliary Capacitors Module (ACM 510)

### 3.5.1 Overview

ACM is the abbreviation for Auxiliary Capacitors Module. The ACM 510 can be connected to the IGD 510 system to store energy, enabling a controlled machine stop in emergency situations.

## NOTICE

- The system modules are designed for use within a control cabinet. If the STO function is used, the cabinet must be rated at least IP54.
- The ACM 510 has a protection rating of IP20.
- The ACM 510 can be damaged if exposed to fluids.

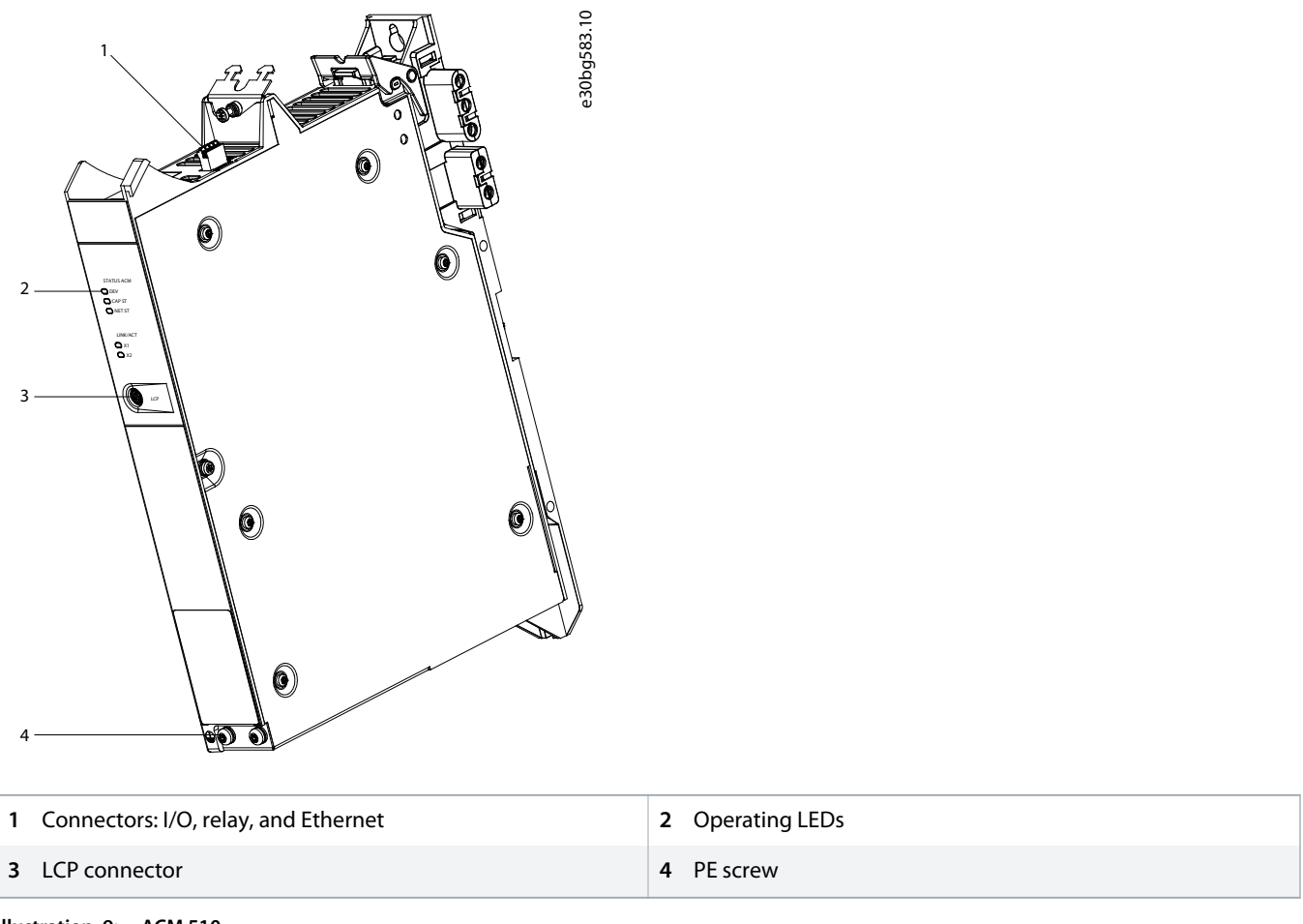

Illustration 9: ACM 510

## 3.5.2 Connectors on the Top of ACM 510

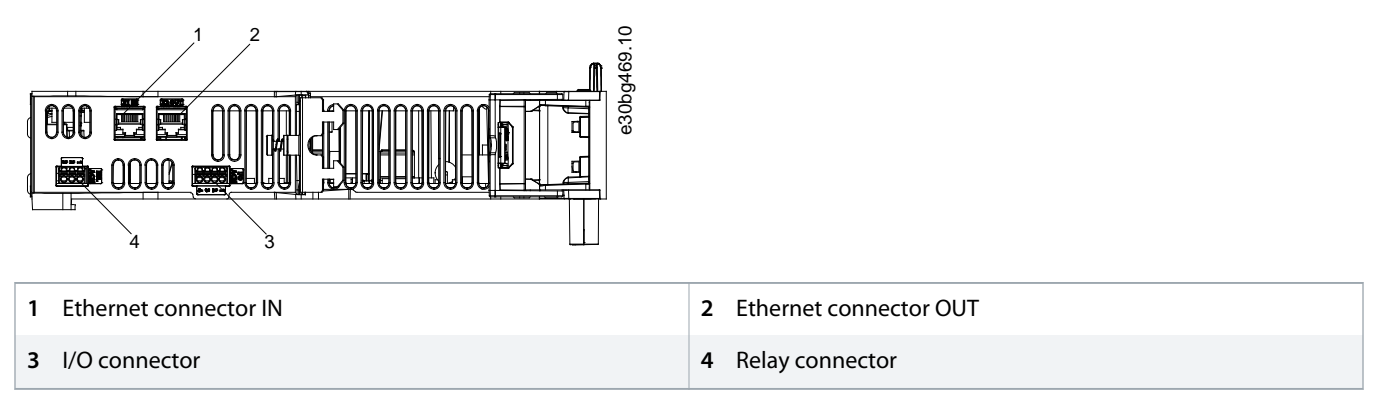

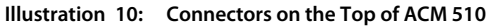

System Description

## 3.6 Local Control Panel (LCP)

### 3.6.1 Overview of the Local Control Panel

The LCP is the graphical user interface for diagnostic and operating purposes. It can be connected to all modules in the IGD 510 system using an optional cable (M8 to LCP SUB-D extension cable).

The LCP display provides the operator with a quick view of the state of the system modules, depending on which device it is connected to. The display shows parameters and alarms/errors and can be used for commissioning and troubleshooting.

It can also be used to perform simple functions, for example activating and deactivating the output line on the DAM 510.

The LCP can be mounted on the front of the control cabinet using a mounting set (available as an accessory) and then connected to the modules via M8 to SUB-D cables (available as an accessory). See the VLT<sup>°</sup> Servo Drive System ISD 510, DSD 510, MSD 510 Design Guide for accessory order numbers.

## NOTICE

Further information on the LCP functions can be found in the VLT<sup>®</sup> Servo Drive System ISD 510, DSD 510, MSD 510
 Programming Guide.

### 3.7 Software

The software for the IGD 510 system comprises:

- The pre-installed firmware on the PSM 510, DAM 510, ACM 510, and IGD 510 drives.
- VLT\* Servo Toolbox: A Danfoss PC-based software tool for commissioning and debugging the devices.

### 3.8 Cables

### 3.8.1 Hybrid Cable

Use a hybrid cable that is approved by Danfoss. Contact Danfoss for further information.

The hybrid cable is used to connect the 1st IGD 510 drive of a line to the connection point on the Decentral Access Module (DAM 510).

There are 2 types of hybrid cable:

- Cable with UDC± with gauge of 2.5 mm<sup>2</sup>.
- Cable with UDC± with gauge of 4 mm<sup>2</sup>.

The connectors for the hybrid cable are mounted on the corresponding terminals on the Decentral Access Module (DAM 510).

## 3.8.2 Ethernet Cable

#### Table 3: Ethernet Cable Recommendations

|                      | Specification                                                                  |
|----------------------|--------------------------------------------------------------------------------|
| Ethernet standard    | Standard Ethernet (in accordance with IEEE 802.3), 100Base-TX (Fast Ethernet)  |
| Cable type           | S/FTP (shielded foiled twisted pair), ISO (IEC 11801 or EN 50173), CAT 5e or 6 |
| Damping              | 23.2 dB (at 100 Mhz and 100 m each)                                            |
| Crosstalk damping    | 24 dB (at 100 Mhz and 100 m each)                                              |
| Return loss          | 10 dB (100 m each)                                                             |
| Surge impedance      | 100 Ω                                                                          |
| Maximum cable length | 100 m between switches or network devices                                      |

## NOTICE

- Ground the Ethernet cable through the RJ45 connector. Do not ground it on the strain relief.

## 3.9 Cable Layout and Routing

The PSM 510, DAM 510, and ACM 510 are connected via the backlink connector (see 11.2.5.1 Backlink Connector).

Connect the real-time Ethernet fieldbus to the PSM 510 using a standard Ethernet cable (not provided).

Use the Ethernet loop hybrid cable to connect from the PSM 510 to the other system modules in daisy-chain format.

### 3.9.1 Maximum Cable Lengths

#### Table 4: Maximum Cable Lengths

| Cable/specification                                                  | Maximum length                     |
|----------------------------------------------------------------------|------------------------------------|
| Feed-in                                                              | 40 m                               |
| Hybrid cable for connecting the IGD 510 drives in daisy-chain format | 25 m                               |
| Cable for connecting extra fieldbus devices                          | Maximum length to next port: 100 m |
| Maximum cable length per line                                        | 100 m                              |

## 3.9.2 Standard Cabling Concept for 2 Decentral Access Modules (DAM 510)

In this example, a hybrid feed-in cable with quick-release connectors provides the supply voltage from the DAM 510 to the 1st IGD 510 drive.

antoss

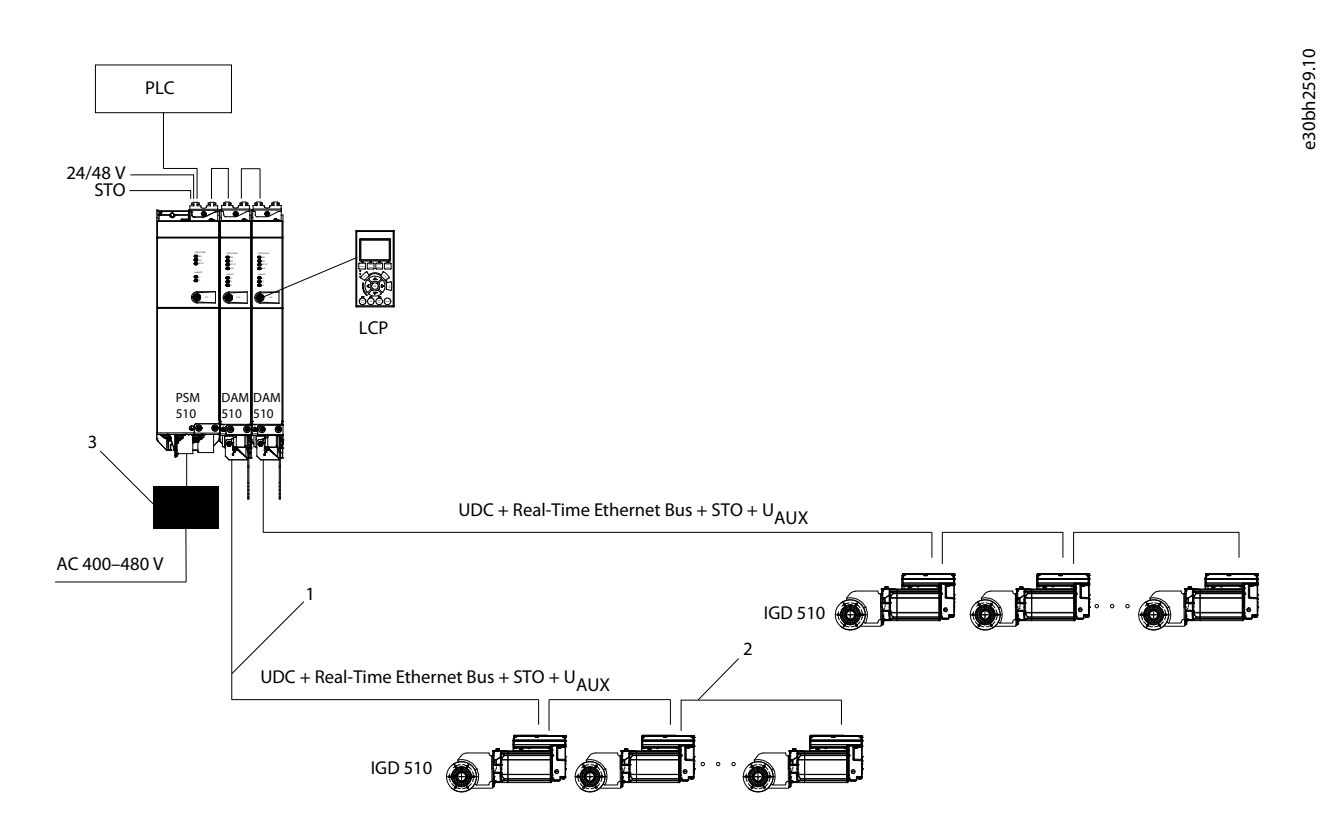

Illustration 11: Standard Cabling Concept for 2 Decentral Access Modules (DAM 510)

### 4.1 Items Supplied

Depending on the application, the items supplied with the VLT® Integrated Gear Drive IGD 510 system are:

- VLT<sup>®</sup> Integrated Gear Drive IGD 510.
- VLT<sup>®</sup> Power Supply Module (PSM 510)
- VLT<sup>®</sup> Decentral Access Module (DAM 510)
- VLT<sup>®</sup> Auxiliary Capacitors Module (ACM 510), optional
- This operating guide
- Hybrid cables
- Eyebolt
- Plastic cap for eyebolt opening
- Torque arm, optional
- Hollow shaft cover with 3 washers and fixing screws
- Disc and retaining ring

## 4.2 Transport

Before transporting the VLT<sup>®</sup> Integrated Gear Drive IGD 510, ensure the eyebolt provided is firmly tightened down to its bearing surface. Only use the eyebolt to transport the IGD 510 and not for lifting attached machines.

Avoid vibration, heavy impacts, and blows during transport.

## 4.3 Inspection on Receipt

After receiving the delivery, immediately check whether the item supplied matches the shipping documents. Danfoss does not honor claims for faults registered later.

Register a complaint immediately:

- With the carrier, if there is visible transport damage.
- With the responsible Danfoss representative, if there are visible defects or the delivery is incomplete.

Do not carry out commissioning if the VLT® Integrated Gear Drive IGD 510 or the system modules are damaged.

## 4.4 Safety Measures during Installation

Always observe the safety instructions in this manual during installation. Pay particular attention to ensuring that the following points are always observed:

- Installation may only be performed by qualified personnel.
- Installation must be performed with due care and attention.
- All safety regulations and protective measures must be complied with, and the environmental conditions must be observed.
- The manual is read and understood.

### 4.5 Protection Rating

The VLT<sup>®</sup> Integrated Gear Drive IGD 510 complies with EN 60529 and IEC 34-5/529.

The IGD 510 is suitable for use in aggressive areas and is supplied in protection rating IP67 as standard.

## 4.6 Protective Coating

## NOTICE

#### DAMAGE TO THE PROTECTIVE COATING

Damage to the paint coating reduces its protective function.

- Handle the VLT<sup>®</sup> Integrated Gear Drive IGD 510 with care and do not place it on any rough surfaces.

## 4.7 Mounting Arrangement

## **CAUTION**

#### HIGH TORQUE AND FORCE

Depending on the reduction ratio, the VLT<sup>®</sup> Integrated Gear Drive IGD 510 develops substantially higher torques and forces than high-speed motors of similar power. The installer is responsible for the mechanical protection depending on the back driving torques.

- Rate the mounts, substructure, and torque restraint for the high forces anticipated during operation. Secure them sufficiently against loosening.

Avoid vibration when installing the IGD 510.

Contact Danfoss for installation locations with abnormal operating conditions (for example high ambient temperatures >40 °C (104 °F)). Ensure that the fresh air intake is not restricted by unsuitable installation or build-up of dirt. If unexpected overheating occurs, refer to <u>10.2.2 Inspection during Operation</u>.

With certain layouts (for example unventilated machines), temperatures on the surface may exceed the limits of EN ISO 13732-1, but still be within the specified limits for the IGD 510. If the IGD 510 is installed in a place where it is subject to intensive contact, the installer or operator must provide protective shielding.

Take care when fitting the shaft with keyway onto the hollow shaft of the IGD 510, which is finished to ISO H7. Use the tapped end hole intended for this purpose according to DIN 332.

antoss

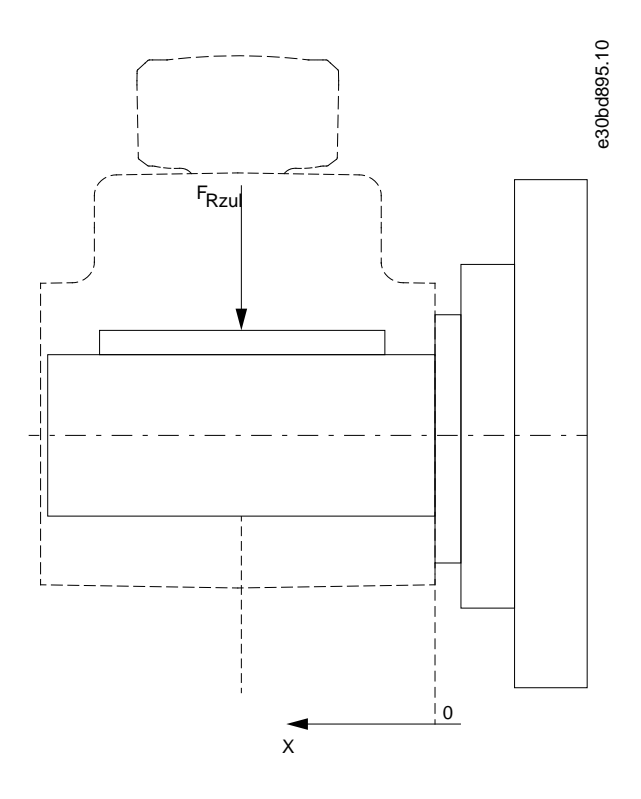

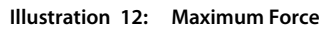

#### Table 5: Maximum Force

| Up to n2 [RPM] | F <sub>RZUL</sub> [N] up to X [mm] <sup>(1)</sup> |      |      |      |      |  |  |  |
|----------------|---------------------------------------------------|------|------|------|------|--|--|--|
|                | 25                                                | 50   | 75   | 100  | 125  |  |  |  |
| 50             | 4319                                              | 3763 | 3335 | 2994 | 2716 |  |  |  |
| 100            | 3023                                              | 2634 | 2334 | 2096 | 1901 |  |  |  |
| 200            | 1727                                              | 1505 | 1334 | 1198 | 1086 |  |  |  |
| 360            | 1404                                              | 1223 | 1084 | 973  | 883  |  |  |  |

 $^{\rm 1}$  X is the distance from the surface of the hollow shaft to the force location.

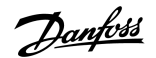

## 4.8 Dimensions of the Shaft and Disc

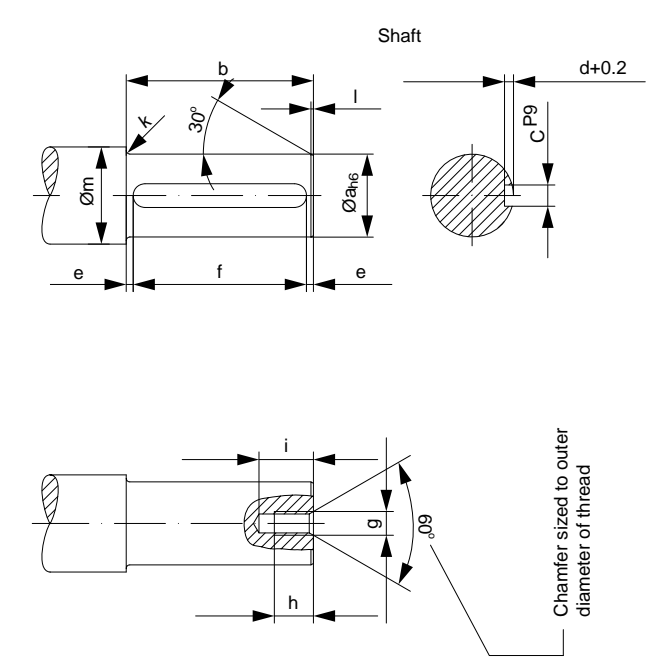

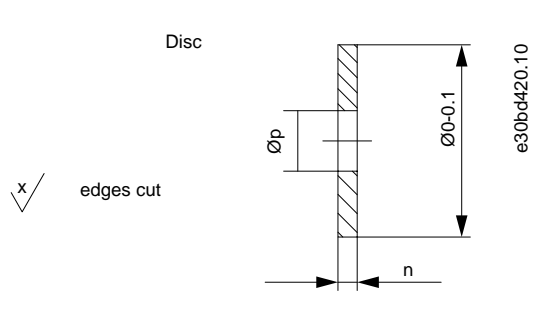

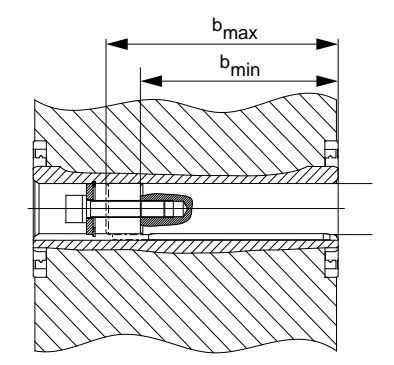

Illustration 13: Axial Fastening

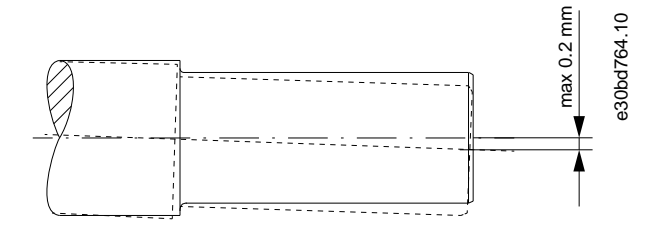

Illustration 14: Maximum Permitted Eccentricity of the Conveyor

| Table | 6: Dimensions | of the | Shaft and Disc |
|-------|---------------|--------|----------------|
|-------|---------------|--------|----------------|

| Туре   |    | Shaft [mm]       |                  |    |   |   |                         |     |    |    |   | Disc [mm] |    |   |      |    |
|--------|----|------------------|------------------|----|---|---|-------------------------|-----|----|----|---|-----------|----|---|------|----|
|        | a  | b <sub>min</sub> | b <sub>max</sub> | c  | d | e | <b>f</b> <sup>(1)</sup> | g   | h  | i  | k | I         | m  | n | 0    | р  |
| IGD-30 | 30 | 120              | 140              | 8  | 4 | 5 | 100                     | M10 | 22 | 30 | 3 | 1.5       | 38 | 4 | 29.8 | 11 |
| IGD-35 | 35 | 120              | 140              | 10 | 5 | 5 | 100                     | M12 | 28 | 37 | 3 | 1.5       | 43 | 4 | 34.8 | 13 |
| IGD-40 | 40 | 120              | 140              | 12 | 5 | 5 | 100                     | M16 | 36 | 45 | 3 | 2         | 48 | 4 | 39.8 | 17 |
|        |    |                  |                  |    |   |   |                         |     |    |    |   |           |    |   |      |    |

 $^{\rm 1}$  Key length required for  $b_{\rm min}$ . Adapt the key length according to the shaft length used (b).

The dimensions shown could differ from the customer conditions and must potentially be changed by the customer.

### 4.9 Mounting Procedure

#### Procedure

- 1. Fasten the VLT® Integrated Gear Drive IGD 510 by its flange using the torque arm
- 2. Attach the IGD 510 on to the driven shaft using the means provided.

## NOTICE

- Use grease to mount the VLT<sup>®</sup> Integrated Gear Drive IGD 510 onto the shaft. For example, CASTROL Obeen Paste NH1, ARAL Noco Fluid, or similar. Always use a stainless steel key with the IGD 510 and the stainless steel hollow shafts option.

## 4.10 Assembly Kit

## 4.10.1 Overview

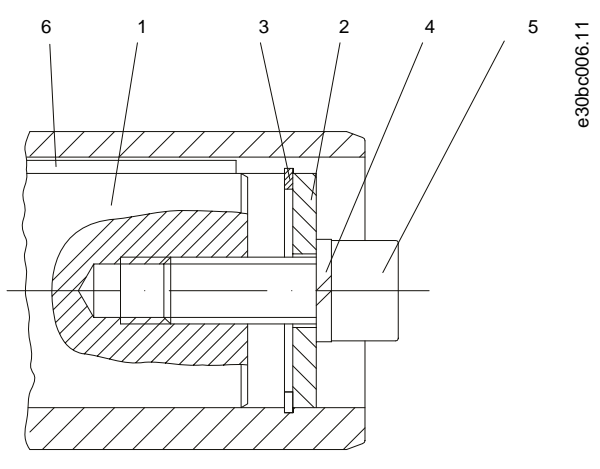

Holding

| 1 | Shaft                         | 2 | Disc        |
|---|-------------------------------|---|-------------|
| 3 | Retaining ring                | 4 | Lock washer |
| 5 | Fixing screw (fillister head) | 6 | Кеу         |

Illustration 15: Assembly Kit

### 4.10.2 Dimensions

#### Table 7: Dimensions of Assembly Kit Items

| Туре | Dimensions [mm]                    |                 |                  |                         |  |  |  |  |  |  |
|------|------------------------------------|-----------------|------------------|-------------------------|--|--|--|--|--|--|
|      | Stainless steel retaining ring [3] | Lock washer [4] | Fixing screw [5] | Key [6]                 |  |  |  |  |  |  |
|      | DIN 472                            | DIN 7980        | DIN 912-8.8      | DIN 6885                |  |  |  |  |  |  |
|      |                                    |                 |                  | Width x Height x Length |  |  |  |  |  |  |

| Туре   | Dimensions [mm] |    |          |                               |  |  |  |  |
|--------|-----------------|----|----------|-------------------------------|--|--|--|--|
| IGD-30 | 30 x 1.2        | 10 | M10 x 30 | A 8 x 7 x 100 <sup>(1)</sup>  |  |  |  |  |
| IGD-35 | 35 x 1.5        | 12 | M12 x 35 | A 10 x 8 x 100 <sup>(1)</sup> |  |  |  |  |
| IGD-40 | 40 x 1.75       | 16 | M16 x 35 | A 12 x 8 x 100 <sup>(1)</sup> |  |  |  |  |

<sup>1</sup> Key length for bmin is shown in <u>4.8 Dimensions of the Shaft and Disc</u>. Adapt the key length according to the shaft length used.

## 4.10.3 Mounting Procedure

#### Procedure

- Rotate the disc [2] and fit it against the retaining ring [3]. Both items are supplied.
- Insert the lock washer [4] and fixing screw [5].
   Both items are not supplied and depend on the length and size of the shaft. See <u>4.7 Mounting Arrangement</u> for further information.
- 3. Tighten the fixing screw.

## 4.11 Torque Restraint

The VLT<sup>®</sup> Integrated Gear Drive IGD 510 requires a suitable torque restraint to resist the reaction torque. The torque arm with mounting set is available as an option.

Ensure that the torque arm does not create excessive constraining forces, for example due to the driven shaft running untrue. Excessive backlash can result in excessive shock torques in switching or reversing operations.

### 4.12 Final Assembly

Context:

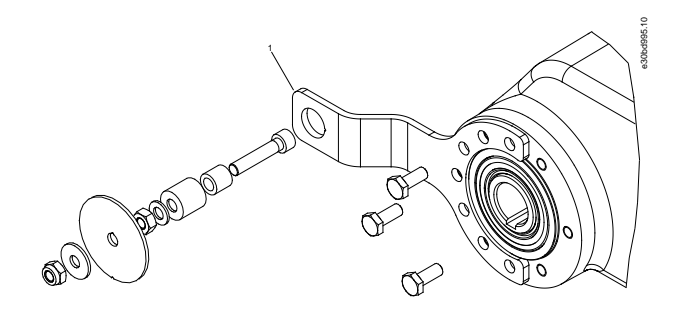

1 Torque arm (optional)

Illustration 16: Final Assembly

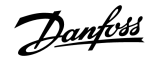

#### Procedure

→

 $\rightarrow$ 

- 1. Remove the red plastic screw if installed.
- 2. Remove the eyebolt [1] and cover the hole with the plastic cap [2]. This ensures the hygienic features of a smooth surface.

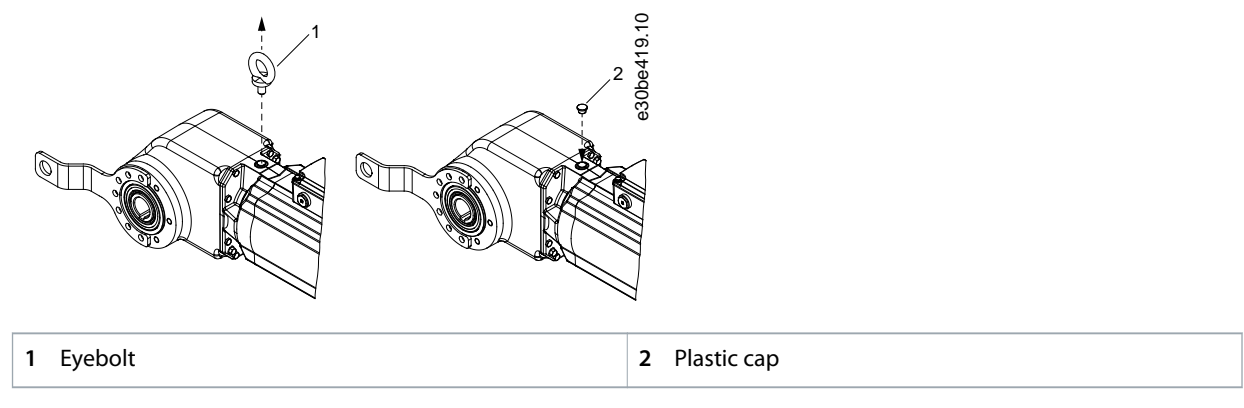

Illustration 17: Exchanging the Eyebolt with the Plastic Cap after Installation

3. Assemble the VLT® Integrated Gear Drive IGD 510 to the shaft using the assembly kit.

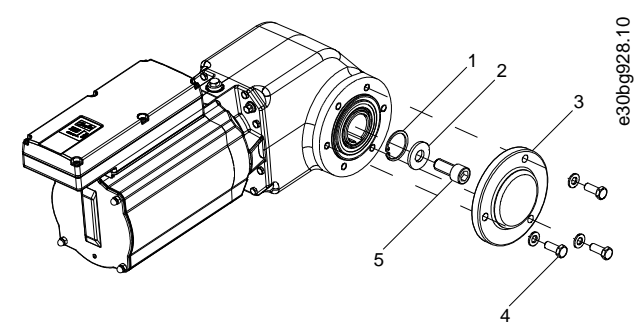

Illustration 18: Assembly of the Mounting Arrangement and the Hollow Shaft Cover

| 1 Retaining ring       | 2 Disc               |
|------------------------|----------------------|
| 3 Shaft cover          | 4 Shaft cover screws |
| 5 Screw (not included) |                      |

- 4. Assemble the hollow shaft cover [3] onto the IGD 510 using the 3 shaft cover screws [4].
  - A Using a flat spanner, turn the screws 180° clockwise by hand to fasten them. The tightening torque is 4.5 Nm (39.8 in-lb).

## 4.13 Installation of System Modules

### 4.13.1 Space Requirements for System Modules

The modules can be mounted next to each other but require a minimum space at the top and bottom for cooling.

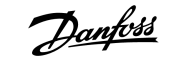

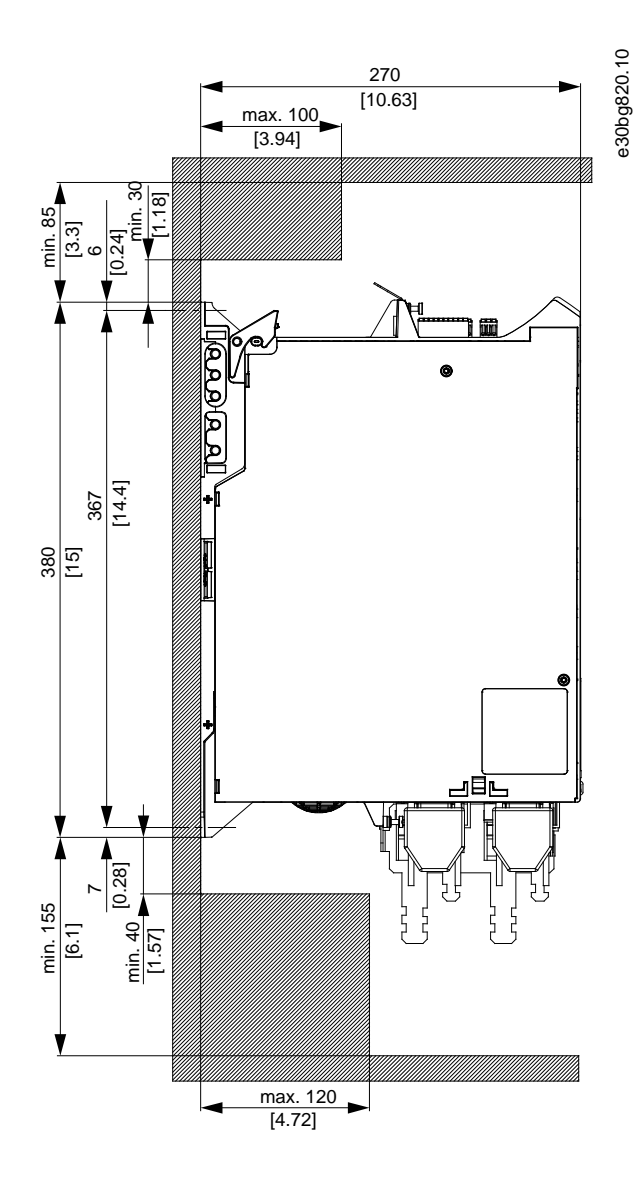

Illustration 19: Minimum Space Required at the Top and Bottom
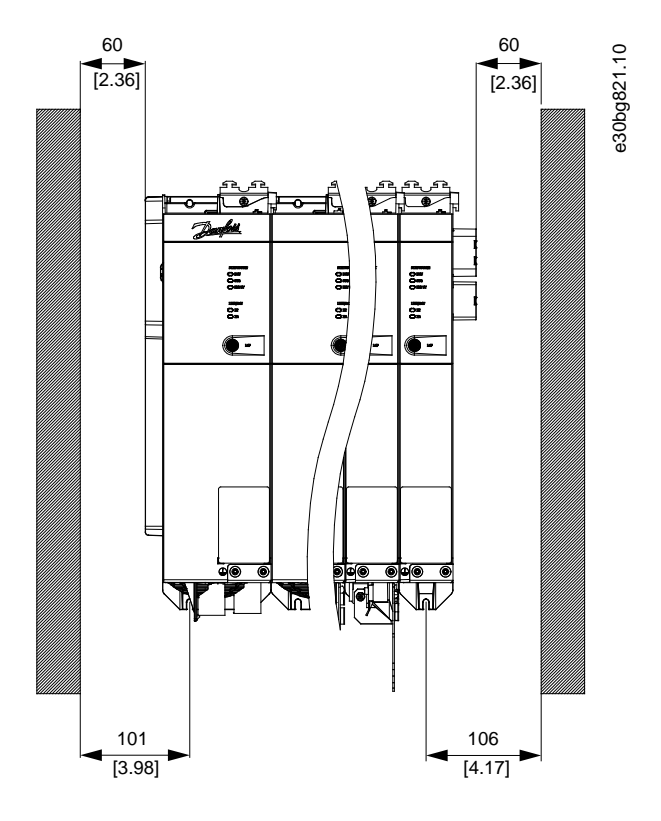

Illustration 20: Minimum Space Required at the Sides

# 4.13.2 Preparation for Installation of the System Modules

### Context:

Make the following preparations to ensure that the system modules can be installed reliably and effectively.

Always fit the system modules in accordance with local regulations.

- 1. Provide a suitable mounting arrangement for the application. This depends on the type and weight of the modules.
- 2. To avoid misalignment, ensure that the backplates are perfectly level.
- 3. To ensure sufficient cooling, pay attention to the specified minimum space requirements.
- 4. Ground the modules.

**Mechanical Installation** 

## 4.13.2.1 Drilling Templates

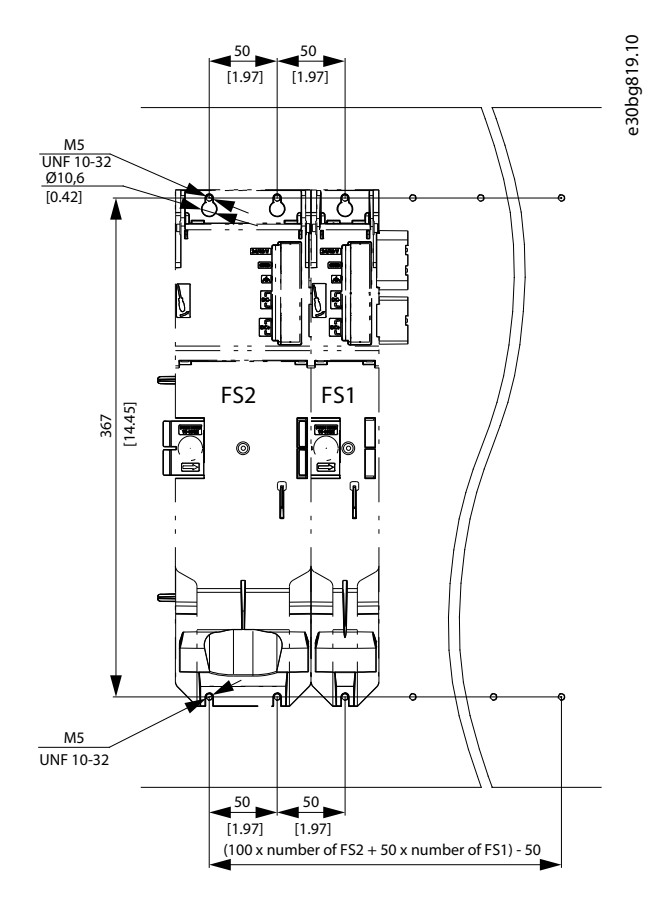

Illustration 21: Drilling templates for 50 mm and 100 mm System Modules

## 4.13.3 Installation Procedure

## 4.13.3.1 Installation Aids and Tools Required

For installation of the system modules, the tools corresponding to the fixings screws (not included) are required.

# 4.13.3.2 Fitting Instructions for System Modules

Context:

# NOTICE

- Mount the system module with the highest output power next to the PSM 510. Mount the remaining system modules in descending order of output power.

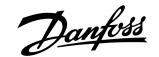

**Mechanical Installation** 

### Procedure

- 1. Drill the holes for mounting the backplate as per the drilling template (see <u>4.13.2.1 Drilling Templates</u>).
- 2. Connect the backplates via the click and lock method.
  - $\rightarrow$

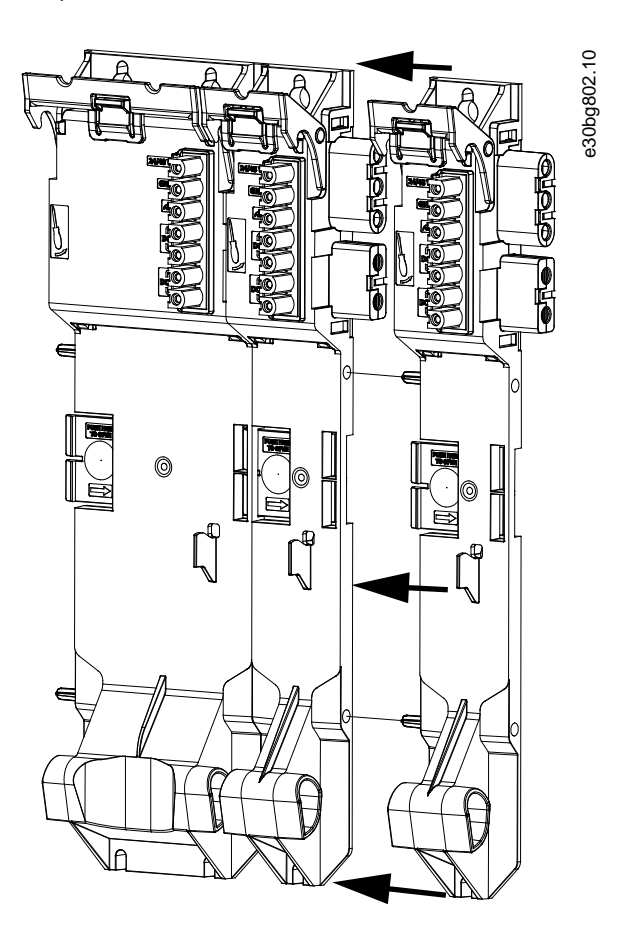

Illustration 22: Connecting the Backplates

3. Mount the backplates to the mounting plate in the control cabinet using M5 screws. The tightening torque is 3 Nm.

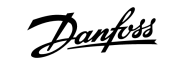

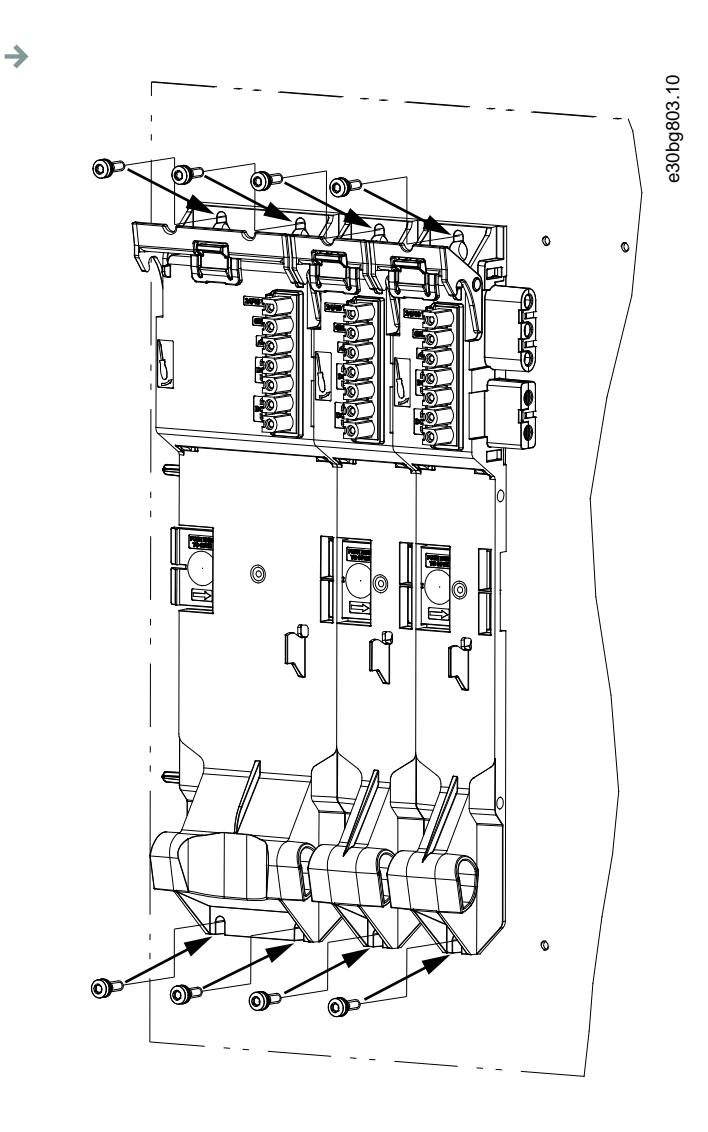

Illustration 23: Mounting the Backplates in the Control Cabinet

- 4. Slide the module onto the carrier at the bottom of the backplate.
- 5. Press the 1st module onto the backlink connector at the top of the backplate.

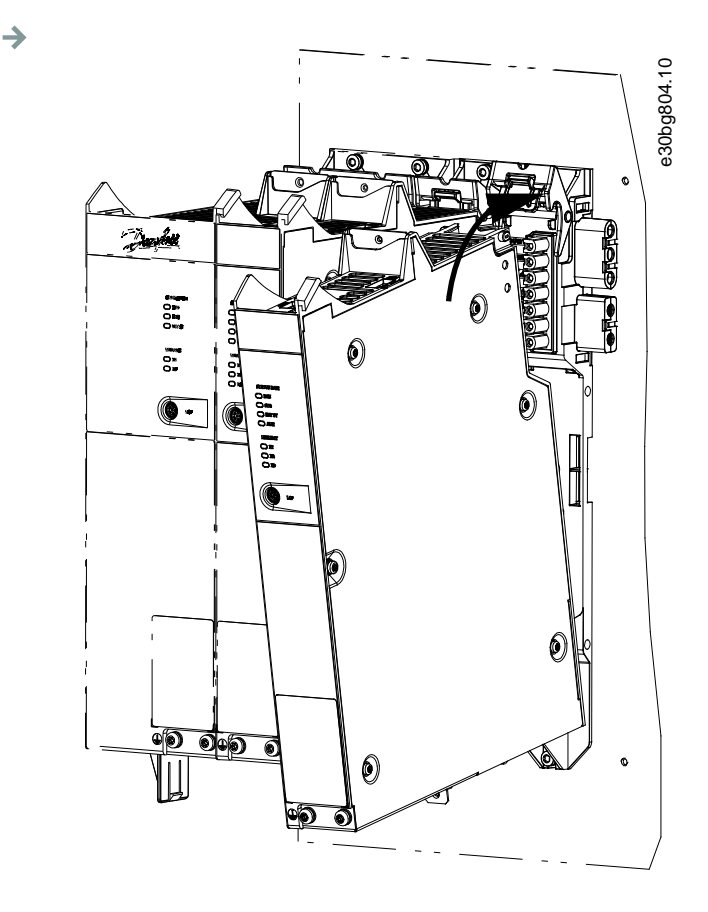

Illustration 24: Pressing the Module onto the Backlink Connector

6. To secure the module, pull down the holding clamp ([1] in <u>illustration 25</u>) at the top of the backplate.

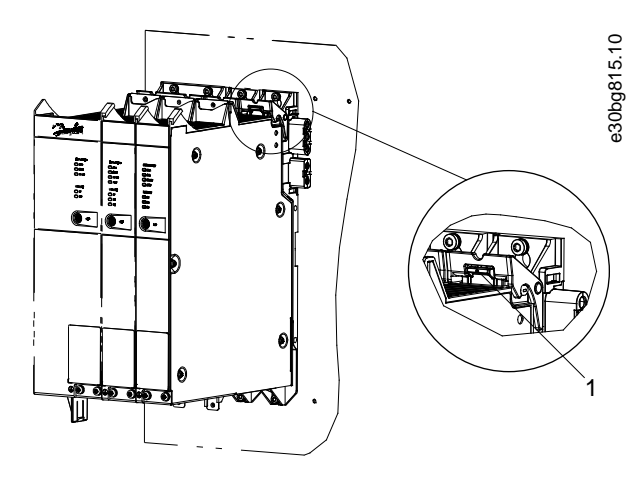

Illustration 25: Pulling Down the Holding Clamp at the Top of the Backplate

7. Repeat steps 4, 5, and 6 for the remaining modules, ensuring that the lip at the left side of the 2nd module is inside the guiding groove at the right side of the 1st module (([1] in <u>illustration 26</u>).

 $\rightarrow$ 

anfoss t

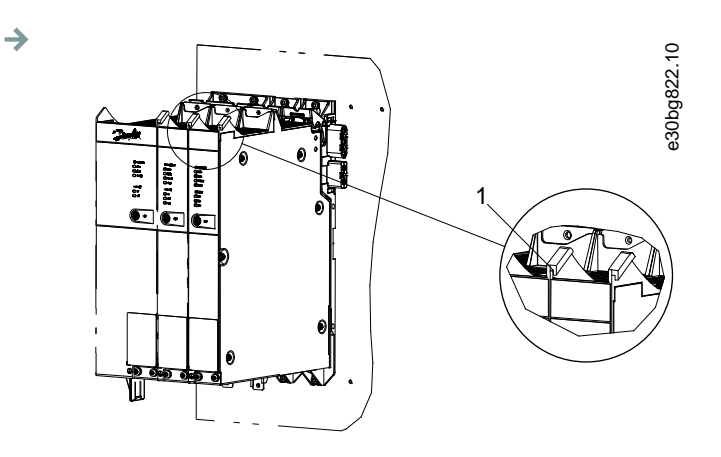

Illustration 26: Guiding Groove

## 5.1 Warnings for Electrical Installation

During electrical installation, observe the relevant local and national regulations in addition to the information in this manual.

# WARNING 🛕

#### LEAKAGE/GROUNDING CURRENT HAZARD

Leakage/grounding currents are >3.5 mA. Improper grounding of the IGD 510 drives and the system modules may result in death or serious injury.

- For reasons of operator safety, use a certified electrical installer to ground the system correctly in accordance with the applicable local and national electrical standards and directives, and the instructions in this manual.

# 🛦 WARNING 🔺

## HIGH VOLTAGE

The IGD 510 system contains components that operate at high voltage when connected to the electrical supply network. There are no indicators on the components that indicate the presence of mains supply. Incorrect installation, commissioning, or maintenance may lead to death or serious injury.

- Installation, commissioning, and maintenance may only be performed by qualified personnel.

# 🛦 WARNING 🔺

### **HIGH VOLTAGE**

Potentially lethal voltage is present on the connectors that may lead to death or serious injury.

- Before working on the power connectors (disconnecting or connecting the cable), disconnect the PSM 510 from the mains and wait for the discharge time to elapse.

# 5.2 Electrical Environmental Conditions

Compliance with the following electrical environmental conditions is necessary to enable safe and effective operation of the VLT<sup>®</sup> Integrated Gear Drive IGD 510 system:

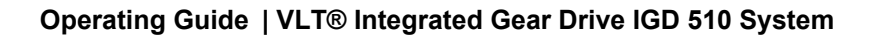

- Only for use in TN-S, TN-C, TN-CS, TT (not corner grounded) supply earthing system
- Prospective short-circuit current: 5 kA.
- Protective class I.
- Grounded 3-phase mains network, 400–480 V AC.
- 3-phase frequency 44–66 Hz.
- 3-phase lines and PE line.
- External supply for auxiliary voltage, 24–48 V DC (PELV).
- AC choke with the following characteristics:
  - I<sub>rms</sub>: minimum 60 A
  - U<sub>rms</sub>: 500 V
  - Inductance: 0.47 mH ±10%
- Observe the national statutory provisions.
- The leakage current is >3.5 mA. Therefore, use a type B residual current device (RCD).

# NOTICE

- The PSM 510, DAM 510, and ACM 510 must be mounted in a control cabinet.

## 5.3 Grounding

## 5.3.1 Grounding for Electrical Safety

- For the IGD 510, ensure a minimum ground wire cross-section of at least 10 mm<sup>2</sup> or 2 separate ground wires both complying with the dimensioning rules. See EN/IEC 61800-5-1 for further information.
- Use a dedicated ground wire for input power and control wiring.
- Do not ground the modules in daisy-chain format.
- Keep the ground wire connections as short as possible.
- Follow the wiring requirements in this manual.
- For the system modules, ensure a minimum ground wire cross-section of at least 16 mm<sup>2</sup> or 2 separate ground wires both complying with the dimensioning rules. See EN/IEC 61800-5-1 for further information.

## 5.3.2 Grounding for EMC-Compliant Installation

• Establish electrical contact between the cable shield and the system module enclosure by using the EMC metal shielding plate on each module.

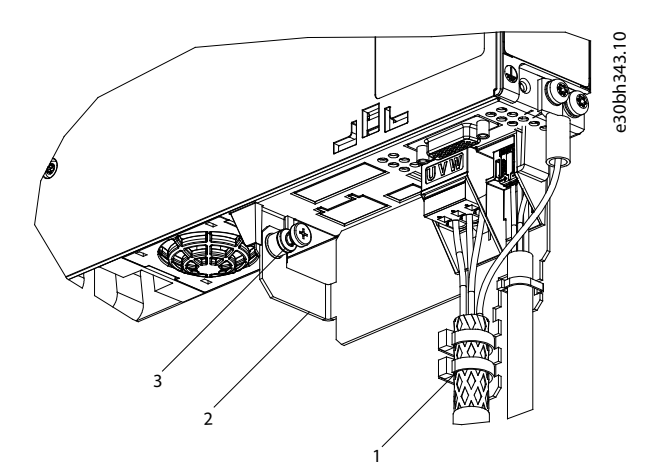

1 Cable tie

2 EMC metal shielding plate

3 PE screw

Illustration 27: Cable Shielding on the Bottom of the System Modules

- Use a cable with a shielding that has a high-coverage to reduce electrical interference.
- Do not use pigtails to connect the shielding. A 360° wire connection is recommended.

## NOTICE

### POTENTIAL EQUALIZATION

- There is a risk of electrical interference when the ground potential between the IGD 510 system and the machine is different. Install equalizing cables between them. The recommended cable cross-section is 16 mm<sup>2</sup>.

# NOTICE

## **EMC INTERFERENCE**

- Use shielded cables for control wiring and separate cables for power and control wiring. Failure to isolate power and control wiring can result in unintended behavior or reduced performance.
- Ensure a minimum clearance of 200 mm between signal and power cables.
- Only cross cables at 90°.

## 5.4 Mains Supply Requirements

Ensure that the supply has the following properties:

- TN-S, TN-C, TN-CS, TT (not corner earthed) supply earthing system.
- Prospective short circuit current: 5 kA.
- Protective class I.
- Grounded 3-phase mains network,  $400-480 \text{ V AC} \pm 10\%$ .
- 3-phase lines and PE line.
- 3-phase frequency: 44–66 Hz
- Maximum input current: 55 A

## 5.4.1 Fuses

# NOTICE

- Use fuses on the supply side of the Power Supply Module PSM 510 that comply with CE and UL requirements (see table 8).

#### Table 8: Fuses

| Model and power rating | CE Compliance (IEC 60364) | UL Compliance (NEC 2014) |  |
|------------------------|---------------------------|--------------------------|--|
|                        | Maximum fuse type         | Maximum fuse type        |  |
| PSM 510 (10 kW)        | gG 25 A                   | 30 A (class T or J only) |  |
| PSM 510 (20 kW)        | gG 50 A                   | 50 A (class T or J only) |  |
| PSM 510 (30 kW)        | gG 63 A                   | 80 A (class T or J only) |  |

# 5.4.2 Circuit Breakers

Use a type B or type C circuit breaker with a capacity of 1.5 times the rated current of PSM 510 to fulfill CE requirements.

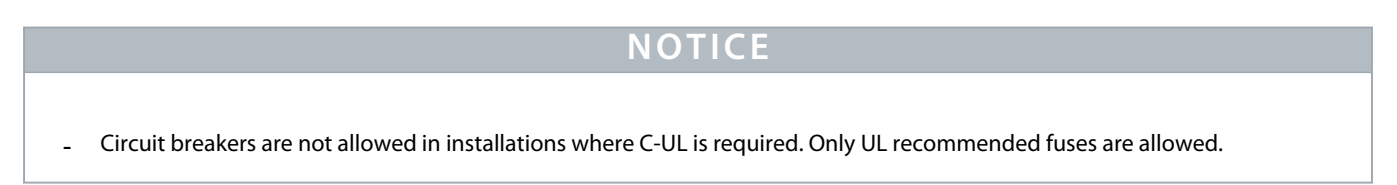

# 5.5 Auxiliary Supply Requirements

Supply the PSM 510 with a power supply unit with an output of 24/48 V DC  $\pm$ 10% (PELV) and maximum 50 A (the actual current depends on the modules used). The output required depends on the system topology. The output ripple of the power supply unit must be <250 mV<sub>pp</sub>. Only use supply units that conform to the PELV specification.

# NOTICE

- Use a supply that is CE-marked according to the standards EN 61000-6-2 and EN 61000-6-4 or similar for industrial use.

# NOTICE

- The secondary circuit must be supplied from an external isolated source.

The 24/48 V DC external supply for auxiliary voltage must be dedicated to the IGD 510 system, meaning that the supply is used exclusively for powering the PSM 510. The maximum cable length between the supply and the PSM 510 is 3 m.

## 5.5.1 Fuses

UL listed fuses are recommended to protect the wiring on 24–48 V DC.

#### Table 9: Fuses

| CE Compliance (IEC 60364) | UL Compliance (NEC 2014) |
|---------------------------|--------------------------|
| Maximum fuse type         | Maximum fuse type        |
| 50 A <sup>(1)</sup>       | 63 A <sup>(2)</sup>      |

<sup>1</sup> If the maximum current is lower, a fuse with lower current rating can be used. Rating of IEC fuses: according to 100% of maximum current. Use a time delay fuse rated according to the DC voltage used.

<sup>2</sup> If the maximum current is lower, a fuse with lower current rating can be used. Rating of UL fuses: according to 125% of maximum current. Use a time delay fuse rated according to the DC voltage used.

## 5.6 Safety Supply Requirements

Supply the STO line with a 24 V DC supply with the following properties:

- Output range: 24 V DC ±10%
- Maximum current: 1 A

Use a 24 V supply unit that is CE marked for industrial use. Ensure that the supply fulfills the PELV specification and is only used for the system safety input.

A common supply for auxiliary and safety supply can be used, provided the only connection point of the 2 circuits is near to the supply. This is intended to avoid interference due to a common voltage drop. The maximum cable length between the 24 V supply unit and the servo system is 3 m.

The auxiliary supply can be used for the STO function if the following condition is met:

Maximum cable length: 3 m

# NOTICE

- Ensure reinforced isolation between safety signals and other signals, supplies (mains supply, auxiliary supply, Ethernet), and exposed conductive parts.

# 5.7 Connecting the Power Supply Module PSM 510 and Decentral Access Module DAM 510

## 5.7.1 AC Line Choke

It is mandatory to use a 3-phase AC line choke.

### Table 10: Line Choke Characteristics for 1 PSM 510

| Model           | Minimum I <sub>rms</sub> [A] | U <sub>rms</sub> [V] | Inductance [mH] |
|-----------------|------------------------------|----------------------|-----------------|
| PSM 510 (10 kW) | 22                           | 500                  | 1.47 ±10%       |
| PSM 510 (20 kW) | 40                           | 500                  | 0.74 ±10%       |
| PSM 510 (30 kW) | 60                           | 500                  | 0.47 ±10%       |

### Table 11: Line Choke Characteristics for 2 PSM 510 installed in parallel

| Model               | Minimum I <sub>rms</sub> [A] | U <sub>rms</sub> [V] | Inductance [mH] |
|---------------------|------------------------------|----------------------|-----------------|
| PSM 510 (2 x 30 kW) | 125                          | 500                  | 0.24 ±10%       |

Danfoss recommends mounting the AC line choke close to the PSM 510.

The maximum cable length depends on the cross-section, and the required voltage and current at the DC-link.

If the AC line chokes are mounted away from the PSM 510, the maximum cable distance is 5 m.

# 5.7.1.1 Connecting 1 PSM 510 to the AC Choke

Connect the PSM 510 to the electric grid with the correct AC choke for the power size of the PSM 510.

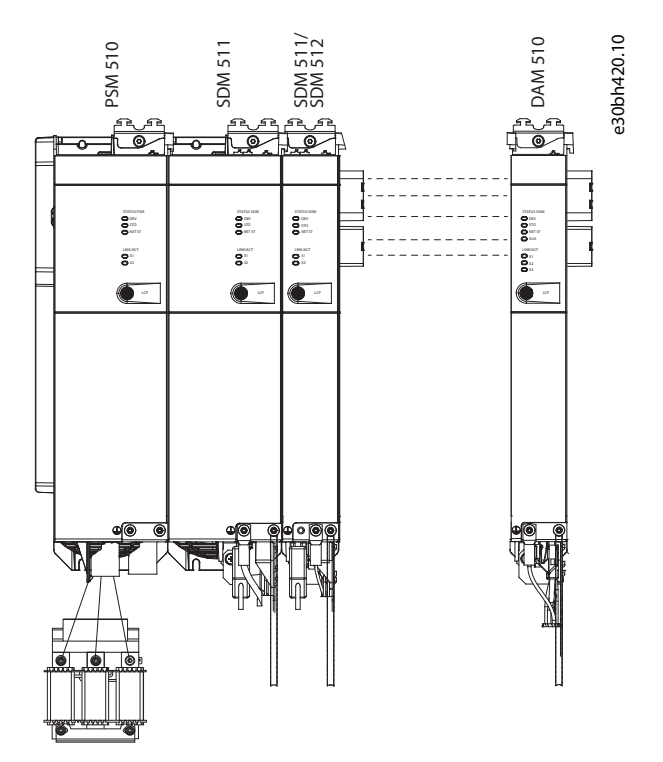

Illustration 28: Connecting 1 PSM 510 to the AC Choke

# 5.7.1.2 Connecting 2 PSM 510 Modules to the AC Choke

Connect the PSM 510 modules to the same AC choke as shown in illustration 29.

Ensure the choke used is the correct size based on the combined power of the PSM 510 modules.

The AC choke wiring length to each PSM 510 must be <0.5 m.

Connect each PSM 510 to the AC choke directly. Parallel wiring is not permitted.

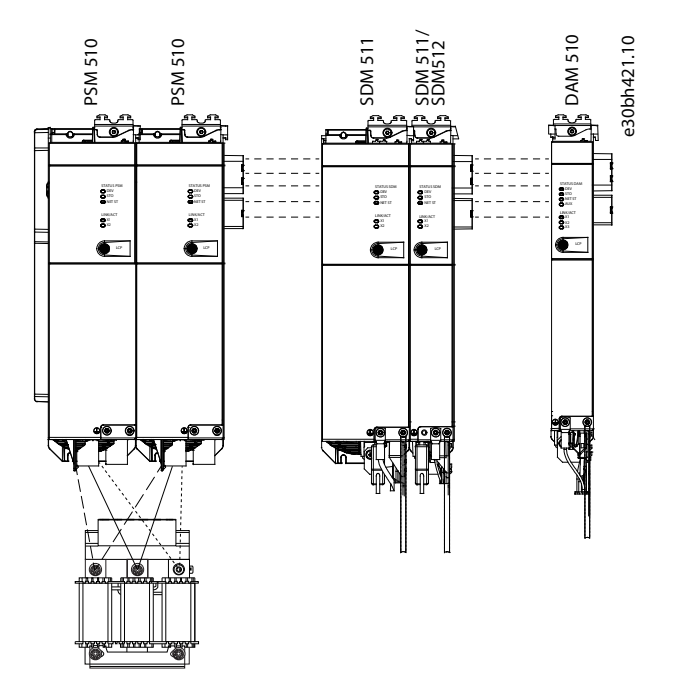

Illustration 29: Connecting 2 PSM 510 Modules to the AC Choke

# 5.7.1.3 Connecting 2 PSM 510 Modules to the AC Choke with System Splitting

Connect the PSM 510 modules to the same AC choke regardless of the load position (for example, before or after the system splitting) as shown in <u>illustration 30</u>.

Ensure the choke used is the correct size based on the combined power of the PSM 510 modules.

The AC choke wiring length to each PSM 510 must be <0.5 m.

Connect each PSM 510 to the AC choke directly. Parallel wiring is not permitted.

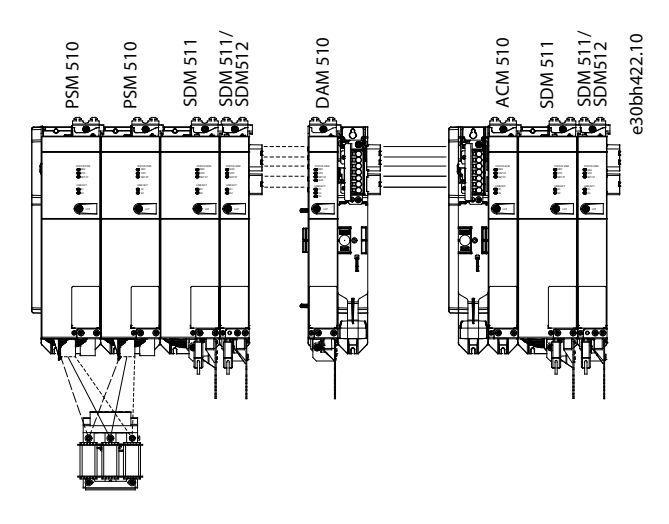

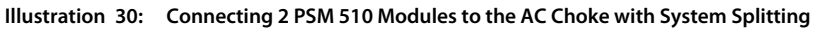

Dantoss

If 2 AC chokes are used (1 per PSM 510) and both PSM 510 modules are mounted at the same side of the system splitting, the setup is permitted with derating equal to the choke's tolerance referred to 60 kW. For example, 10% derating is 54 kW.

If 2 AC chokes are used (1 per PSM 510) where 1 PSM 510 module is mounted before and 1 after the splitting, the loads must be balanced equally. The derating of both PSM 510 modules is equal to the AC choke's tolerance. For example, tolerance 10% + 10% means –20% derating.

If 2 AC chokes are used (1 per PSM 510) and 1 PSM 510 module is mounted before the splitting and 1 after the splitting and half of the loads are set before the system splitting and half are set after the system splitting, the setup is permitted with derating equal to the choke's tolerance referred to 60 kW. For example, 10% derating is 54 kW.

## 5.7.2 Step 1: Connecting the Cables on the Power Supply Module PSM 510

## 5.7.2.1 Connecting the Cables on the Top of the Power Supply Module PSM 510

Context:

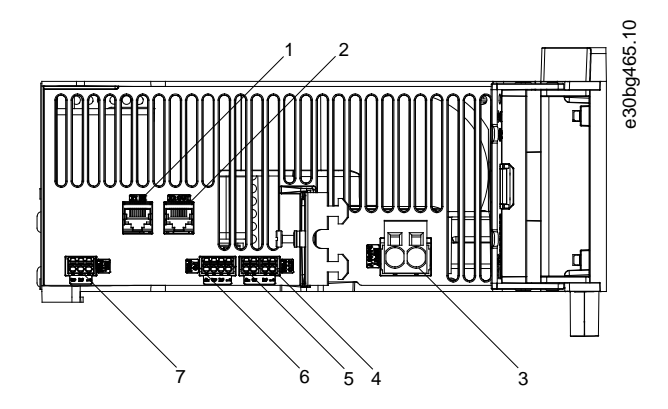

| 1 | Ethernet connector IN (X1 IN)             | 2 | Ethernet connector OUT (X2 OUT)          |
|---|-------------------------------------------|---|------------------------------------------|
| 3 | 24/48 V IN connector (INPUT 24/48 V)      | 4 | STO connector IN (STO PSM), pins 1 and 2 |
| 5 | STO connector OUT (STO PSM), pins 3 and 4 | 6 | I/O connector (I/O PSM)                  |
| 7 | Relay connector (REL PSM)                 |   |                                          |

Illustration 31: Connectors on the Top of PSM 510

- 1. Connect the Ethernet cable from the PLC to the Ethernet input connector [1].
- 2. Connect the Ethernet cable from the Ethernet output connector [2] to the next module.
- 3. Insert the wires into the 24/48 V IN connector.
- 4. Insert the 24/48 V IN connector [3].
- 5. Insert the wires into the STO connector IN connector.
- 6. Insert the STO connector IN (STO PSM) connector [4].
- 7. Insert the wires into the STO connector OUT connector.
- 8. Insert the STO connector OUT (STO PSM) connector [5].
- 9. If I/Os are required, insert the wires into the I/O connector and insert the connector (I/O PSM) [6].
- 10. If a relay is required, insert the wires into the relay connector and insert the connector (REL PSM) [7].

# 5.7.2.2 Connecting the Cables on the Bottom of the Power Supply Module PSM 510

Context:

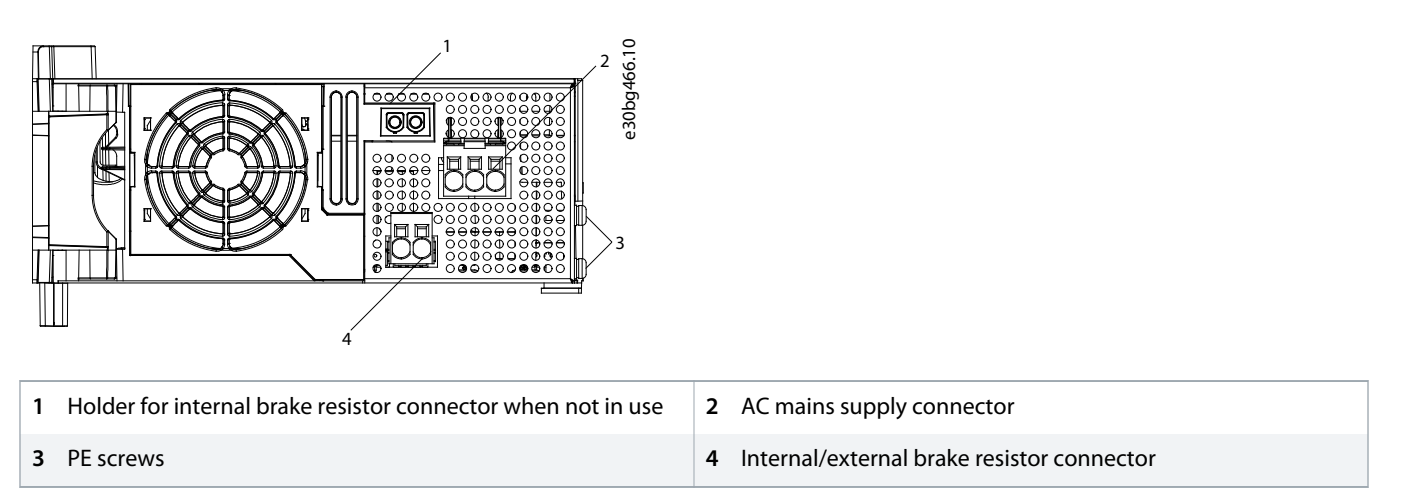

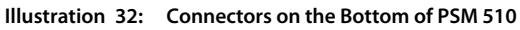

### Procedure

- 1. Insert the wires into the AC mains supply connector.
- 2. Insert the AC mains supply connector [2].
- 3. If an external brake resistor is required, disconnect the wiring from the existing internal brake resistor and connect the wires from the external brake resistor.
- 4. Insert the brake resistor connector [4].
- 5. Connect the PSM 510 to the PE screw on the front side [3] using a PE wire. The tightening torque is 3 Nm.

## 5.7.3 Step 2: Connecting the Cables on the Top of the Decentral Access Module DAM 510

Context:

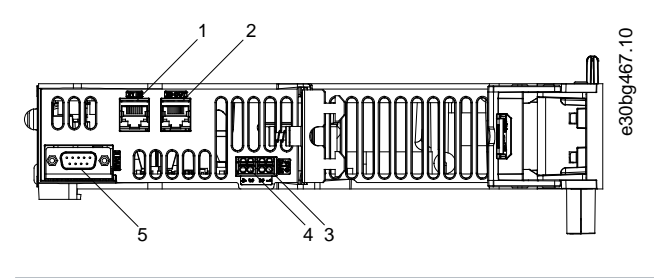

| 1 | Ethernet connector IN (X1 IN)            | 2 | Ethernet connector OUT (X3 OUT)           |
|---|------------------------------------------|---|-------------------------------------------|
| 3 | STO connector IN (STO DAM), pins 1 and 2 | 4 | STO connector OUT (STO DAM), pins 3 and 4 |
| 5 | External encoder connector (E DAM)       |   |                                           |

#### Illustration 33: Connectors on the Top of DAM 510

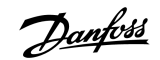

### Procedure

- 1. Connect the Ethernet cable from the output of the previous module to the input connector [1].
- 2. Insert the wires into the 24 V IN (STO input) connector, see <u>11.2.5.9.2 STO Connector on DAM 510</u>.
- **3.** Insert the 24 V IN (STO connector IN) connector [3] into the DAM 510.
- 4. If required, connect the external encoder connector [5].

## 5.7.4 Step 3: Connecting the Hybrid Cable

Context:

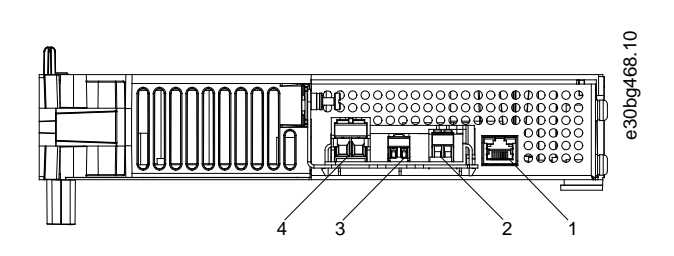

| 1 | Ethernet connector | 2 | AUX connector |
|---|--------------------|---|---------------|
| 3 | STO out connector  | 4 | UDC connector |

Illustration 34: Connectors on the Bottom of DAM 510

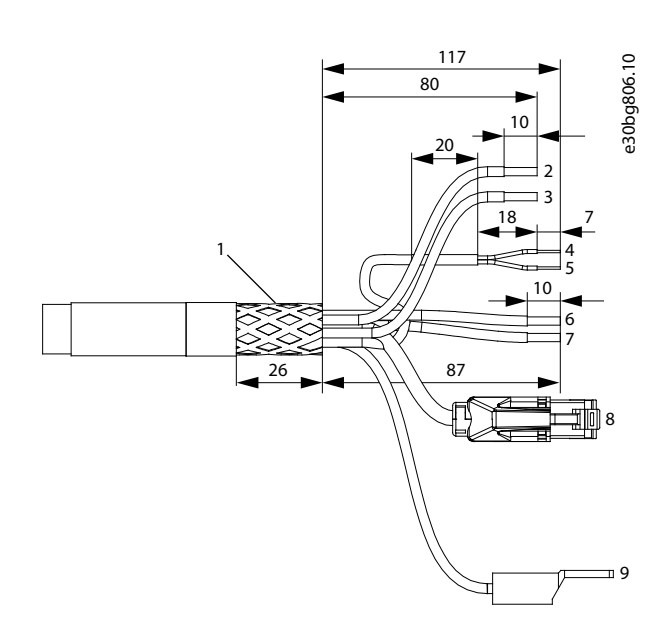

| 1 | Shielded area              | 2 | AUX+ (red, 2.5 mm <sup>2</sup> )       |
|---|----------------------------|---|----------------------------------------|
| 3 | AUX– (blue, 2.5 mm²)       | 4 | STO+ (pink, 0.5 mm <sup>2</sup> )      |
| 5 | STO– (gray, 0.5 mm²)       | 6 | UDC+ (black, 2.5 mm²/4 mm²)            |
| 7 | UDC– (gray, 2.5 mm²/4 mm²) | 8 | Bus connection (green, RJ45 connector) |

9 PE (yellow/green, 2.5 mm<sup>2</sup>/4 mm<sup>2</sup>, fork lug)

Illustration 35: Hybrid Cable

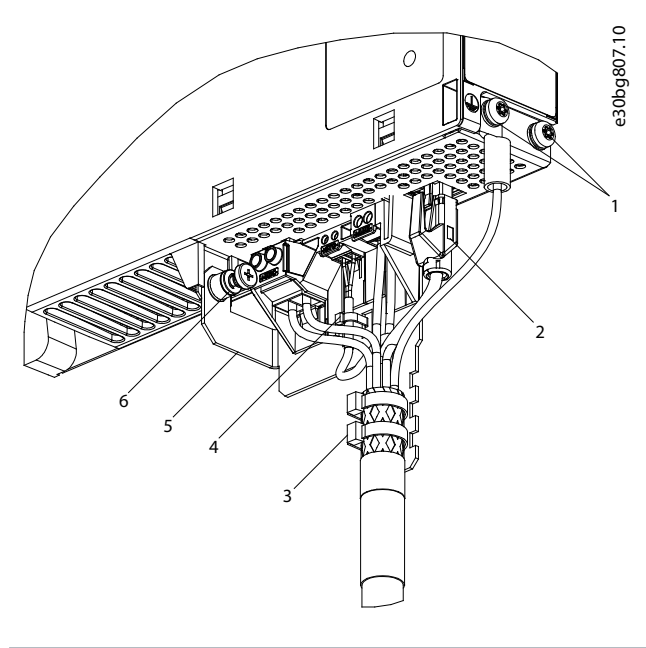

| 1 | Hybrid cable PE screws     | 2 Bus connector           |
|---|----------------------------|---------------------------|
| 3 | Cable tie for hybrid cable | 4 Cable tie for STO cable |
| 5 | EMC plate                  | 6 EMC plate screw         |

Illustration 36: Connecting the Hybrid Cable

- 1. Insert the wires into the UDC, AUX, and STO connectors.
- 2. Secure the hybrid cable using the cable ties [3], ensuring that the shielded area is positioned exactly under the cable tie.
- 3. Secure the STO cable using the cable tie [4], ensuring that the shielded area is positioned exactly under the cable tie.
- 4. Insert the connectors on the feed-in cable into their corresponding terminal block on the DAM 510.
- 5. Tighten the screw on the EMC plate. The tightening torque is 2 Nm.
- 6. Insert the RJ45 bus connector [2].
- 7. Ground the PE wire using the PE screw [1]. The tightening torque is 3 Nm.
- 8. Connect the DAM 510 to the PE screw on the front side [1] using a PE wire. The tightening torque is 3 Nm.

## 5.8 Preparing the Hybrid Cable

#### Table 12: Preparing the Hybrid Cable

| Step | Cable/wire            | Preparation                                                                                          | Insulation re-<br>moval length<br>[mm] | Shield<br>length<br>[mm] |
|------|-----------------------|----------------------------------------------------------------------------------------------------|----------------------------------------|--------------------------|
| 1    | Hybrid cable          | Remove the isolation sleeve from the cable and prepare the main screen.                              | 130                                    | 20                       |
| 2    | UDC and AUX           | Cut the UDC and AUX wires.                                                                           | 100                                    | -                        |
| 3    | STO and Ether-<br>net | Cut the STO and Ethernet cable.                                                                      | 110                                    | -                        |
| 4    | STO                   | Remove the isolation envelope and prepare the screen.                                                | 110                                    | 20                       |
| 5    | STO                   | Remove the wire insulation.                                                                          | 8                                      | -                        |
| 6    | -                     | Connect the main screen and the STO screen and wrap copper tape around the screen.                   | -                                      | -                        |
| 7    | Ethernet              | Remove the envelope isolation from the Ethernet cable and prepare the Ethernet screen.               | 35                                     | 9                        |
| 8    | Ethernet              | Remove the wire insulation.                                                                          | 8                                      | -                        |
| 9    | Ethernet              | Mount the copper foil on the Ethernet screen ensuring that all wires are underneath the copper foil. | -                                      | _                        |
| 10   | External PE           | Remove the wire isolation and assemble the cable shoe on the PE wire.                                | 10                                     | -                        |
| 11   | UDC                   | Remove the wire insulation.                                                                          | 10                                     | _                        |
| 12   | AUX                   | Remove the wire insulation.                                                                          | 10                                     | _                        |

## 5.9 Connecting the IGD 510

- 1. Prepare the hybrid cable as detailed in <u>5.8 Preparing the Hybrid Cable</u>.
- 2. Remove the connection box cover by removing the 6 screws. Take care not to damage the paint.
- 3. Remove the ground wire on the power control board from the PE screw on the housing of the connection box.
- 4. Remove the power circuit board using a torx screwdriver.
- 5. Insert the 2 hybrid cables into the connection box.
- 6. On the input cable, install the Ethernet, and STO wires (gray and pink) and fix them in place using the cable clamps.
- 7. On the output cable, install the Ethernet, and STO wires (gray and pink) and fix them in place using the cable clamps.
- 8. Replace the power circuit board and fix it in place using the torx screw.
- 9. Connect the ground wire to the PE screw on the housing of the connection box.
- 10. Mount the UDC and AUX wires for both the input and output cables.
- 11. If used, mount the external PE wire and connect it to the PE screw on the housing of the connection box.
- **12.** Replace the connection box cover.
- 13. Mount the connection box to the IGD 510 and secure it loosely using the bottom torx screw between the 2 hybrid cables.
- 14. Fasten the 2 torx screws at the top of the connection box. The tightening torque is 7 Nm  $\pm$ 10%.
- 15. Tighten the bottom torx screw between the 2 hybrid cables. The tightening torque is 4.5 Nm ±10%.

# 5.10 Connecting the Auxiliary Capacitors Module ACM 510

Context:

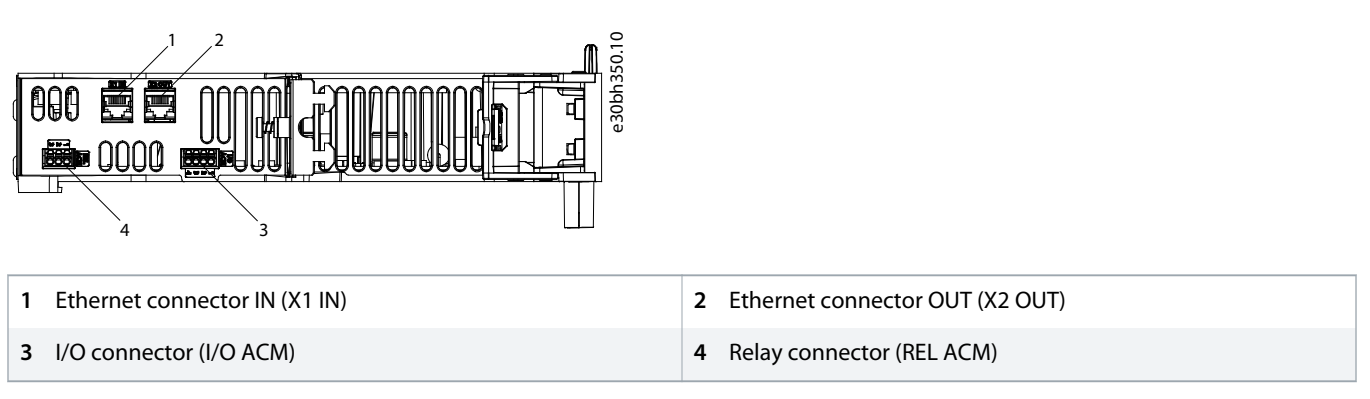

Illustration 37: Connectors on the Top of ACM 510

- 1. Connect the Ethernet cable from the output of the previous system module to the input connector (X1 IN) [1].
- 2. If I/Os are required, insert the wires into the I/O connector (I/O ACM) and insert the connector [3].
- 3. If a relay is required, insert the wires into the relay connector (REL ACM) and insert the connector [4].

# 6 Commissioning

## 6.1 Warnings for Commissioning

# 🛦 WARNING 🛦

#### UNINTENDED START

The IGD 510 system contains drives and the PSM 510 and DAM 510 that are connected to the electrical supply network and can start running at any time. This may be caused by a fieldbus command, a reference signal, or clearing a fault condition. The IGD 510 drives and all connected devices must be in good operating condition. A deficient operating condition may lead to death, serious injury, damage to equipment, or other material damage when the unit is connected to the electrical supply network.

- Take suitable measures to prevent unintended starts.

## 6.2 Pre-Commissioning Checklist

#### Context:

Always complete these checks before initial commissioning and before commencing operation after extended downtime or storage.

#### Procedure

- 1. Check if all the threaded connectors of mechanical and electrical components are firmly tightened.
- 2. Check if the free circulation of cooling air (inlet and outlet) is assured.
- 3. Check if the electrical connections are correct.
- 4. Ensure that contact protection is in place for rotating parts and surfaces that can become hot.
- 5. If using the STO functionality, conduct the functional safety concept commissioning test (see 8.8 Commissioning Test).

## 6.3 Measures before Commissioning the IGD 510

If the VLT® Integrated Gear Drive IGD 510 has been stored, take the measure detailed in this section.

#### Gear unit component

Oil

Change the oil in the IGD 510 if the storage period exceeds 5 years, or the temperatures were harsh throughout a shorter storage period.

Shaft seals

Lubricate the hollow shaft seal with grease if the storage period exceeds 2 years. When changing the oil, check the function of the shaft seals between the motor and gear unit, and on the output shaft. Replace the shaft seals if any change in shape, color, hardness, or any sealing defect is detected.

## 6.4 Commissioning Procedure for IGD 510

#### Procedure

- 1. Remove the protective films.
- 2. Disconnect the mechanical connection to the driven machine as far as possible and examine the direction of rotation in the noload state.
- 3. Remove the feather keys or secure them in such a way that they cannot be ejected.
- 4. Ensure that the current draw in the loaded condition does not exceed the rated current indicated on the nameplate for any length of time (see <u>11.1.3 Speed/Torque Values</u>).
- 5. After first commissioning, observe the IGD 510 for at least 1 hour to detect any unusual heat or noise.

## 6.5 PROFINET® ID Assignment

Each PROFINET<sup>\*</sup> device needs a device name and an IP address. The IP address and the device name are assigned by the I/O controller, when the connection to the I/O device is established.

The IP address assignment is also required when using indirect communication via the VLT<sup>®</sup> Servo Toolbox software.

The IP address and the device name can also be assigned using PRONETA, a free tool that supports in the analysis and configuration of PROFINET<sup>®</sup> networks.

### 6.6 System Module Power-Up Time

The maximum power-up time for the system modules is 15 s. This means the time from supplying the system with auxiliary voltage to the module being initialized completely.

The power-up time stated is an indicative time. The exact status of the module can be seen via the statusword.

## NOTICE

- Do not operate any of the system modules until they are all powered up correctly.

## 6.7 System Module Charging Time

The charging time of the system is determined by the longest charging time of each individual system module.

The exact status of each module can be seen via the statusword.

## NOTICE

- Do not operate any of the system modules until they are charged up completely and are in state Operation enabled.

#### Table 13: DC-Link (UDC) Charging Time for PSM 510, DAM 510, and ACM 510

| Specification     | Unit | PSM 510 | DAM 510 | ACM 510 |
|-------------------|------|---------|---------|---------|
| UDC charging time | S    | 2.0     | 2.0     | 3.5     |

### 6.8 Switching on the IGD 510 System

Complete the cabling of the PSM 510 and DAM 510 before applying power to the drives. This cabling provides the supply voltage and the communication signals for the IGD 510 system. This is a fundamental requirement for the operation of the IGD 510 drives.

The IGD 510 system can be switched on in 3 ways:

- If the Power Supply Module (PSM 510) and the Decentral Access Module (DAM 510) are supplied with mains, STO, and U<sub>AUX</sub>, communication to the PSM 510 and DAM 510 internal controllers is established and U<sub>AUX</sub> is automatically passed on to the connected drives.
- If the PSM 510 and DAM 510 are only powered by U<sub>AUX</sub>, then the PSM 510, DAM 510, and IGD 510 control units are communicating.
- If the PSM 510 and DAM 510 are only supplied with mains power, then only the PSM 510 and DAM 510 control units are communicating and power is not passed on to the connected IGD 510 drives.

## 6.8.1 Procedure for Switching on the IGD 510 System

#### Procedure

- 1. Switch on U<sub>AUX</sub> power to enable communication to the PSM 510, DAM 510, and IGD 510 drives to be established.
- 2. Switch on the mains.
- 3. Set the PSM 510 and DAM 510 to state *Normal operation*.
  - > Now the PSM 510, DAM 510, and IGD 510 drives are ready for operation.

## 6.9 VLT<sup>®</sup> Servo Toolbox Software

### 6.9.1 Overview

The VLT<sup>®</sup> Servo Toolbox is a standalone PC software designed by Danfoss. It is used for parameterization and diagnostics of the system modules. It is also possible to operate the devices in a non-productive environment.

The VLT<sup>®</sup> Servo Toolbox contains several sub-tools, which provide various functionalities.

#### Table 14: Important Sub-tools

| Sub-tool           | Description                                                                                                    |
|--------------------|----------------------------------------------------------------------------------------------------|
| Scope              | For visualization of the tracing functionality of the IGD 510 drives, the Power Supply Module (PSM 510), the Decentral Access Module (DAM 510), and the Auxiliary Capacitors Module (ACM 510). |
| Parameter list     | For reading/writing parameters.                                                                                                    |
| Firmware update    | For updating the firmware on the devices.                                                                                                    |
| PROFIdrive control | For operating the IGD 510 drives for testing purposes.                                                                                                    |
| PSM control        | For operating the Power Supply Module (PSM 510) for testing purposes.                                                                                                    |
| DAM control        | For operating the Decentral Access Module (DAM 510) for testing purposes.                                                                                                    |

Commissioning

| Sub-tool    | Description                                                                   |
|-------------|-------------------------------------------------------------------------------|
| ACM control | For operating the Auxiliary Capacitors Module (ACM 510) for testing purposes. |

## 6.9.2 System Requirements

To install the VLT<sup>®</sup> Servo Toolbox software, the PC must meet the following requirements:

- Supported hardware platforms: 32.bit, 64-bit.
- Supported operating systems: Windows 7, Windows 8.1, Windows 10.
- .NET framework version: 4.7.
- Minimum hardware requirements: 512 MB RAM, Intel Pentium 4 with 2.6 GHz or equivalent, 20 MB hard disk space.
- Recommended hardware requirements: Minimum 1 GB RAM, Intel Core i5/i7 or compatible.

## 6.9.3 Installing the VLT<sup>®</sup> Servo Toolbox Software

#### Context:

Administrator rights are required to install the software with the Windows operating system. If necessary, contact your system administrator.

#### Procedure

- 1. Check that your system meets the system requirements specified in <u>6.9.2 System Requirements</u>.
- 2. Download the VLT<sup>®</sup> Servo Toolbox installation file from the Danfoss website.
- 3. Right-click on the .exe file and select *Run as administrator*.
- 4. Follow the on-screen instructions to complete the installation process.

## 6.9.4 VLT<sup>®</sup> Servo Toolbox Communication

### 6.9.4.1 Overview

This chapter describes the Ethernet-specific network interface settings needed by the VLT<sup>®</sup> Servo Toolbox. There are 2 basic communication methods: direct communication and indirect communication. Their particular network settings are described in the respective sections.

Read and perform the steps with care. Incorrect network configurations can lead to loss of connectivity of a network interface.

## 6.9.4.2 Firewall

Depending on the firewall settings and the fieldbus used, the messages sent and received by the VLT<sup>®</sup> Servo Toolbox may be blocked by the firewall on the VLT<sup>®</sup> Servo Toolbox host system. This may lead to a loss of communication and the inability to communicate with the devices on the fieldbus. Therefore, ensure that the VLT<sup>®</sup> Servo Toolbox is allowed to communicate through the firewall on the VLT<sup>®</sup> Servo Toolbox host system. Inappropriate changes to firewall settings may lead to security issues.

# NOTICE

 When using a dedicated network interface, the VLT<sup>®</sup> Servo Toolbox must be allowed to communicate specifically through this network interface.

## 6.9.4.3 Indirect Communication

## 6.9.4.3.1 Network Settings for Indirect Communication

Any network interface can be used to communicate through a PLC. A dedicated network interface is not required.

When establishing the communication through a PLC, the VLT<sup>\*</sup> Servo Toolbox configures a routing table using the selected Network Address Translation (NAT). Adding a route to the Windows routing table requires administrator privileges. Therefore, administrator credentials may be requested when initializing the connection.

## 6.9.4.3.2 Enabling Indirect Communication

Context:

Carry out the following steps to enable indirect communication.

NOTICE

When observing the network packets via Wireshark<sup>®</sup>, checksum offloading often causes confusion as the network packets to be transmitted are handed over to Wireshark<sup>®</sup> before the checksums have been calculated. Wireshark<sup>®</sup> shows these empty checksums as invalid, even though the packets contain valid checksums when they leave the network hardware later. Use 1 of these 2 methods to avoid this checksum offloading problem:

- Turn off the checksum offloading in the network driver if possible.
- Turn off the checksum validation of the specific protocol in the Wireshark<sup>®</sup> preferences.

Disable IPv6 on the network interfaces used for communication on the PC:

#### Procedure

- 1. Open the Network and Sharing Center.
- 2. Select Change adapter settings.
- 3. Right-click on the network interface used for fieldbus communication and select Properties.
- 4. If the TCP/IPv6 is available for the network interface, disable it.

## 6.9.4.3.3 Additional Settings for Indirect Communication with PROFINET®

Each PROFINET<sup>\*</sup> device needs a device name and an IP address. The IP address and the device name are assigned by the I/O controller when the connection to the I/O device is established.

For the automatic detection of accessible nodes via a PG/PC interface with TCP/IP, connect the nodes to the same physical Ethernet subnet as the PG/PC. If a node is located in a different physical Ethernet subnet, the IP address of the node being searched for can be specified.

To reach further nodes, the dialog Accessible nodes enables IP addresses and subnets to be added to the PG/PC interface. The new IP addresses and subnets are then added to the Ethernet interface of the PG/PC.

## 6.9.4.4 Direct Communication

## 6.9.4.4.1 Overview

For Ethernet-based fieldbus communication (direct communication), the VLT<sup>®</sup> Servo Toolbox must use a dedicated network interface on the VLT<sup>®</sup> Servo Toolbox host system. Do not use this network interface simultaneously for any other communication.

# 🛦 WARNING 🔺

- The logical view only shows the connectivity from a high-level software perspective and does not reflect the actual physical topology of the network.

# 6.9.4.4.2 Disabling Unused Protocols on the Network Interface on the PC

### Procedure

- 1. Open the Network and Sharing Center.
- 2. On the left, click on *Change adapter settings*.
- 3. Right-click on the network interface used for fieldbus communication and select *Properties*.
- 4. Uncheck all checkboxes except the one for Internet Protocol Version 4 (TCP/IPv4).
- 5. Disable the IPv4 Checksum offload on the network interfaces as described in 6.9.4.3.1 Network Settings for Indirect Communication.

# 6.9.5 VLT<sup>®</sup> Servo Toolbox Commissioning

## 6.9.5.1 Step 1: Opening the Main Window

The *Main Window* is the basis for all VLT<sup>®</sup> Servo Toolbox functionalities. It consists of the following components:

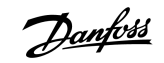

anfoss

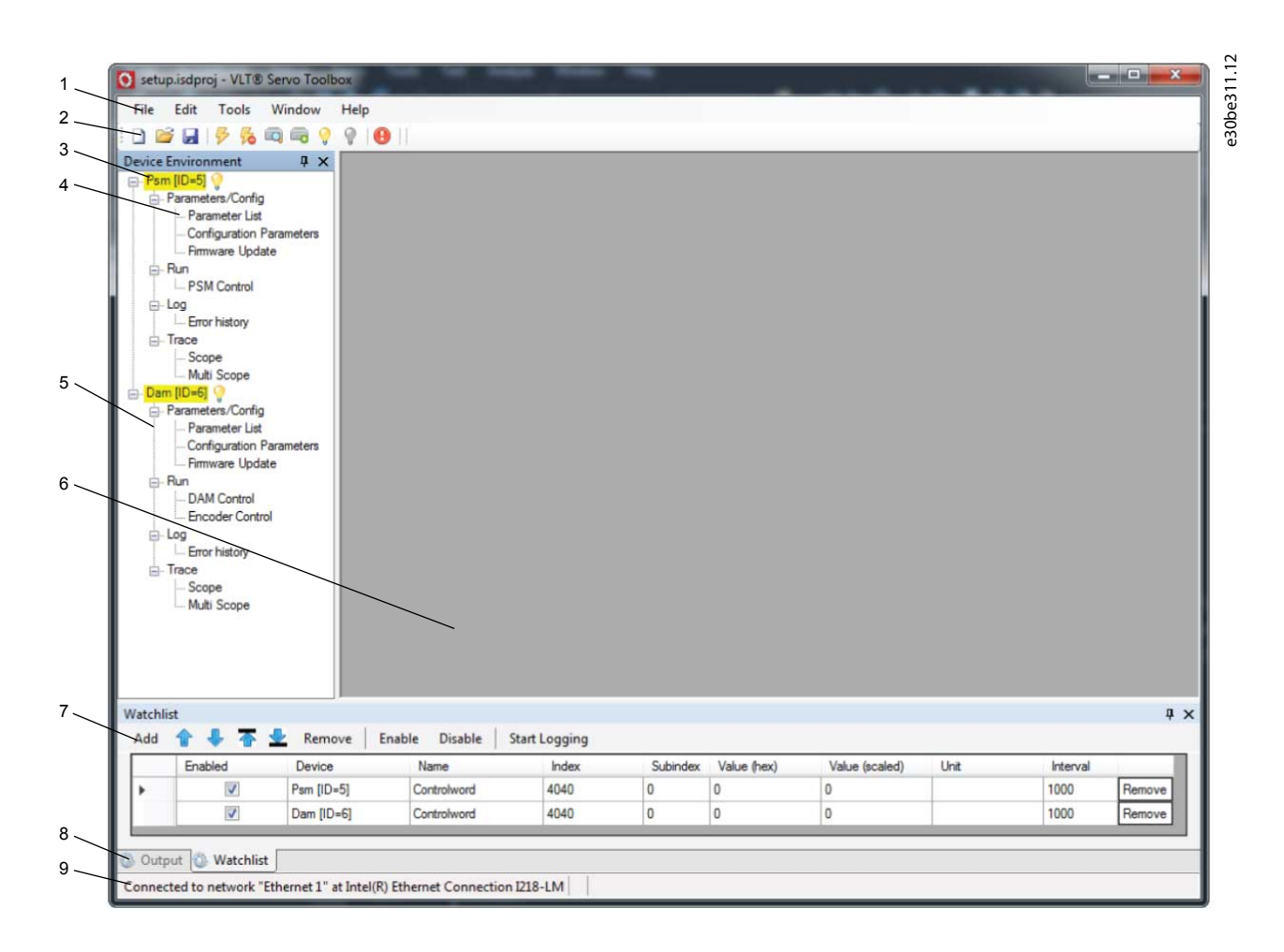

### Illustration 38: Main Window

#### Table 15: Main Window Description

| Leg-<br>end<br>num-<br>ber | Name     | Description                                                                                                    |
|----------------------------|----------|----------------------------------------------------------------------------------------------------|
| 1                          | Menu bar | Contains the general functionalities for saving and loading projects, managing connections, showing and changing settings, managing open sub-tools, and showing help contents. |
| 2                          | Tool bar | Contains shortcuts for saving and loading projects, connecting to and disconnecting from networks, automatic searching for online devices, and manually adding devices.        |

anfoss

Commissioning

| Leg-<br>end<br>num-<br>ber | Name                                         | Description                                                                                                    |
|----------------------------|----------------------------------------------|----------------------------------------------------------------------------------------------------|
| 3                          | Online status<br>and state in-<br>formation  | <ul> <li>Online devices are indicated by a glowing light bulb next to the device ID.</li> <li>An online device is a logical device for which a physical device exists, which the VLT<sup>®</sup> Servo Toolbox is currently connected to.</li> <li>The color indicates the state of the device and is device-specific.</li> </ul>                                                                      |
|                            | Offline status<br>and state in-<br>formation | <ul> <li>Offline devices are indicated by a gray light bulb next to the device ID.</li> <li>An offline device is a logical device without a corresponding physical device. An offline device can represent a saved device configuration or state, for example for offline analysis or troubleshooting. It also contains pre-configured parameter values to be written to a physical device.</li> </ul> |
| 4                          | Available sub-<br>tools                      | A sub-tool is opened by double-clicking the left mouse button on its name in the <i>Device Environment</i> , or by selecting the entry and pressing the <i>Enter</i> key on the keyboard.                                                                                                    |
| 5                          | Device envi-<br>ronment                      | The <i>Device Environment</i> section of the <i>Main Window</i> lists all logical devices managed by the VLT <sup>®</sup> Servo<br>Toolbox, visualizes their states, and serves as the user interface for accessing the device functionalities.<br>The <i>Device Environment</i> window lists all available sub-tools for each added device.                                                           |
| 6                          | Workspace                                    | This is the space for hosting the sub-tools and its size depends on the <i>Main Window</i> size. The sub-tools can be maximized, minimized, horizontally or vertically aligned, or cascaded.                                                                                                    |
| 7                          | Watchlist win-<br>dow                        | Evaluates the parameter values of 1 or more devices by cyclically reading them from the devices. Allows parameter values to be logged and saved to a text file. It is also possible to modify/write values in the watchlist.                                                                                                    |
| 8                          | Output win-<br>dow                           | Shows operating information, warnings, and errors. Depending on the user settings, shows messages of up to 3 different logging levels (high, medium, and low). Used for showing advanced error and warning information.                                                                                                    |
| 9                          | Status strip                                 | Shows the communication state of the VLT <sup>*</sup> Servo Toolbox. If connected to a network, it shows the used hardware interface (for example, network adapter) and the network name.                                                                                                    |

# 6.9.5.2 Step 2: Connecting to Network

#### Context:

Pre-configure the appropriate communication settings to connect to a network (see 6.9.4.1 Overview).

- 1. In the *Main Window* toolbar, click on the *Connect to bus* icon to open the *Connect to Network* window.
- 2. Select the fieldbus type and the network interface to connect to.
- 3. Click on OK to connect.
- 4. Verify that the connection is successful by checking the status strip at the bottom of the *Main Window*.

## 6.9.5.3 Step 3: Scanning for Devices

#### Procedure

- 1. After verifying that the VLT<sup>®</sup> Servo Toolbox is connected to the selected network, click on the *Scan for Devices* icon in the toolbar to trigger the device scan procedure.
- 2. When the scan is complete, a list of available devices is shown in the *Select Devices* window. Select which devices to add to the *Device Environment* and click on *OK*.
- 3. All selected devices appear in the *Device Environment* window and automatically go online (indicated by a glowing light bulb next to each device name).

### 6.9.6 Motion Library

## 6.9.6.1 Overview

# NOTICE

- Contact Danfoss for the availability of motion libraries for the VLT® Integrated Gear Drive IGD 510 system.

## 6.9.6.2 Function Blocks

The PLC library provides function blocks that support the functionality of the servo system and comply with this standard:

PLCopen<sup>®</sup> Technical Specification Function blocks for motion control (Formerly Part 1 and Part 2) Version 2.0 March 17, 2011.

In addition to the PLCopen<sup>®</sup> functionality, Danfoss offers further functions for the IGD 510 system.

The following PLCopen<sup>®</sup> characteristics apply to all function blocks:

- Commanding (using the inputs)
- Signaling (behaviour of the outputs)
- General calling conventions

Danfoss

# 7.1 Operating Status Indicators

The operating status of the IGD 510 system modules is indicated via the LEDs on each module.

# 7.1.1 Operating LEDs on the IGD 510

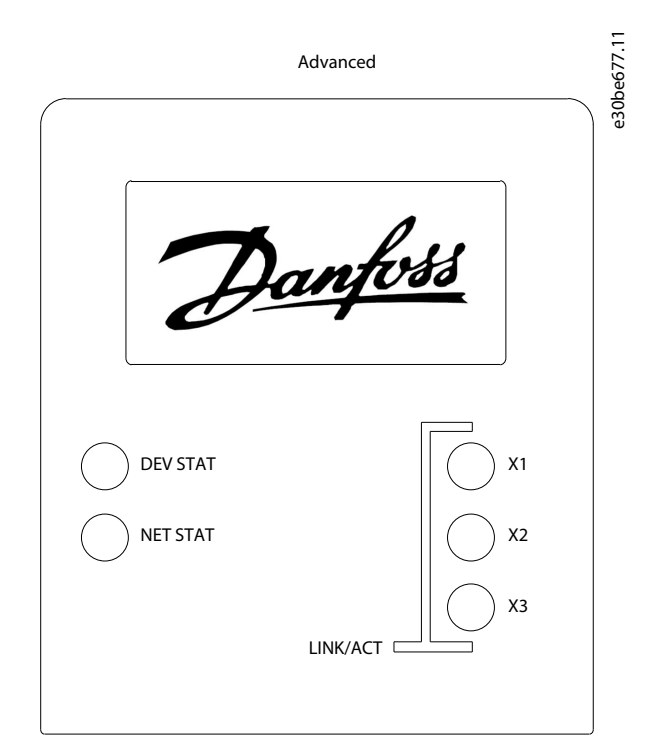

### Illustration 39: Operating LEDs on the IGD 510

### Table 16: Operating LEDs on the IGD 510

| LED      | Color  | Flash status | Description                           |
|----------|--------|--------------|---------------------------------------|
| DEV STAT | Green  | On           | IGD 510 is in state Operation.        |
|          |        | Flashing     | Auxiliary voltage is applied.         |
|          | Red    | On           | IGD 510 has a fault.                  |
|          |        | Flashing     | DC-link voltage is not applied.       |
| NET STAT | Green  | On           | Connected.                            |
|          | Orange | On           | Online.                               |
|          | Red    | Flashing     | Initialization.                       |
|          |        | On           | Initialization failed or other error. |

Danfoss

# Operating Guide | VLT® Integrated Gear Drive IGD 510 System

| LED         | Color | Flash status | Description                                     |
|-------------|-------|--------------|-------------------------------------------------|
| Link/ACT X1 | Green | -            | Link/activity status of <i>Hybrid In</i> (X1).  |
|             |       | On           | Ethernet link established.                      |
|             |       | Flashing     | Ethernet link established and active.           |
|             |       | Off          | No link.                                        |
| Link/ACT X2 | Green | -            | Link/activity status of Hybrid Out (X2).        |
|             |       | On           | Ethernet link established.                      |
|             |       | Flashing     | Ethernet link established and active.           |
|             |       | Off          | No link.                                        |
| Link/ACT X3 | Green | -            | Link/activity status of the Ethernet port (X3). |
|             |       | On           | Ethernet link established.                      |
|             |       | Flashing     | Ethernet link established and active.           |
|             |       | Off          | No link.                                        |

# 7.1.2 Operating LEDs on the PSM 510

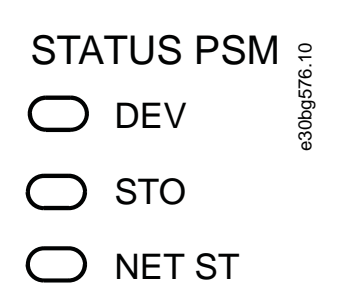

# LINK/ACT

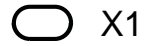

- ◯ X2
- Illustration 40: Operating LEDs on PSM 510

Danfoss

### Table 17: Operating LEDs on PSM 510

| LED                                  | Color  | Flash status | Description                                        |
|--------------------------------------|--------|--------------|----------------------------------------------------|
| DEV                                  | Green  | On           | Device is in state Operation enabled.              |
|                                      |        | Flashing     | Device is in state Standby or Power-up.            |
|                                      | Red    | On           | Device is in state Fault or Fault reaction active. |
|                                      |        | Flashing     | Input mains is not applied.                        |
| STO                                  | Green  | On           | 24 V for STO is present.                           |
|                                      |        | Off          | 24 V for STO is not present.                       |
| NET ST                               | Green  | On           | Connected.                                         |
|                                      | Orange | On           | Online.                                            |
|                                      | Red    | Flashing     | Initialization.                                    |
|                                      |        | On           | Initialization failed or other error.              |
| LINK/ACT X1                          | Green  | On           | Ethernet link established.                         |
| (Link/activity status of <i>In</i> ) |        | Flashing     | Ethernet link established and active.              |
|                                      |        | Off          | No link.                                           |
| LINK/ACT X2                          | Green  | On           | Ethernet link established.                         |
| (Link/activity status of Out)        |        | Flashing     | Ethernet link established and active.              |
|                                      |        | Off          | No link.                                           |

# 7.1.3 Operating LEDs on the DAM 510

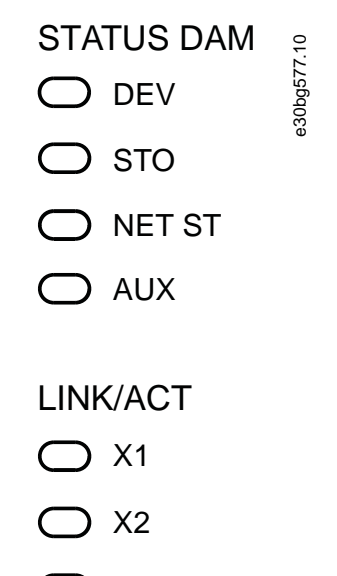

О ХЗ

Illustration 41: Operating LEDs on DAM 510

Danfoss

### Table 18: Operating LEDs on DAM 510

| LED                                  | Color  | Flash status | Description                                               |
|--------------------------------------|--------|--------------|-----------------------------------------------------------|
| DEV                                  | Green  | On           | Device is in state Operation enabled.                     |
|                                      |        | Flashing     | Device is in state Standby or Power-up.                   |
|                                      | Red    | On           | Device is in state Fault or Fault reaction active.        |
|                                      |        | Flashing     | DC-link is not applied at the input.                      |
| STO                                  | Green  | On           | 24 V for STO is present.                                  |
|                                      |        | Off          | 24 V for STO is not present.                              |
| NET ST                               | Green  | On           | Connected.                                                |
|                                      | Orange | On           | Online.                                                   |
|                                      | Red    | Flashing     | Initialization.                                           |
|                                      |        | On           | Initialization failed or other error.                     |
| AUX                                  | Green  | On           | Auxiliary voltage is applied to the output connector.     |
| (State of the auxiliary voltage)     |        | Off          | Auxiliary voltage is not applied to the output connector. |
|                                      | Red    | On           | Auxiliary voltage undervoltage detected in the hardware.  |
| LINK/ACT X1                          | Green  | On           | Ethernet link established.                                |
| (Link/activity of <i>In</i> )        |        | Flashing     | Ethernet link established and active.                     |
| , ,                                  |        | Off          | No link.                                                  |
| LINK/ACT X2                          | Green  | On           | Ethernet link established.                                |
| (Link/activity status of Hybrid Out) |        | Flashing     | Ethernet link established and active.                     |
|                                      |        | Off          | No link.                                                  |
| LINK/ACT X3                          | Green  | On           | Ethernet link established.                                |
| (Link/activity status of Out)        |        | Flashing     | Ethernet link established and active.                     |
|                                      |        | Off          | No link.                                                  |

# 7.1.4 Operating LEDs on the ACM 510

STATUS ACM

- O CAP ST
- O NET ST

# LINK/ACT

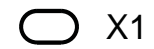

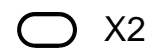

Illustration 42: Operating LEDs on ACM 510

Table 19: Operating LEDs on ACM 510

| LED                           | Color  | Flash status | Description                                        |
|-------------------------------|--------|--------------|----------------------------------------------------|
| DEV                           | Green  | On           | Device is in state Operation enabled.              |
|                               |        | Flashing     | Device is in state Standby or Power-up.            |
|                               | Red    | On           | Device is in state Fault or Fault reaction active. |
|                               |        | Flashing     | DC-link is not applied at the input.               |
| CAP ST                        | Green  | On           | Capacitors fully charged.                          |
|                               |        | Flashing     | Capacitors charging/discharging.                   |
|                               |        | Off          | Capacitors discharged.                             |
| NET ST                        | Green  | On           | Connected.                                         |
|                               | Orange | On           | Online.                                            |
|                               | Red    | Flashing     | Initialization.                                    |
|                               |        | On           | Initialization failed or other error.              |
| LINK/ACT X1                   | Green  | On           | Ethernet link established.                         |
| (Link/activity of <i>In</i> ) |        | Flashing     | Ethernet link established and active.              |
|                               |        | Off          | No link.                                           |
| LINK/ACT X2                   | Green  | On           | Ethernet link established.                         |
| (Link/activity status of Out) |        | Flashing     | Ethernet link established and active.              |
|                               |        | Off          | No link.                                           |

**Functional Safety Concept** 

# 8 Functional Safety Concept

## 8.1 Functional Description

The VLT<sup>®</sup> Integrated Gear Drive IGD 510 system integrates the safety function Safe Torque Off (STO). The safety function is available in daisy-chain format, which is possible between all system modules except for ACM 510 (cables are not included). The hybrid cable passes the STO signal from the DAM 510 to all IGD 510 drives in the chain. Once STO is activated, no torque is generated on the IGD 510 drives. Reset of the safety function and diagnostics can be carried out via the PLC.

# NOTICE

- Use the STO function when performing mechanical work on the servo system or affected area of a machine to avoid a mechanical hazard. However, the STO function does not provide electrical safety.

## 8.2 Safety Precautions

# 🛦 WARNING 🛦

#### UNCONTROLLED MOVEMENT

External forces on the motor could cause an uncontrolled and hazardous movement that could result in death or serious injury.

- Equip the motor with additional measures for preventing uncontrolled and hazardous movement, for example mechanical brakes.

# 🛦 WARNING 🔺

### **RISK OF ELECTRICAL SHOCK**

The STO function does **not** isolate mains voltage to the system or auxiliary circuits. Failure to isolate the mains voltage supply and wait for the specified discharge time to elapse could result in death or serious injury.

- Only perform work on electrical parts of the system or the IGD 510 drives after isolating the mains voltage supply and waiting for the discharge time to elapse.

# 🛦 WARNING 🔺

#### **RISK OF RESIDUAL ROTATION**

Due to failures in the power semiconductor of the drive, a residual rotation can result from a fault that could result in death or serious injury. The rotation can be calculated to angle = 360°/(number of poles).

- Take this residual rotation into consideration and ensure that it does not pose a safety risk.

# NOTICE

- After installing the STO function, perform a commissioning test. A passed commissioning test is mandatory after initial installation and after each change to the safety installation (see <u>8.8 Commissioning Test</u>).

**Functional Safety Concept** 

# NOTICE

- If required, implement a manual reset function according to EN ISO 13849-1. For automatic restart without manual reset, observe the requirements detailed in paragraph 6.3.3.2.5 of EN ISO 12100:2010 or equivalent standard.

# NOTICE

- Carry out a risk assessment to select the correct stop category for each stop function in accordance with EN 60204-1.
- When designing the machine application, consider timing and distance for coast to stop (Stop Category 0 or STO). See EN 60204-1 for further information.
- All signals connected to the STO must be supplied by a PELV supply.

## 8.3 Qualified Personnel for Working with Functional Safety

The STO function can only be installed, programmed, commissioned, maintained, and decommissioned by qualified personnel. Qualified personnel for the functional safety concept are qualified electrical engineers, or persons who have received training from qualified electrical engineers and are suitably experienced to operate devices, systems, plant, and machinery in accordance with the general standards and guidelines for safety technology.

Furthermore, they must:

- Be familiar with the basic regulations concerning health and safety/accident prevention.
- Have read and understood the safety guidelines given in this manual.
- Have a good knowledge of the generic and specialist standards applicable to the specific application.

Users of power drive systems (safety-related) (PDS(SR)) are responsible for:

- Hazard and risk analysis of the application.
- The overall safety of the application.
- Identifying safety functions required and allocating SIL or PL to each of the functions, other subsystems, and the validity of signals and commands from them.
- Designing appropriate safety-related control systems, such as hardware, software, and parameterization.

## 8.4 Applied Standards and Compliance

Use of the STO function requires that all provisions for safety, including relevant laws, regulations, and guidelines, are satisfied.

The integrated STO function complies with the following standards:
anfoss

**Functional Safety Concept** 

- IEC 60204-1: 2016 Stop Category 0 uncontrolled stop
- EN 60204-1: 2018 Stop Category 0 uncontrolled stop
- IEC/EN 61508: 2010 SIL 2
- IEC 61800-5-2: 2016 SIL 2
- EN 61800-5-2: 2017 SIL 2
- IEC 62061: 2005 and A1: 2012 and A2: 2015
- EN 62061: 2005 and Cor.:2010 and A1: 2013 and A2: 2015
- IEC/EN 62061: 2015 SIL CL2
- EN ISO 13849-1: 2015 Category 3, PL d
- EN ISO 13849-2: 2014

# 8.5 Abbreviations and Conventions

### Table 20: Safety-related Abbreviations and Conventions

| Abbrevia-<br>tion | Reference        | Description                                                                                                    |
|-------------------|------------------|----------------------------------------------------------------------------------------------------|
| Cat.              | EN ISO 13849-1   | Category B, 1–4                                                                                                    |
| DC                | -                | Diagnostic coverage                                                                                                    |
| FIT               | -                | Failure in time                                                                                                    |
|                   |                  | Failure rate: 1E-9/hour                                                                                                    |
| HEI               | EN IEC 61508     | Hardware fault tolerance                                                                                                    |
|                   |                  | HFT = n means that $n + 1$ faults may lead to a loss of the safety function.                                                                                                    |
| MTTFD             | EN ISO 13849-1   | Mean time to failure – dangerous                                                                                                    |
|                   |                  | Unit: years                                                                                                    |
| PFH               | EN IEC 61508     | Probability of dangerous failures per hour                                                                                                    |
|                   |                  | Take this value into account if the safety device is operated in high demand mode or in continu-<br>ous operating mode, where the frequency of demands for operation made on a safety-related<br>system occurs more than once per year. |
| PL                | EN ISO 13849-1   | Performance level                                                                                                    |
|                   |                  | A discrete level used to specify the capability of safety-related parts of a system to perform safe-<br>ty-oriented functions under foreseeable conditions. Levels: a–e.                                                                |
| SFF               | EN IEC 61508     | Safe Failure Fraction [%]                                                                                                    |
|                   |                  | Proportion of safe failures and detected dangerous failures of a safety function or a subsystem as a percentage of all possible failures.                                                                                               |
| SIL               | EN IEC 61508     | Safety Integrity Level                                                                                                    |
|                   | EN IEC 62061     |                                                                                                    |
| STO               | EN IEC 61800-5-2 | Safe Torque Off                                                                                                    |

### 8.6 Installation

Safety relays that have a plus and minus switching output signal can be directly connected to the IGD 510 system to activate STO.

The example in <u>illustration 43</u> shows the basic connection to be made for the STO function. A suitable safety device to switch it off is not supplied by Danfoss. The STO is activated by opening STO+ and STO-.

#### Table 21: Activation of STO Function

| STO+ | STO- | STO function    |
|------|------|-----------------|
| 24 V | GND  | STO deactivated |
| Open | GND  | STO activated   |
| 24 V | Open | STO activated   |
| Open | Open | STO activated   |

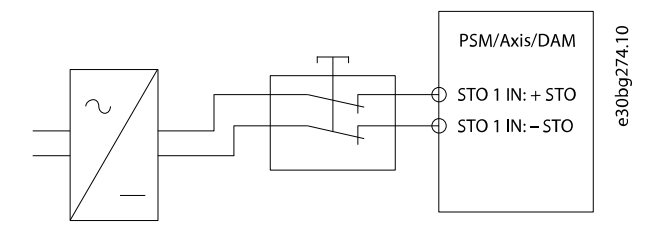

Illustration 43: Safety Relay with Plus and Minus Switching Output

Signals with test pulses must not have test pulses of >1 ms. Longer pulses may lead to reduced availability of the system.

# 8.6.1 Protective Measures

- Install the system modules in an IP54 cabinet as per IEC 60529 or in an equivalent environment. A higher IP protection may be necessary for certain applications.
- If external influences can affect the motor axis, for example suspended loads, use additional measures, such as a safety holding brake, to eliminate hazards.

# 8.7 Application Example

An example of an application that can be put in Safe Torque Off mode by a safety circuit is shown in illustration 44.

The safety circuits can be remote from each other and are not supplied from the IGD 510 system.

Select the safety switch devices in accordance with the requirements of the application.

### Operating Guide | VLT® Integrated Gear Drive IGD 510 System

### **Functional Safety Concept**

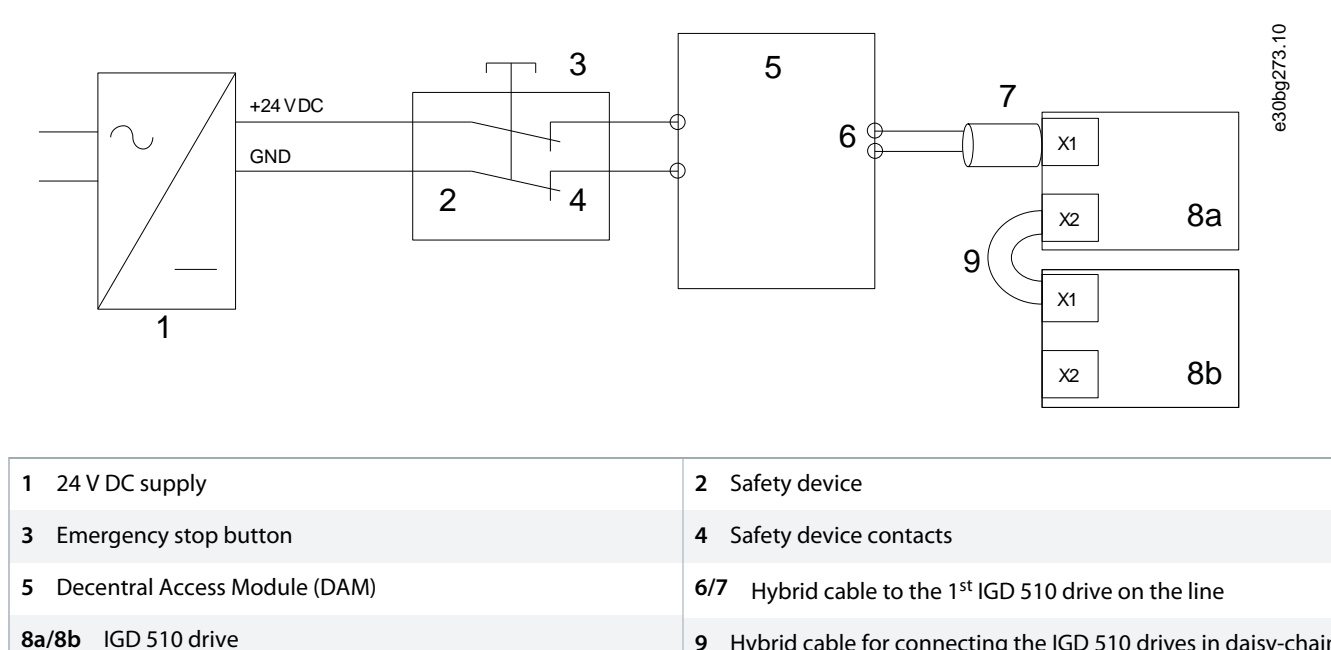

**9** Hybrid cable for connecting the IGD 510 drives in daisy-chain format.

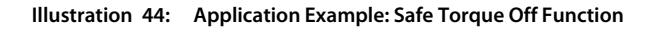

# 8.8 Commissioning Test

# NOTICE

Perform a commissioning test for the whole system after installation of the STO function, after every change to the installed function, or after a safety fault.

The commissioning test can be implemented using bit-wise readout of the status.

# 8.8.1 Commissioning Test using PROFINET® Devices

#### Table 22: Commissioning Test using PROFINET® Devices

|   | Test steps                                        | Reason for the test step                                               | Expected result                                                                                      |
|---|---------------------------------------------------|------------------------------------------------------------------------|----------------------------------------------------------------------------------------------------|
| 1 | Run the application (all the drives are enabled). | Check that the application can run.                                    | Application runs as expected.                                                                        |
| 2 | Stop the application.                             | -                                                                      | All servo drives are at speed 0 RPM.                                                                 |
| 3 | Disable all the drives.                           | -                                                                      | All servo drives are disabled.                                                                       |
| 4 | Enable STO.                                       | Check that STO can be activated without error.                         | No errors are present. The successful STO activa-<br>tion can be checked on the LEDs on the devices. |
| 5 | Disable STO.                                      | Check that STO can be deactivated without error. No reset is required. | No errors are present. The STO status can be checked on the LEDs on the devices.                     |

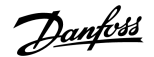

**Functional Safety Concept** 

|    | Test steps                                            | Reason for the test step                                                                                    | Expected result                                                                                                    |
|----|-------------------------------------------------------|----------------------------------------------------------------------------------------------------|----------------------------------------------------------------------------------------------------|
| 6  | Run the application (all the drives are enabled).     | -                                                                                                    | Application runs as expected.                                                                                                 |
| 7  | Enable STO.                                           | Check that errors are generated cor-<br>rectly when STO is activated while<br>the servo drives are running. | Motors are torque free. Motors coast and stop<br>after some time.<br>Error 0x11E is shown in object 0x603F on all<br>IGD 510. |
| 8  | Try to run the application (enable 1 or more drives). | Checks that the STO function is working correctly.                                                          | Application does not run.                                                                                                    |
| 9  | Disable STO.                                          | Check that the STO start is still inhibi-<br>ted by the error signal.                                       | Error 0x11E is shown in object 0x603F on all IGD 510.                                                                         |
| 10 | Try to run the application (enable 1 or more drives). | Check whether reset is required.                                                                            | Application does not run.                                                                                                    |
| 11 | Send a reset signal via the PLC.                      | -                                                                                                    | STO error 0x11E is cleared in all IGD 510.                                                                                    |
| 12 | Try to run the application (all                       | _                                                                                                    | Application runs as expected.                                                                                                 |

# 8.9 Operation of the STO Function

drives are enabled).

The STO function does not require any parameterization and is always enabled.

All signals transmitted via the fieldbus are not part of the safety function and can only be used for operational purposes.

If STO is activated when the drive is disabled, and no attempt is made to enable the drive while STO is active, it is not necessary to reset the STO function after reapplying supply to the STO terminals.

If STO is activated when the drive is enabled, an error code is issued.

# 8.9.1 Error Codes

If bit 3 of the statusword is set, this indicates any faults that occur on the drive. If the fault occurred because of the STO circuit, the cause of the fault can be found in object 0x603F.

#### Table 23: Error Codes

| PROFINET <sup>®</sup> er-<br>ror code | Classification | Description                                                                                                    | Reset                    |
|---------------------------------------|----------------|----------------------------------------------------------------------------------------------------|--------------------------|
| 0x11E                                 | Fault          | STO activated while the drive was enabled, or an attempt to enable the drive was made while STO was activated. | Reset via the PLC.       |
| 0x11F                                 | Safety fault   | Drive internal diagnostic fault.                                                                               | Carry out a power cycle. |
| 0x120                                 | Safety fault   | Internal STO supply on the power card is not within limits.                                                    | Carry out a power cycle. |

Error code 0x11E can be a normal status of the application. In this case, the drive requires a reset signal from the PLC. To use the STO function in an application that requires a control guard (see ISO 12100 for details), this reset information can be given automatically by the PLC. All drives on the same line will display this fault at the same time. Carry out a check on the PLC to compare the fault of all drives on one line.

**Functional Safety Concept** 

Error code 0x11F means that there is a fault on the drive that can only be reset by carrying out a power cycle. Complete the commissioning test after the power cycle. Operation of the system can only be resumed if the test is completed successfully. If error code 0x11F or 0x120 is issued again, contact Danfoss Service.

### 8.9.2 Fault Reset

To reset faults, change bit 7 of the controlword from 0 to 1.

### 8.10 Functional Safety Characteristic Data

#### Table 24: Functional Safety Characteristic Data

| Data                                                                                                    | PSM 510                                | DAM 510  | IGD 510                  |  |
|----------------------------------------------------------------------------------------------------|----------------------------------------|----------|--------------------------|--|
| General information                                                                                                    |                                        |          |                          |  |
| Response time (from switching on the input until torque generation is disabled)                                            |                                        | <100 ms  |                          |  |
| Lifetime                                                                                                    |                                        | 20 years |                          |  |
| Data for EN/ISO 13849-1                                                                                                    |                                        |          |                          |  |
| Performance level (PL)                                                                                                    | -                                      | -        | d                        |  |
| Category                                                                                                    | -                                      | -        | 3                        |  |
| Mean time to dangerous failure (MTTF <sub>D</sub> )                                                                        | _                                      | -        | >5000 years              |  |
| Diagnostic coverage (DC)                                                                                                   | -                                      | -        | 60%                      |  |
| Data for EN/ISO 61508 and EN/IEC 62061                                                                                     |                                        |          |                          |  |
| Safety integrity level (SIL) –                                                                                             |                                        |          |                          |  |
| Probability of failure per hour (PFH)                                                                                      | ity of failure per hour (PFH) 0/h <4 x |          | <4 x 10 <sup>-9</sup> /h |  |
| Safe failure fraction (SFF) 100%                                                                                           |                                        |          | >95%                     |  |
| Hardware fault tolerance (HFT)                                                                                             | 0                                      |          |                          |  |
| Subsystem classification Type A                                                                                            |                                        |          |                          |  |
| Maximum interval between tests of the STO safety function (see <u>8.11 Maintenance, Security, and User Accessibility</u> ) |                                        | 1 year   |                          |  |

### 8.11 Maintenance, Security, and User Accessibility

Maintenance: Test the STO safety function at least once per year as follows:

- Remove the STO input voltage.
- Verify that the motors stop running.
- Verify that no unexpected error codes appear.

Security: If security risks exist, take suitable measures to prevent them.

User accessibility: Restrict access to the IGD 510 drives and system modules if access to them could result in safety risks.

# 9 Diagnostics

### 9.1 Faults

If faults occur during the operation of the IGD 510 system, check:

- The LEDs on the IGD 510 for general problems relating to communication or device status.
- The LEDs on the PSM 510 and DAM 510 for general problems with communication, auxiliary supply, or STO voltage.

The error codes can be read using the VLT<sup>®</sup> Servo Toolbox software, the LCP, or the PLC. The LCP only shows faults relating to the device it is connected to.

# NOTICE

- If the fault cannot be eliminated by 1 of the measures listed in the troubleshooting tables, notify Danfoss Service.

Have the following information available to enable Danfoss to provide help quickly and effectively:

- Type number
- Error code
- Firmware version
- System setup (for example, number of IGD 510, system modules, and lines).

# 9.2 Troubleshooting for the IGD 510 System

# 9.2.1 LCP Display is Dark/Not Functioning

This fault applies to the IGD 510 drives, PSM 510, and DAM 510.

#### **Possible Causes**

- Missing input power.
- Missing or open fuses or circuit breaker tripped.
- No power to the LCP.
- Incorrect contrast setting.
- Display is defective.

#### Troubleshooting

### Table 25: Fault, LCP Display is Dark/Not Functioning

| Possible cause                                    | Possible solution                                                                                                    |
|---------------------------------------------------|----------------------------------------------------------------------------------------------------|
| Missing input power.                              | Check the input power source.                                                                                               |
| Missing or open fuses or circuit breaker tripped. | Check the fuses and circuit breaker.                                                                                        |
| No power to the LCP.                              | <ul><li>Check the LCP cable for proper connection or damage.</li><li>Replace any faulty LCP or connection cables.</li></ul> |
| Incorrect contrast setting.                       | Press [Status] + $[ ]/[ ]$ to adjust the contrast.                                                                          |

antoss

| Possible cause | Possible solution |  |
|----------------|-------------------|--|

Display is defective.

Replace the faulty LCP or connection cable.

# 9.2.2 Open Power Fuses or Circuit Breaker Trip

This fault applies to the PSM 510.

#### **Possible Causes**

• Phase-to-phase short.

### Troubleshooting

- Check the cabling
- Check for loose connections.

# 9.2.3 DC-Link Voltage Too High

#### **Possible Causes**

- Brake resistor not connected.
- Brake resistor too high resistance.
- Brake resistor functionality not activated.
- Several drives are decelerating with insufficient ramp time.

#### Troubleshooting

#### Table 26: Fault, DC-Link Voltage Too High

| Possible cause                                               | Possible solution                                                                                           | Applies to:                  |
|--------------------------------------------------------------|----------------------------------------------------------------------------------------------------|------------------------------|
| Brake resistor not connected.                                | Check the brake resistor cabling.                                                                           | PSM 510                      |
| Brake resistor too high resistance.                          | Check if the lowest resistance value has been entered.                                                      | PSM 510                      |
| Brake resistor functionality not activated.                  | Activate the brake function.                                                                                | PSM 510                      |
| Several drives are decelerating with insufficient ramp time. | <ul><li>Avoid simultaneous deceleration of several drives.</li><li>Change the deceleration speed.</li></ul> | DAM 510,<br>PSM 510, IGD 510 |

# 9.2.4 DC-Link Voltage Too Low

This fault applies to all system modules.

#### **Possible Cause**

• Incorrect mains input supply.

#### Troubleshooting

Check that the supply voltage matches the allowed specification.

<u>Janfoss</u>

# 9.2.5 DC-Link Overcurrent

This fault applies to the PSM 510 and the DAM 510.

**Possible Causes** 

- The sum of the IGD 510 drive current exceeds the maximum rating of the DAM 510.
- The sum of the system modules' current exceeds the maximum rating of the PSM 510.

#### Troubleshooting

- Check the IGD 510 drive current consumption.
- Avoid simultaneous acceleration of all IGD 510 drives.

# 9.2.6 UAUX Overcurrent

This fault applies to the DAM 510.

**Possible Causes** 

• The IGD 510 drives are consuming more power on the U<sub>AUX</sub> line than allowed.

#### Troubleshooting

• Avoid simultaneous lifting of the drive brakes.

# 9.2.7 UAUX Overvoltage

This fault applies to the DAM 510.

**Possible Causes** 

Incorrect U<sub>AUX</sub> supply.

Troubleshooting

• Check that the supply matches the auxiliary supply requirements.

# 9.2.8 UAUX Undervoltage

This fault applies to the PSM 510 and DAM 510.

#### **Possible Causes**

• Incorrect U<sub>AUX</sub> supply.

#### Troubleshooting

- Check that the supply matches the auxiliary supply requirements.
- Check that the output power of the supply is sufficient.

### 9.2.9 Mains Phase Loss

This fault applies to the PSM 510.

Janfoss

#### Possible Causes

- A phase is missing on the supply side.
- The voltage imbalance is too high.

#### Troubleshooting

• Check the supply voltages and supply currents to the device.

# 9.2.10 Grounding Fault

This fault applies to the PSM 510 and DAM 510.

#### Possible Causes

• Grounding fault.

#### Troubleshooting

- Check for proper grounding and loose connections.
- Check the hybrid cables for short circuits or leakage currents.

# 9.2.11 Brake Resistor Error

#### This fault applies to the PSM 510.

#### Possible Causes

• Faulty brake resistor.

#### Troubleshooting

• Remove the power to the device, wait for the discharge time to elapse, then replace the brake resistor.

# 9.2.12 Brake Chopper Error

This fault applies to the PSM 510.

#### **Possible Causes**

• Faulty brake chopper.

#### Troubleshooting

• Check the setting in parameter 2-15 Brake Check.

# 9.2.13 Internal Fan Error

This fault applies to PSM 510.

#### **Possible Causes**

- Fan is not mounted.
- Fan is blocked.

anfoss

#### Troubleshooting

- Check if the fan is blocked.
- Check the fan cables for proper connection or damage.

### 9.3 Error Codes

### 9.3.1 No error (0x0000 / 0x0)

This error code is valid for PSM 510, DAM 510, ACM 510, and IGD 510.

#### Table 27: No error (0x0000 / 0x0)

| Code   | PROFINET <sup>®</sup> code | Name     | Severity (warning/error/trip lock) | Description | LCP name |
|--------|----------------------------|----------|------------------------------------|-------------|----------|
| 0x0000 | 0x0                        | No error | Error                              | No error.   | -        |

# 9.3.2 Generic err (0x1000 / 0x100)

This error is valid for PSM 510, DAM 510, ACM 510, and IGD 510.

#### Table 28: Generic err (0x1000 / 0x100)

| Code   | PROFINET <sup>®</sup> code | Name                      | Severity (warning/error/trip<br>lock) | Description                | LCP name    |
|--------|----------------------------|---------------------------|---------------------------------------|----------------------------|-------------|
| 0x1000 | 0x100                      | Generic application error | Error                                 | Generic application error. | generic err |

# 9.3.3 Overcurr out (0x2310 / 0x101)

This error is valid for IGD 510.

#### Table 29: Overcurr out (0x2310 / 0x101)

| Code   | PROFINET <sup>®</sup> code | Name                  | Severity (warning/error/trip<br>lock) | Description            | LCP name     |
|--------|----------------------------|-----------------------|---------------------------------------|------------------------|--------------|
| 0x2310 | 0x101                      | Overcurrent on output | Error                                 | Overcurrent on output. | overcurr out |

# 9.3.4 High current overload (0x2311 / 0x15F)

This error is valid for DAM 510 and IGD 510.

#### Table 30: High current overload (0x2311 / 0x15F)

| Code   | PROFINET <sup>®</sup> code | Name                       | Severity (warning/error/trip<br>lock) | Description                       | LCP name       |
|--------|----------------------------|----------------------------|---------------------------------------|-----------------------------------|----------------|
| 0x2311 | 0x15F                      | High current over-<br>load | Error                                 | High current overload er-<br>ror. | High curr ovld |

antoss

# 9.3.5 IIT current overload (0x2312 / 0x160)

This error is valid for DAM 510 and IGD 510.

#### Table 31: IIT current overload (0x2312 / 0x160)

| Code   | PROFINET <sup>®</sup> code | Name                 | Severity (warning/error/trip lock) | Description                 | LCP name      |
|--------|----------------------------|----------------------|------------------------------------|-----------------------------|---------------|
| 0x2312 | 0x160                      | IIT current overload | Error                              | IIT current overload error. | IIT curr ovld |

### 9.3.6 High power overload (0x2313 / 0x161)

This error is valid for PSM 510.

#### Table 32: High power overload (0x2313 / 0x161)

| Code   | PROFINET <sup>®</sup> code | Name                     | Severity (warning/error/trip<br>lock) | Description                     | LCP name      |
|--------|----------------------------|--------------------------|---------------------------------------|---------------------------------|---------------|
| 0x2313 | 0x161                      | High power over-<br>load | Warning, error                        | High power overload er-<br>ror. | High pwr ovld |

### 9.3.7 PT power overload (0x2314 / 0x162)

This error is valid for PSM 510.

#### Table 33: PT power overload (0x2314 / 0x162)

| Code   | PROFINET <sup>®</sup> code | Name              | Severity (warning/error/trip lock) | Description              | LCP name    |
|--------|----------------------------|-------------------|------------------------------------|--------------------------|-------------|
| 0x2314 | 0x162                      | PT power overload | Warning, error                     | PT power overload error. | pt pwr ovld |

### 9.3.8 Short circuit (0x2320 / 0x163)

This error is valid for PSM 510 and DAM 510.

#### Table 34: Short circuit (0x2320 / 0x163)

| ( | Code   | PROFINET <sup>®</sup> code | Name          | Severity (warning/error/trip<br>lock) | Description                         | LCP name     |
|---|--------|----------------------------|---------------|---------------------------------------|-------------------------------------|--------------|
| ( | )x2320 | 0x163                      | Short circuit | Trip lock                             | DC overcurrent short circuit error. | DC over curr |

# 9.3.9 Earth leakage (0x2330 / 0x151)

This error is valid for PSM 510, DAM 510, and IGD 510.

#### Table 35: Earth leakage (0x2330 / 0x151)

| Code   | PROFINET <sup>®</sup> code | Name          | Severity (warning/error/trip lock) | Description               | LCP name      |
|--------|----------------------------|---------------|------------------------------------|---------------------------|---------------|
| 0x2330 | 0x151                      | Earth leakage | Warning, error                     | Current leaking to earth. | earth leakage |

antoss

# 9.3.10 AUX overcurrent (0x2391 / 0x125)

This error is valid for DAM 510.

#### Table 36: AUX overcurr (0x2391 / 0x125)

| Code   | PROFINET <sup>®</sup><br>code | Name                 | Severity (warning/error/<br>trip lock) | Description                                                | LCP name     |
|--------|-------------------------------|----------------------|----------------------------------------|------------------------------------------------------------|--------------|
| 0x2391 | 0x125                         | AUX overcur-<br>rent | Error                                  | Current on the AUX line has reached the overcurrent limit. | AUX overcurr |

# 9.3.11 AUX user limit current (0x2393 / 0x127)

This error is valid for DAM 510.

#### Table 37: AUX user limit current (0x2393 / 0x127)

| Code   | PROFINET <sup>®</sup><br>code | Name                      | Severity (warning/<br>error/trip lock) | Description                                                           | LCP name       |
|--------|-------------------------------|---------------------------|----------------------------------------|-----------------------------------------------------------------------|----------------|
| 0x2393 | 0x127                         | AUX user limit<br>current | Error                                  | Current on the AUX line has reached the user-defined limit for fault. | AUX curr limit |

# 9.3.12 AUX user limit current warning (0x2394 / 0x128)

This error is valid for PSM 510 and DAM 510.

#### Table 38: AUX user limit current warning (0x2394 / 0x128)

| Code   | PROFINET <sup>®</sup><br>code | Name                                | Severity (warning/<br>error/trip lock) | Description                                                             | LCP name         |
|--------|-------------------------------|-------------------------------------|----------------------------------------|-------------------------------------------------------------------------|------------------|
| 0x2394 | 0x128                         | AUX user limit cur-<br>rent warning | Warning                                | Current on the AUX line has reached the user-defined limit for warning. | AUX curr<br>warn |

# 9.3.13 AUX fuse failure (0x2395 / 0x129)

This error is valid for DAM 510.

#### Table 39: AUX fuse failure (0x2395 / 0x129)

| Code   | PROFINET <sup>®</sup><br>code | Name                  | Severity (warning/error/<br>trip lock) | Description                                                          | LCP name      |
|--------|-------------------------------|-----------------------|----------------------------------------|----------------------------------------------------------------------|---------------|
| 0x2395 | 0x129                         | AUX fuse fail-<br>ure | Error                                  | Fuse failure. Current or voltage is above the limit on the AUX line. | AUX fuse fail |

# 9.3.14 DC overcurrent trip (0x2396 / 0x15C)

This error is valid for DAM 510 and IGD 510.

antoss

#### Table 40: DC overcurrent trip (0x2396 / 0x15C)

| Code   | PROFINET <sup>®</sup> code | Name                | Severity (warning/error/trip lock) | Description          | LCP name      |
|--------|----------------------------|---------------------|------------------------------------|----------------------|---------------|
| 0x2396 | 0x15C                      | DC Overcurrent trip | Error                              | DC overcurrent trip. | overcurr trip |

### 9.3.15 Output power trip (0x2397 / 0x12B)

This error is valid for PSM 510.

#### Table 41: Output power trip (0x2397 / 0x12B)

| Code   | PROFINET <sup>®</sup> code | Name                 | Severity (warning/error/<br>trip lock) | Description                                      | LCP name |
|--------|----------------------------|----------------------|----------------------------------------|--------------------------------------------------|----------|
| 0x2397 | 0x12B                      | Output power<br>trip | Error                                  | The peak output power of the device is exceeded. | Out pow  |

# 9.3.16 IIT overload motor (0x239B / 0x102)

This error is valid for IGD 510.

#### Table 42: Short circuit (0x239B / 0x102)

| Code   | PROFINET <sup>®</sup> code | Name               | Severity (warning/error/trip lock) | Description               | LCP name       |
|--------|----------------------------|--------------------|------------------------------------|---------------------------|----------------|
| 0x239B | 0x102                      | IIT overload motor | Warning, error                     | IIT overload motor error. | IIT ovld motor |

# 9.3.17 Mains phase loss (0x3130 / 0x12F)

This error is valid for PSM 510.

```
Table 43: Mains phase loss (0x3130 / 0x12F)
```

| Code   | PROFINET™<br>code | Name                | Severity (warning/<br>error/trip lock) | Description                                                                                                    | LCP name   |
|--------|-------------------|---------------------|----------------------------------------|----------------------------------------------------------------------------------------------------|------------|
| 0x3130 | 0x12F             | Mains<br>phase loss | Error                                  | Mains phase loss detected.<br>This occurs when a phase on mains is missing, or<br>when the mains is imbalanced. | phase loss |

# 9.3.18 DC link overvoltage (0x3210 / 0x103)

This error is valid for PSM 510, DAM 510, ACM 510, and IGD 510.

antoss

| Code   | PROFINET <sup>®</sup> code | Name                     | Severity (warning/error/trip<br>lock) | Description                         | LCP name     |
|--------|----------------------------|--------------------------|---------------------------------------|-------------------------------------|--------------|
| 0x3210 | 0x103                      | DC link overvolt-<br>age | Error                                 | DC-link voltage exceeds lim-<br>it. | UDC overvolt |

# 9.3.19 DC link undervoltage (0x3220 / 0x104)

This error is valid for PSM 510, DAM 510, ACM 510, and IGD 510.

```
Table 45: DC link undervoltage (0x3220 / 0x104)
```

| Code   | PROFINET <sup>®</sup><br>code | Name                      | Severity (warning/<br>error/trip lock) | Description                                                  | LCP name      |
|--------|-------------------------------|---------------------------|----------------------------------------|--------------------------------------------------------------|---------------|
| 0x3220 | 0x104                         | DC link under-<br>voltage | Error                                  | DC-link voltage below limit in Opera-<br>tion enabled state. | UDC undervolt |

# 9.3.20 UDC charging error (0x3230 / 0x152)

This error is valid for PSM 510, DAM 510, ACM 510, and IGD 510.

Table 46: UDC charging error (0x3230 / 0x152)

| Code   | PROFINET <sup>®</sup><br>code | Name                  | Severity (warning/<br>error/trip lock) | Description                                                     | LCP name            |
|--------|-------------------------------|-----------------------|----------------------------------------|-----------------------------------------------------------------|---------------------|
| 0x3230 | 0x152                         | UDC charging<br>error | Error                                  | The maximum time limit to charge the DC-link has been exceeded. | UDC charging<br>err |

# 9.3.21 DC Link Voltage unbalanced (0x3280 / 0x153)

This error is valid for PSM 510, DAM 510, and ACM 510.

#### Table 47: DC Link Voltage unbalanced (0x3280 / 0x153)

| Code   | PROFINET <sup>™</sup> code | Name                            | Severity (warning/error/<br>trip lock) | Description                      | LCP name      |
|--------|----------------------------|---------------------------------|----------------------------------------|----------------------------------|---------------|
| 0x3280 | 0x153                      | DC Link voltage un-<br>balanced | Trip lock                              | DC-link voltage unbal-<br>anced. | DC link unbal |

# 9.3.22 UAUX high voltage (0x3291 / 0x132)

This error is valid for PSM 510, DAM 510, and ACM 510.

#### Table 48: UAUX high voltage (0x3291 / 0x132)

| Code   | PROFINET <sup>®</sup> code | Name                          | Severity (warning/error/trip<br>lock) | Description                           | LCP name       |
|--------|----------------------------|-------------------------------|---------------------------------------|---------------------------------------|----------------|
| 0x3291 | 0x132                      | U <sub>AUX</sub> high voltage | Warning                               | U <sub>AUX</sub> above warning limit. | UAUX high volt |

### 9.3.23 UAUX overvoltage (0x3292 / 0x133)

This error is valid for DAM 510.

```
Table 49: UAUX overvoltage (0x3292 / 0x133)
```

| Code   | PROFINET <sup>®</sup> code | Name                              | Severity (warning/error/trip<br>lock) | Description                               | LCP name      |
|--------|----------------------------|-----------------------------------|---------------------------------------|-------------------------------------------|---------------|
| 0x3292 | 0x133                      | U <sub>AUX</sub> overvolt-<br>age | Error                                 | U <sub>AUX</sub> above overvoltage limit. | UAUX overvolt |

# 9.3.24 UAUX low voltage (0x3293 / 0x134)

This error is valid for PSM 510, DAM 510, and ACM 510.

#### Table 50: UAUX low voltage (0x3293 / 0x134)

| Code   | PROFINET <sup>®</sup> code | Name                         | Severity (warning/error/trip lock) | Description                           | LCP name      |
|--------|----------------------------|------------------------------|------------------------------------|---------------------------------------|---------------|
| 0x3293 | 0x134                      | U <sub>AUX</sub> low voltage | Warning                            | U <sub>AUX</sub> below warning limit. | UAUX low volt |

# 9.3.25 UAUX undervoltage (0x3294 / 0x135)

This error is valid for PSM 510, DAM 510, and ACM 510.

#### Table 51: UAUX undervoltage (0x3294 / 0x135)

| Code   | PROFINET <sup>®</sup> code | Name                               | Severity (warning/error/<br>trip lock) | Description                                   | LCP name       |
|--------|----------------------------|------------------------------------|----------------------------------------|-----------------------------------------------|----------------|
| 0x3294 | 0x135                      | U <sub>AUX</sub> undervolt-<br>age | Error                                  | U <sub>AUX</sub> below undervoltage<br>limit. | UAUX undervolt |

# 9.3.26 UDC high voltage (0x3295 / 0x136)

This error is valid for PSM 510, DAM 510, and ACM 510.

#### Table 52: UDC high voltage (0x3295 / 0x136)

| Code   | PROFINET <sup>®</sup><br>code | Name                | Severity (warning/<br>error/trip lock) | Description                                                        | LCP name      |
|--------|-------------------------------|---------------------|----------------------------------------|--------------------------------------------------------------------|---------------|
| 0x3295 | 0x136                         | UDC high<br>voltage | Warning                                | The DC-link voltage is higher than the high-voltage warning limit. | UDC high volt |

# 9.3.27 UDC low voltage (0x3296 / 0x137)

This error is valid for PSM 510, DAM 510, and ACM 510.

Table 53: UDC low voltage (0x3296 / 0x137)

| Code   | PROFINET <sup>®</sup><br>code | Name                 | Severity (warning/error/<br>trip lock) | Description                                                      | LCP name     |
|--------|-------------------------------|----------------------|----------------------------------------|------------------------------------------------------------------|--------------|
| 0x3296 | 0x137                         | UDC low volt-<br>age | Warning                                | The DC-link voltage is lower than the low-voltage warning limit. | UDC low volt |

# 9.3.28 UAUX charging error (0x3297 / 0x154)

This error is valid for DAM 510.

#### Table 54: UAUX charging error (0x3297 / 0x154)

| Code   | PROFINET <sup>®</sup><br>code | Name                               | Severity (warning/<br>error/trip lock) | Description                                                                                                    | LCP name          |
|--------|-------------------------------|------------------------------------|----------------------------------------|----------------------------------------------------------------------------------------------------|-------------------|
| 0x3297 | 0x154                         | U <sub>AUX</sub> charging<br>error | Error                                  | Load error when U <sub>AUX</sub> is charging. The maxi-<br>mum time limit to charge the AUX line has<br>been exceeded. | UAUX charg<br>err |

# 9.3.29 UDC shutdown error (0x3298 / 0x165)

This error is valid for DAM 510.

#### Table 55: UDC shutdown error (0x3298 / 0x165)

| Code   | PROFINET <sup>®</sup> code | Name                  | Severity (warning/error/<br>trip lock) | Description                               | LCP name        |
|--------|----------------------------|-----------------------|----------------------------------------|-------------------------------------------|-----------------|
| 0x3298 | 0x165                      | UDC shutdown<br>error | Error                                  | Error when UDC is in shut-<br>down phase. | UDC shutdwn err |

# 9.3.30 UAUX shutdown error (0x3299 / 0x155)

This error is valid for DAM 510.

#### Table 56: UAUX shutdown error (0x3299 / 0x155)

| Code   | PROFINET <sup>®</sup> code | Name                               | Severity (warning/error/<br>trip lock) | Description                                            | LCP name           |
|--------|----------------------------|------------------------------------|----------------------------------------|--------------------------------------------------------|--------------------|
| 0x3299 | 0x155                      | U <sub>AUX</sub> shutdown<br>error | Error                                  | Error when U <sub>AUX</sub> is in shut-<br>down phase. | UAUX shtdwn<br>err |

# 9.3.31 UAUX undervoltage hardware (0x329A / 0x156)

This error is valid for PSM 510, DAM 510, and ACM 510.

<u>Janfoss</u>

| Code   | PROFINET <sup>®</sup><br>code | Name                                      | Severity (warning/<br>error/trip lock) | Description                                                 | LCP name           |
|--------|-------------------------------|-------------------------------------------|----------------------------------------|-------------------------------------------------------------|--------------------|
| 0x329A | 0x156                         | U <sub>AUX</sub> undervoltage<br>hardware | Error                                  | U <sub>AUX</sub> undervoltage detected by hardware circuit. | AUX undervol<br>HW |

#### Table 57: UAUX undervoltage hardware (0x329A / 0x156)

# 9.3.32 Automated fault reset failure (0x329B / 0x168)

This error is valid for PSM 510, DAM 510, and ACM 510.

```
Table 58: Automated fault reset failure (0x329B / 0x168)
```

| Code   | PROFINET <sup>®</sup><br>code | Name                               | Severity (warning/<br>error/trip lock) | Description                                                                  | LCP name    |
|--------|-------------------------------|------------------------------------|----------------------------------------|------------------------------------------------------------------------------|-------------|
| 0x329B | 0x168                         | Automated fault re-<br>set failure | Trip lock                              | Too many auto fault resets have been executed in the intended time interval. | afr failure |

# 9.3.33 Device overtemperature (0x4210 / 0x157)

This error is valid for PSM 510, DAM 510, and ACM 510.

| Table | 59: Device | overtemperature | (0x4210 / 0x157) |
|-------|------------|-----------------|------------------|
|-------|------------|-----------------|------------------|

| Code   | PROFINET <sup>®</sup><br>code | Name                        | Severity (warn-<br>ing/error/trip<br>lock) | Description                                                                                                    | LCP name           |
|--------|-------------------------------|-----------------------------|--------------------------------------------|----------------------------------------------------------------------------------------------------|--------------------|
| 0x4210 | 0x157                         | Device over-<br>temperature | Warning, error                             | Triggered when the maximum temperature of the<br>main device component is exceeded.<br>PSM: Thyristor rectifier module.<br>DAM: Maximum temperature of both high side and<br>low side IGBTs. | overtemp<br>device |

# 9.3.34 Too low temperature (0x4220 / 0x138)

This error is valid for PSM 510, DAM 510, and ACM 510.

Table 60: Too low temperature (0x4220 / 0x138)

| Code   | PROFINET <sup>®</sup> code | Name                     | Severity (warning/error/<br>trip lock) | Description                             | LCP name        |
|--------|----------------------------|--------------------------|----------------------------------------|-----------------------------------------|-----------------|
| 0x4220 | 0x138                      | Too low tempera-<br>ture | Error                                  | The device is too cold to op-<br>erate. | low temp device |

# 9.3.35 Overtemperature: Power module (0x4290 / 0x105)

This error is valid for IGD 510.

Table 61: Overtemperature: Power module (0x4290 / 0x105)

| Code   | PROFINET <sup>®</sup> code | Name                             | Severity (warning/error/<br>trip lock) | Description                      | LCP name    |
|--------|----------------------------|----------------------------------|----------------------------------------|----------------------------------|-------------|
| 0x4290 | 0x105                      | Overtemperature:<br>Power module | Error                                  | Overtemperature on power module. | overtemp PM |

# 9.3.36 Overtemperature: Control card (0x4291 / 0x106)

This error is valid for PSM 510, DAM 510, ACM 510, and IGD 510.

#### Table 62: Overtemperature: Control card (0x4291 / 0x106)

| Code   | PROFINET <sup>®</sup><br>code | Name                             | Severity (warning/error/<br>trip lock) | Description                                        | LCP name    |
|--------|-------------------------------|----------------------------------|----------------------------------------|----------------------------------------------------|-------------|
| 0x4291 | 0x106                         | Overtemperature:<br>Control card | Error                                  | Maximum temperature of con-<br>trol card exceeded. | overtemp CC |

### 9.3.37 Overtemperature: Power card (0x4292 / 0x107)

This error is valid for PSM 510, DAM 510, and ACM 510.

#### Table 63: Overtemperature: Power card (0x4292 / 0x107)

| Code   | PROFINET <sup>®</sup><br>code | Name                           | Severity (warning/error/<br>trip lock) | Description                                      | LCP name    |
|--------|-------------------------------|--------------------------------|----------------------------------------|--------------------------------------------------|-------------|
| 0x4292 | 0x107                         | Overtemperature:<br>Power card | Warning, error                         | Maximum temperature of pow-<br>er card exceeded. | overtemp PC |

# 9.3.38 Inrush overtemperature: DC link (0x4293 / 013C)

This error is valid for PSM 510, DAM 510, and ACM 510.

#### Table 64: Inrush overtemperature: DC link (0x4293 / 0x13C)

| Code   | PROFINET <sup>®</sup><br>code | Name                                 | Severity (warning/<br>error/trip lock) | Description                                                       | LCP name   |
|--------|-------------------------------|--------------------------------------|----------------------------------------|-------------------------------------------------------------------|------------|
| 0x4293 | 0x13C                         | Inrush overtem-<br>perature: DC link | Error                                  | Inrush fault.<br>Too many transitions into state <i>Operation</i> | inrush UDC |
|        |                               |                                      |                                        | enabled in a short time period.                                   |            |

antoss

# 9.3.39 Inrush overtemperature AUX line (0x4294 / 0x13D)

This error is valid for DAM 510.

Table 65: Inrush overtemperature AUX line (0x4294 / 0x13D)

| Code   | PROFINET <sup>®</sup><br>code | Name                                    | Severity (warn-<br>ing/error/trip<br>lock) | Description                                                                                                    | LCP name       |
|--------|-------------------------------|-----------------------------------------|--------------------------------------------|----------------------------------------------------------------------------------------------------|----------------|
| 0x4294 | 0x13D                         | Inrush over-<br>temperature<br>AUX line | Error                                      | Inrush fault.<br>Too many transitions into state <i>Normal operation</i><br>have occurred within a short time period, which po-<br>tentially overheat the AUX line switching circuit. | inrush<br>UAUX |

# 9.3.40 Overtemperature: Motor (0x4310 / 0x108)

This error is valid for IGD 510.

#### Table 66: Overtemperature: Motor (0x4310 / 0x108)

| Code   | PROFINET <sup>®</sup> code | Name                      | Severity (warning/error/trip<br>lock) | Description                    | LCP name       |
|--------|----------------------------|---------------------------|---------------------------------------|--------------------------------|----------------|
| 0x4310 | 0x108                      | Overtemperature:<br>Motor | Error                                 | Overtemperature on mo-<br>tor. | overtemp motor |

# 9.3.41 UAUX undervoltage (0x5112 / 0x109)

This error is valid for IGD 510.

#### Table 67: Short circuit (0x5112 / 0x109)

| Code   | PROFINET <sup>®</sup> code | Name                   | Severity (warning/error/trip<br>lock) | Description                        | LCP name       |
|--------|----------------------------|------------------------|---------------------------------------|------------------------------------|----------------|
| 0x5112 | 0x109                      | UAUX under-<br>voltage | Error, trip lock                      | Undervoltage on auxiliary voltage. | undervolt UAUX |

# 9.3.42 Charge switch failure voltage (0x5121 /0x158)

This error is valid for PSM 510.

#### Table 68: Charge switch failure voltage (0x5121 / 0x158)

| Code   | PROFINET <sup>®</sup><br>code | Name                          | Severity (warning/<br>error/trip lock) | Description                                                  | LCP name           |
|--------|-------------------------------|-------------------------------|----------------------------------------|--------------------------------------------------------------|--------------------|
| 0x5121 | 0x158                         | Charge switch failure voltage | Trip lock                              | Indicates a malfunction of the in-<br>ternal charge circuit. | Chg switch<br>fail |

# 9.3.43 EE Checksum Error (parameter missing) (0x5530 / 0x10A)

This error is valid for PSM 510, DAM 510, ACM 510, and IGD 510.

Table 69: EE Checksum Error (parameter missing) (0x5530 / 0x10A)

| Code   | PROFINET <sup>®</sup><br>code | Name                                       | Severity (warning/<br>error/trip lock) | Description                                              | LCP name   |
|--------|-------------------------------|--------------------------------------------|----------------------------------------|----------------------------------------------------------|------------|
| 0x5530 | 0x10A                         | EE Checksum Error (pa-<br>rameter missing) | Trip lock                              | Missing parameter in internal de-<br>vice configuration. | config err |

### 9.3.44 Parameter error (0x6320 / 0x10B)

This error is valid for PSM 510, DAM 510, ACM 510, and IGD 510.

#### Table 70: Param err (0x6320 / 0x10B)

| Code   | PROFINET <sup>®</sup> code | Name            | Severity (warning/error/trip<br>lock) | Description                       | LCP name  |
|--------|----------------------------|-----------------|---------------------------------------|-----------------------------------|-----------|
| 0x6320 | 0x10B                      | Parameter error | Trip lock                             | A parameter has an invalid value. | param err |

# 9.3.45 Conf par ver (0x6382 / 0x15D)

This error is valid for PSM 510, DAM 510, ACM 510, and IGD 510.

#### Table 71: Configuration parameters version error (0x6382 / 0x15D)

| Code   | PROFINET <sup>®</sup><br>code | Name                                             | Severity (warning/<br>error/trip lock) | Description                                                                                       | LCP name        |
|--------|-------------------------------|--------------------------------------------------|----------------------------------------|---------------------------------------------------------------------------------------------------|-----------------|
| 0x6382 | 0x15D                         | Configuration pa-<br>rameters version er-<br>ror | Trip lock                              | Configuration parameter set version mis-<br>match: parameter set is not valid for this<br>device. | conf par<br>ver |

# 9.3.46 Configuration parameters limits error (0x6383 / 0x164)

This error is valid for PSM 510, DAM 510, ACM 510, and IGD 510.

#### Table 72: Configuration parameters limits error (0x6383 / 0x164)

| Code   | PROFINET <sup>®</sup><br>code | Name                                            | Severity (warn-<br>ing/error/trip<br>lock) | Description                                                                                                    | LCP name        |
|--------|-------------------------------|-------------------------------------------------|--------------------------------------------|----------------------------------------------------------------------------------------------------|-----------------|
| 0x6383 | 0x164                         | Configuration pa-<br>rameters limits er-<br>ror | Trip lock                                  | ≥1 parameter in the configuration parameter<br>set is out of limits: the parameter set is not<br>valid for this device. | conf par<br>lim |

# 9.3.47 Power EEprom configuration error (0x6384 / 0x166)

This error is valid for PSM 510, DAM 510, ACM 510, and IGD 510.

anfoss

| Code   |       | Name                                  | Severity (warning/<br>error/trip lock) | Description                                                                 | LCP name             |
|--------|-------|---------------------------------------|----------------------------------------|-----------------------------------------------------------------------------|----------------------|
| 0x6384 | 0x166 | Power Eeprom config-<br>uration error | Trip lock                              | The power device Eeprom is corrupt or incompatible with this control board. | conf par EE-<br>PROM |

#### Table 73: Power EEprom configuration error (0x6384 / 0x166)

# 9.3.48 Brake chopper failure (0x7111 / 0x141)

This error is valid for PSM 510.

| Table | 74: Brake | chopper | failure | (0x7111       | / 0x141) |
|-------|-----------|---------|---------|---------------|----------|
|       |           |         |         | (**** • • • • | ,,       |

| Code   | PROFINET <sup>®</sup><br>code | Name                       | Severity (warning/<br>error/trip lock) | Description                                                    | LCP name      |
|--------|-------------------------------|----------------------------|----------------------------------------|----------------------------------------------------------------|---------------|
| 0x7111 | 0x141                         | Brake chop-<br>per failure | Warning, error                         | The brake chopper is monitored during oper-<br>ation.          | brake ch fail |
|        |                               |                            |                                        | A brake failure has been detected by the brake check function. |               |

# 9.3.49 Brake chopper overcurrent (0x7112 / 0x167)

This error is valid for PSM 510.

#### Table 75: Brake chopper overcurrent (0x7112 / 0x167)

| Code   | PROFINET <sup>®</sup> code | Name                         | Severity (warning/error/<br>trip lock) | Description                                  | LCP name               |
|--------|----------------------------|------------------------------|----------------------------------------|----------------------------------------------|------------------------|
| 0x7112 | 0x167                      | Brake chopper<br>overcurrent | Trip lock                              | The brake chopper current exceeds the limit. | brake ch over-<br>curr |

# 9.3.50 Brake resistor maximum power limit (0x7181 / 0x142)

This error is valid for PSM 510.

#### Table 76: Brake resistor maximum power limit (0x7181 / 0x142)

| Code   | PROFINET <sup>®</sup><br>code | Name                                    | Severity (warning/error/<br>trip lock) | Description                                         | LCP name         |
|--------|-------------------------------|-----------------------------------------|----------------------------------------|-----------------------------------------------------|------------------|
| 0x7181 | 0x142                         | Brake resistor maxi-<br>mum power limit | Warning, error                         | The brake resistor maximum power limit is exceeded. | brake pwr<br>lim |

# 9.3.51 Brake resistor user power limit (0x7182 / 0x143)

This error is valid for PSM 510.

Janfoss

 Table 77: Brake resistor user power limit (0x7182 / 0x143)

| Code   | PROFI-<br>NET <sup>®</sup><br>code | Name                                    | Severity<br>(warning/<br>error/trip<br>lock) | Description                                                                                                    | LCP<br>name             |
|--------|------------------------------------|-----------------------------------------|----------------------------------------------|----------------------------------------------------------------------------------------------------|-------------------------|
| 0x7182 | 0x143                              | Brake resis-<br>tor user<br>power limit | Warning, er-<br>ror                          | <ul> <li>The brake resistor power limit is exceeded.</li> <li>The power transmitted to the brake resistor is calculated as an average value over the last 300 s of run time.</li> <li>The calculation is based on the DC-link voltage and the brake resistor value set in parameter 2-16 (Brake resistor power 300 s).</li> <li>The error is reported when the value is exceeded within 300 s.</li> </ul> | brake<br>usr pwr<br>lim |

# 9.3.52 Brake mains voltage too high (0x7183 / 0x159)

This error is valid for PSM 510.

#### Table 78: Brake mains voltage too high (0x7183 / 0x159)

| Code   | PROFINET <sup>®</sup> code | Name                              | Severity (warning/error/<br>trip lock) | Description                                        | LCP name           |
|--------|----------------------------|-----------------------------------|----------------------------------------|----------------------------------------------------|--------------------|
| 0x7183 | 0x159                      | Brake mains volt-<br>age too high | Warning                                | The brake resistor mains volt-<br>age is too high. | brake volt<br>high |

# 9.3.53 External position sensor error (0x7380 / 0x10D)

This error is valid for DAM 510.

#### Table 79: External position sensor error (0x7380 / 0x10D)

| Code   | PROFINET <sup>®</sup><br>code | Name                           | Severity (warning/<br>error/trip lock) | Description                              | LCP name       |
|--------|-------------------------------|--------------------------------|----------------------------------------|------------------------------------------|----------------|
| 0x7380 | 0x10D                         | External position sensor error | Error                                  | External encoder data could not be read. | ext sensor err |

# 9.3.54 Excess Torque (0x8311 / 0x16A)

This error is valid for IGD 510.

#### Table 80: Excess torque (0x8311 / 0x16A)

| Code   | PROFINET <sup>®</sup> code | Name          | Severity (warning/error/<br>trip lock) | Description                                              | LCP name      |
|--------|----------------------------|---------------|----------------------------------------|----------------------------------------------------------|---------------|
| 0x8311 | 0x16A                      | Excess torque | Error                                  | The allowed torque limit has been exceeded for too long. | excess torque |

# 9.3.55 Mechanical brake failure (0xFF01 / 0x112)

This error is valid for IGD 510.

#### Table 81: Mechanical brake failure (0xFF01 / 0x112)

| Code   | PROFINET <sup>®</sup> code | Name                        | Severity (warning/error/trip<br>lock) | Description               | LCP name        |
|--------|----------------------------|-----------------------------|---------------------------------------|---------------------------|-----------------|
| 0xFF01 | 0x112                      | Mechanical brake<br>failure | Trip lock                             | No brake or wire failure. | brake mech fail |

# 9.3.56 Short circuit in mechanical brake control (0xFF02 / 0x113)

This error is valid for IGD 510.

#### Table 82: Short circuit in mechanical brake control (0xFF02 / 0x113)

| Code   | PROFINET <sup>®</sup> code | Name                                           | Severity (warning/error/<br>trip lock) | Description                     | LCP name            |
|--------|----------------------------|------------------------------------------------|----------------------------------------|---------------------------------|---------------------|
| 0xFF02 | 0x113                      | Short circuit in mechani-<br>cal brake control | Trip lock                              | Short circuit in brake control. | brake mech<br>short |

# 9.3.57 External interface power failure (0xFF0A / 0x114)

This error is valid for IGD 510.

#### Table 83: External interface power failure (0xFF0A / 0x114)

| Code   | PROFINET <sup>®</sup><br>code | Name                                  | Severity (warning/<br>error/trip lock) | Description                              | LCP name        |
|--------|-------------------------------|---------------------------------------|----------------------------------------|------------------------------------------|-----------------|
| 0xFF0A | 0x114                         | External interface pow-<br>er failure | Error                                  | External interface power supply failure. | ext IF pwr fail |

# 9.3.58 Communication interrupted (0xFF10 / 0x14F)

This error is valid for PSM 510, DAM 510, ACM 510, and IGD 510.

#### Table 84: Communication interrupted (0xFF10 / 0x14F)

| Code   | PROFINET <sup>®</sup><br>code | Name                           | Severity (warning/<br>error/trip lock) | Description                                                                   | LCP name            |
|--------|-------------------------------|--------------------------------|----------------------------------------|-------------------------------------------------------------------------------|---------------------|
| 0xFF10 | 0x14F                         | Communication in-<br>terrupted | Error                                  | The fieldbus communication has been interrupted while the device was enabled. | Comm inter-<br>rupt |

# 9.3.59 Fan feedback inconsistent (0xFF21 / 0x145)

This error is valid for PSM 510.

antoss

#### Table 85: Fan feedback inconsistent (0xFF21 / 0x145)

| Code   | PROFINET <sup>®</sup><br>code | Name                           | Severity (warning/error/<br>trip lock) | Description                       | LCP name     |
|--------|-------------------------------|--------------------------------|----------------------------------------|-----------------------------------|--------------|
| 0xFF21 | 0x145                         | Fan feedback in-<br>consistent | Warning                                | Internal fan fault.               | fan feedback |
|        |                               |                                |                                        | Internal fan not running/mounted. |              |

# 9.3.60 Fan lifetime critical (0xFF22 / 0x15A)

This error is valid for PSM 510.

#### Table 86: Fan lifetime critical (0xFF22 / 0x15A)

| Code   | PROFINET <sup>®</sup> code | Name                       | Severity (warning/error/<br>trip lock) | Description                                            | LCP name     |
|--------|----------------------------|----------------------------|----------------------------------------|--------------------------------------------------------|--------------|
| 0xFF22 | 0x15A                      | Fan lifetime criti-<br>cal | Warning                                | The theoretical lifetime of the fan has been exceeded. | fan lifetime |

# 9.3.61 Timing violation 1 (0xFF60 / 0x115)

This error is valid for IGD 510.

#### Table 87: Timing violation 1 (0xFF60 / 0x115)

| Code   | PROFINET <sup>®</sup> code | Name               | Severity (warning/error/trip lock) | Description      | LCP name     |
|--------|----------------------------|--------------------|------------------------------------|------------------|--------------|
| 0xFF60 | 0x115                      | Timing violation 1 | Trip lock                          | Contact Danfoss. | timing err 1 |

# 9.3.62 Timing violation 2 (0xFF61 / 0x116)

This error is valid for IGD 510.

#### Table 88: Timing violation 2 (0xFF61 / 0x116)

| Code   | PROFINET <sup>®</sup> code | Name               | Severity (warning/error/trip lock) | Description      | LCP name     |
|--------|----------------------------|--------------------|------------------------------------|------------------|--------------|
| 0xFF61 | 0x116                      | Timing violation 2 | Trip lock                          | Contact Danfoss. | timing err 2 |

# 9.3.63 Timing violation 3 (0xFF62 / 0x117)

This error is valid for IGD 510.

#### Table 89: Timing violation 3 (0xFF62 / 0x117)

| Code   | PROFINET <sup>®</sup> code | Name               | Severity (warning/error/trip lock) | Description      | LCP name     |
|--------|----------------------------|--------------------|------------------------------------|------------------|--------------|
| 0xFF62 | 0x117                      | Timing violation 3 | Trip lock                          | Contact Danfoss. | timing err 3 |

antoss

# 9.3.64 Timing violation 4 (0xFF63 / 0x118)

This error is valid for IGD 510.

#### Table 90: Timing violation 4 (0xFF63 / 0x118)

| Code   | PROFINET <sup>®</sup> code | Name               | Severity (warning/error/trip lock) | Description | LCP name     |
|--------|----------------------------|--------------------|------------------------------------|-------------|--------------|
| 0xFF63 | 0x118                      | Timing violation 4 | Trip lock Contact Danfoss.         |             | timing err 4 |

### 9.3.65 Timing violation 5 (0xFF64 / 0x119)

This error is valid for IGD 510.

#### Table 91: Timing violation 5 (0xFF64 / 0x119)

| Code   | PROFINET <sup>®</sup> code | Name               | Severity (warning/error/trip lock) | Description      | LCP name     |
|--------|----------------------------|--------------------|------------------------------------|------------------|--------------|
| 0xFF64 | 0x119                      | Timing violation 5 | Trip lock                          | Contact Danfoss. | timing err 5 |

### 9.3.66 Timing violation 6 (0xFF65 / 0x11A)

This error is valid for IGD 510.

#### Table 92: Timing violation 6 (0xFF65 / 0x11A)

| Code   | PROFINET <sup>®</sup> code | Name               | Severity (warning/error/trip lock) | Description      | LCP name     |
|--------|----------------------------|--------------------|------------------------------------|------------------|--------------|
| 0xFF65 | 0x11A                      | Timing violation 6 | Trip lock                          | Contact Danfoss. | timing err 6 |

### 9.3.67 Timing violation 7 (0xFF66 / 0x168)

This error is valid for IGD 510.

#### Table 93: Timing violation 7 (0xFF66 / 0x168)

| Code   | PROFINET <sup>®</sup> code | Name               | Severity (warning/error/trip lock) | Description      | LCP name     |
|--------|----------------------------|--------------------|------------------------------------|------------------|--------------|
| 0xFF66 | 0x168                      | Timing violation 7 | Trip lock                          | Contact Danfoss. | timing err 7 |

### 9.3.68 Timing violation 8 (0xFF67 / 0x16B)

This error is valid for IGD 510.

#### Table 94: Timing violation 8 (0xFF67 / 0x16B)

| Code   | PROFINET <sup>®</sup> code | Name               | Severity (warning/error/trip lock) | Description      | LCP name     |
|--------|----------------------------|--------------------|------------------------------------|------------------|--------------|
| 0xFF67 | 0x16B                      | Timing violation 8 | Trip lock                          | Contact Danfoss. | timing err 8 |

# 9.3.69 Timing violation 9 (0xFF68 / 0x16C)

This error is valid for IGD 510.

#### Table 95: Timing violation 9 (0xFF68 / 0x16C)

| Code   | PROFINET <sup>®</sup> code | Name               | Severity (warning/error/trip lock) | Description      | LCP name     |
|--------|----------------------------|--------------------|------------------------------------|------------------|--------------|
| 0xFF68 | 0x16C                      | Timing violation 9 | Trip lock                          | Contact Danfoss. | timing err 9 |

# 9.3.70 Firmware: Package description mismatch (0xFF70 / 0x11B)

This error is valid for PSM 510, DAM 510, ACM 510, and IGD 510.

#### Table 96: Firmware: Package description mismatch (0xFF70 / 0x11B)

| Code   | PROFINET <sup>®</sup><br>code | Name                                        | Severity (warning/<br>error/trip lock) | Description                                                | LCP name    |
|--------|-------------------------------|---------------------------------------------|----------------------------------------|------------------------------------------------------------|-------------|
| 0xFF70 | 0x11B                         | Firmware: Package de-<br>scription mismatch | Trip lock                              | The firmware found does not match the package description. | FW pack err |

# 9.3.71 Firmware: Power cycle needed (0xFF71 / 0x11C)

This error is valid for PSM 510, DAM 510, ACM 510, and IGD 510.

#### Table 97: Firmware: Power cycle needed (0xFF71 / 0x11C)

| Code   | PROFINET <sup>®</sup><br>code | Name                              | Severity (warning/<br>error/trip lock) | Description                                                                                                    | LCP name             |
|--------|-------------------------------|-----------------------------------|----------------------------------------|----------------------------------------------------------------------------------------------------|----------------------|
| 0xFF71 | 0x11C                         | Firmware: Pow-<br>er cycle needed | Warning, error                         | The firmware update transfer is completed<br>but a power cycle is required before the<br>new firmware is active. | need power-<br>cycle |

# 9.3.72 Firmware: Update started (0xFF72 / 0x11D)

This error is valid for PSM 510, DAM 510, ACM 510, and IGD 510.

#### Table 98: Firmware: Update started (0xFF72 / 0x11D)

| Code   | PROFINET <sup>®</sup><br>code | Name                          | Severity (warning/<br>error/trip lock) | Description                                                                          | LCP name  |
|--------|-------------------------------|-------------------------------|----------------------------------------|--------------------------------------------------------------------------------------|-----------|
| 0xFF72 | 0x11D                         | Firmware: Up-<br>date started | Warning, error                         | Firmware update is in progress.                                                      | FW update |
|        |                               |                               |                                        | Warning changes to error when an attempt is made to enable the device in this state. |           |

# 9.3.73 Firmware: Update invalid (0xFF73 / 0x15B)

This error is valid for PSM 510 and DAM 510.

Janfoss

#### Table 99: Firmware: Update invalid (0xFF73 / 0x15B)

| Code   | PROFINET <sup>®</sup><br>code | Name                          | Severity (warning/<br>error/trip lock) | Description                                       | LCP name            |
|--------|-------------------------------|-------------------------------|----------------------------------------|---------------------------------------------------|---------------------|
| 0xFF73 | 0x15B                         | Firmware: Up-<br>date invalid | Error                                  | Invalid or corrupted firmware package update.     | FW upd inva-<br>lid |
|        |                               |                               |                                        | Last valid firmware package has been loa-<br>ded. |                     |

# 9.3.74 STO active while drive enabled (0xFF80 / 0x11E)

This error is valid for IGD 510.

### Table 100: STO active while drive enabled (0xFF80 / 0x11E)

| Code   | PROFINET <sup>®</sup><br>code | Name                           | Severity (warning/<br>error/trip lock) | Description                                                                | LCP name   |
|--------|-------------------------------|--------------------------------|----------------------------------------|----------------------------------------------------------------------------|------------|
| 0xFF80 | 0x11E                         | STO active while drive enabled | Error                                  | STO activated while drive was enabled or tried to enable while STO active. | STO active |

# 9.3.75 STO mismatch (0xFF81 / 0x11F)

This error is valid for IGD 510.

### Table 101: STO mismatch (0xFF81 / 0x11F)

| Code   | PROFINET <sup>®</sup> code | Name              | Severity (warning/error/<br>trip lock) | Description                                  | LCP name     |
|--------|----------------------------|-------------------|----------------------------------------|----------------------------------------------|--------------|
| 0xFF81 | 0x11F                      | STO mis-<br>match | Trip lock                              | Dual diagnosis of STO voltage not plausible. | STO mismatch |

# 9.3.76 P\_STO error (0xFF85 / 0x120)

This error is valid for IGD 510.

### Table 102: P\_STO error (0xFF85 / 0x120)

| Code   | PROFINET <sup>®</sup> code | Name        | Severity (warning/error/trip<br>lock) | Description                                         | LCP name    |
|--------|----------------------------|-------------|---------------------------------------|-----------------------------------------------------|-------------|
| 0xFF85 | 0x120                      | P_STO error | Trip lock                             | P_STO voltage on the power card exceeds the limits. | P_STO error |

# 10 Maintenance, Decommissioning, and Repair

### 10.1 Warnings

# 🛕 WARNING 🔺

#### **HIGH VOLTAGE**

Potentially lethal voltage is present on the connectors, which can lead to death or serious injury.

- Before working on the power connectors (disconnecting or connecting the cable to the VLT<sup>®</sup> Integrated Gear Drive IGD 510), disconnect the supply to the Power Supply Module PSM 510 and wait for the discharge time to elapse.
- Installation, start-up, maintenance, and decommissioning must only be performed by qualified personnel.

# 🛕 WARNING 🛕

### **DISCHARGE TIME**

The IGD 510 system contains DC-link capacitors that remain charged for some time after the mains supply is switched off at the Power Supply Module (PSM). Failure to wait the specified time after power has been removed before performing service or repair work could result in death or serious injury.

- To avoid electrical shock, fully disconnect the Power Supply Module (PSM) from the mains and wait for the capacitors to fully discharge before carrying out any maintenance or repair work on the IGD 510 system or its components.

#### Minimum waiting time (minutes)

15

# ▲ CAUTION ▲

#### DANGER OF BURNS

Depending on the operating point, the surface of the VLT<sup>®</sup> Integrated Gear Drive IGD 510 and the oil in the IGD 510 can reach high temperatures.

- Do not touch the IGD 510 until it has cooled down.
- Do not carry out an oil change until the oil has cooled sufficiently.

# 10.2 Maintenance of the IGD 510 Drive

### 10.2.1 Overview of Maintenance Tasks

To prevent breakdown, danger, and damage, examine the VLT<sup>®</sup> Integrated Gear Drive IGD 510 at regular intervals depending on the operating conditions. Replace worn or damaged parts using original spare parts or standard parts.

Contact the local service representative for service and support: http://vlt-drives.danfoss.com/Support/Service/.

The IGD 510 has a low rate of maintenance. The maintenance tasks listed in <u>table 103</u> can be performed by the customer. No other tasks are required.

Maintenance, Decommissioning, and Repair

| Component                                         | Maintenance task                                 | Maintenance interval                                                                 | Instruction                                       |
|---------------------------------------------------|--------------------------------------------------|--------------------------------------------------------------------------------------|---------------------------------------------------|
| VLT <sup>®</sup> Integrated Gear<br>Drive IGD 510 | Check for abnormal noise and vibration.          | Every 6 months.                                                                      | Contact Danfoss Service.                          |
| Protective coating                                | Check for damage.                                | Every 6 months.                                                                      | Repair damage using the Danfoss paint repair set. |
| Hollow shaft seal (stain-<br>less steel shaft)    | Check the condition and check for leakage.       | Every 6 months.                                                                      | If damaged, replace with a Viton seal.            |
| Hollow shaft seal (mild steel shaft)              | Check the condition and check for leakage.       | Every 6 months.                                                                      | If damaged, replace with an NBR seal.             |
| Oil                                               | Change the oil.                                  | Standard oil: After<br>25000 hours run.<br>Food grade oil: After 35000<br>hours run. | See <u>10.2.3 Changing the Oil</u> .              |
|                                                   | Check for oil leakage on gear and motor housing. | Every 12 months.                                                                     | Replace the IGD 510.                              |

#### Table 103: Overview of Maintenance Tasks

# 10.2.2 Inspection during Operation

Changes in relation to normal operation, such as higher temperatures, vibrations, or noises, indicate that the function is impaired. To avoid faults that could lead, directly or indirectly, to injury to persons or damage to property, inform the maintenance staff responsible. If in any doubt, switch off the VLT<sup>®</sup> Integrated Gear Drive IGD 510 immediately.

Carry out regular inspections during operation. Check the VLT® Integrated Gear Drive IGD 510 at regular intervals for anything unusual.

Pay particular attention to:

- Unusual noises.
- Overheated surfaces (temperatures up to 80 °C (176 °F) can occur in normal operation).
- Uneven running.
- Strong vibrations.
- Loose fastenings.
- Condition of electrical wiring and cables.
- Poor heat dispersion.

Overheated surfaces can be caused by incorrect gearbox selection or incorrect parameter set-up in the frequency converter. If irregularities or problems occur, contact Danfoss Service.

### 10.2.3 Changing the Oil

The VLT® Integrated Gear Drive IGD 510is supplied with oil ready for operation.

The oil change period in part load is up to 35000 hours run. The oil change interval is based on normal operating conditions and an oil temperature of approximately 70 °C (158 °F). The oil change interval must be reduced at higher temperatures (halve the interval for each 10 K increase in the oil temperature).

The IGD 510 has drain and filling plugs that make it possible to change the oil without disassembly.

When changing the oil, inspect and, if necessary, replace the seals.

Flush the IGD 510 if the oil grade or oil type is changed. See <u>10.2.3.3 Procedure</u>.

### 10.2.3.1 Oil Grade

The filled oil type is specified on the nameplate. Danfoss uses food grade oils that comply with NSF H1.

Do not mix different oil types as this may impair the characteristics of the oil.

Contact Danfoss for further information on oil types.

# 10.2.3.2 Oil Volume

The recommended oil quantity for the particular mounting position is indicated on the motor nameplate. When filling, ensure that the upper gear unit components are also lubricated.

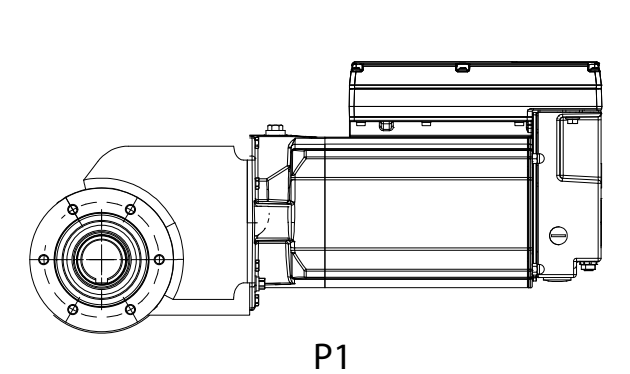

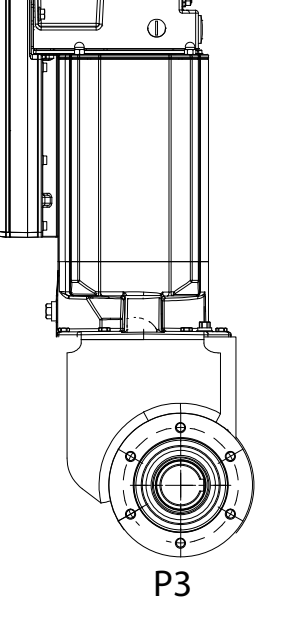

Illustration 45: Mounting Positions

Table 104: Oil Volume in Litres

|                                    | Mounting position |           |
|------------------------------------|-------------------|-----------|
|                                    | P1                | Р3        |
| Oil volume for IGD 510 [l (fl oz)] | 2.2 (74.4)        | 3.1 (105) |

e30bh295.10

# 10.2.3.3 Procedure

Context:

# 🛕 CAUTION 🛕

# DANGER OF BURNS

The surface of the VLT<sup>®</sup> Integrated Gear Drive IGD 510 and the oil in the IGD 510 can reach high temperatures during operation.

- Do not touch the IGD 510 until it has cooled down.
- Do not carry out an oil change until the oil has cooled down sufficiently.

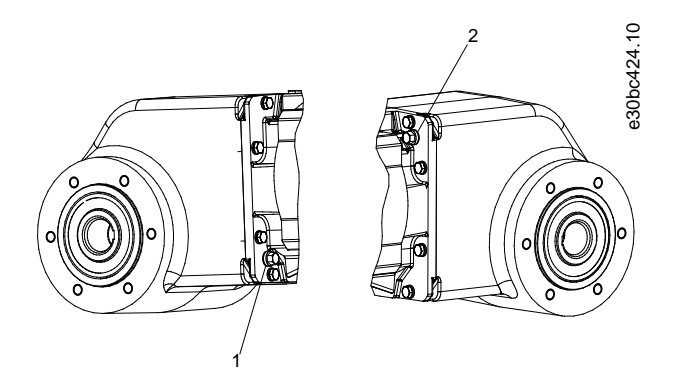

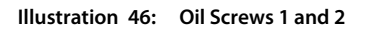

#### Draining the oil

- 1. Once the IGD 510 and the oil have cooled down, remove the IGD 510 from the system.
- 2. Bring the IGD 510 into a vertical position and remove oil screws [1] and [2].
- 3. Turn the IGD 510 into a horizontal position and drain the oil through screw hole [1] into a suitable container.
- 4. Turn the IGD 510 back into a vertical position.

### Filling the oil

# NOTICE

#### - The required oil quantities can be found on the nameplate and in <u>10.2.3.2 Oil Volume</u>.

- 1. Fill the IGD 510 with the appropriate amount of oil through screw hole [1].
- 2. Remove all traces of oil from the surface of the IGD 510 using a soft cloth.
- **3.** Reinsert and tighten oil screws [1] and [2].

# 10.3 Maintenance of the System Modules

### 10.3.1 Maintenance Tasks

The IGD 510 system components are largely maintenance free.

The maintenance tasks must be performed by qualified personnel. No other tasks are required.

Repair

#### Table 105: Overview of Maintenance Tasks

| Component                      | Maintenance task                                         | Maintenance interval | Instruction                                                  |
|--------------------------------|----------------------------------------------------------|----------------------|--------------------------------------------------------------|
| IGD 510 system compo-<br>nents | Carry out a visual inspection.                           | Every 6 months       | Check for any abnormalities on the surface of the component. |
|                                | Check the fan.                                           | Every 12 months      | Check that the fan can turn and remove any dust or dirt.     |
| Functional safety              | Perform a system power cycle and check the STO function. | Every 12 months      | Activate STO and check the status with the PLC.              |

### 10.4 Spare Parts

Spare parts can be ordered via the Danfoss VLT Shop: vltshop.danfoss.com.

# 10.5 Decommissioning

# 🛦 WARNING 🛕

#### **HIGH VOLTAGE**

Potentially lethal voltage is present on the connectors, which can lead to death or serious injury.

- Before working on the power connectors (disconnecting or connecting the cable to the VLT<sup>®</sup> Integrated Gear Drive IGD 510), disconnect the supply to the Power Supply Module PSM 510 and wait for the discharge time to elapse.
- Installation, start-up, maintenance, and decommissioning must only be performed by qualified personnel.

# 🛕 CAUTION 🔺

#### DANGER OF BURNS

Depending on the operating point, the surface of the VLT<sup>®</sup> Integrated Gear Drive IGD 510 and the oil in the IGD 510 can reach high temperatures.

- Do not touch the IGD 510 until it has cooled down.
- Do not carry out an oil change until the oil has cooled sufficiently.

# 10.5.1 Dismounting the IGD 510

#### Procedure

- 1. Disconnect the supply to the Power Supply Module PSM 510 and wait for the discharge time to elapse.
- 2. Remove the torx screw located between the 2 hybrid cables at the bottom of the connection box.
- 3. Remove the 2 torx screws at the top of the connection box.
- 4. Dismount the IGD 510 from the shaft.

#### 10.5.2 Dismounting the System Modules

See 10.7.1 Dismounting the System Modules for instructions on how to dismount the system modules.

Maintenance, Decommissioning, and Repair

anfoss

# 10.6 Repair

Contact the local Danfoss sales company for repair options.

# 10.7 System Module Replacement

### 10.7.1 Dismounting the System Modules

- 1. Disconnect the mains from the PSM 510 and wait for the discharge time to elapse.
- 2. Disconnect the EMC plate on the bottom of the system modules. Do not dismount the connectors from the EMC plate.

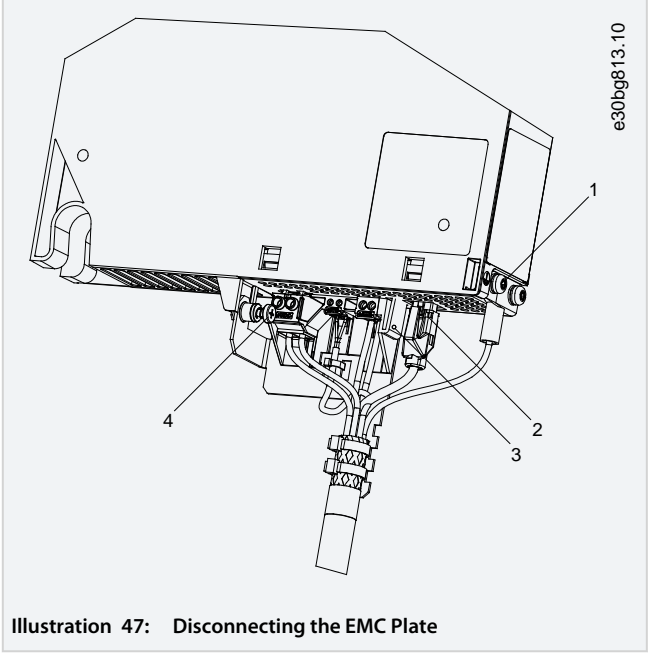

Unplug the RJ45 connector [2] (only on DAM 510). Unscrew the screw [4] on the EMC plate. Press the clip [3] to release the EMC plate. Unscrew the PE screw [1].

3. Disconnect the EMC plate on the top of the system modules:

Maintenance, Decommissioning, and Repair

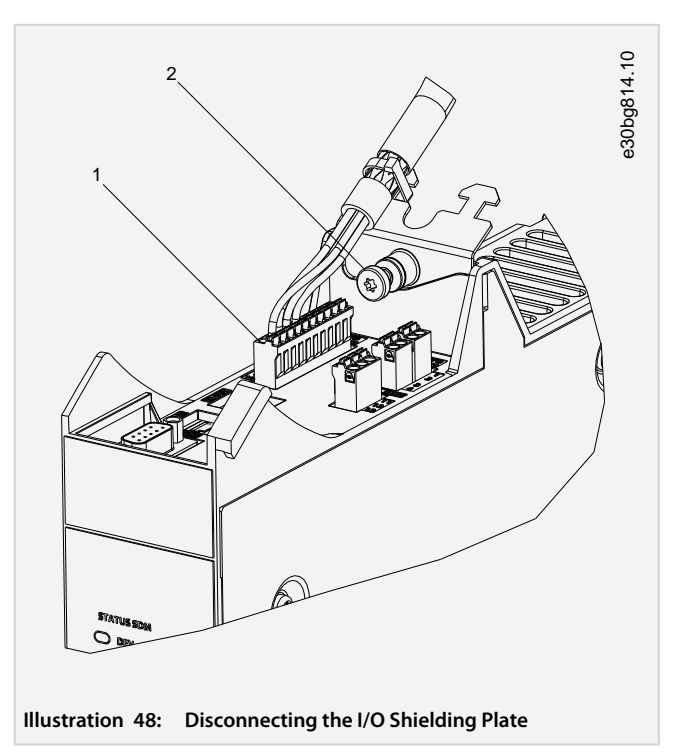

Unplug the top connectors [1].

→

Unscrew the screw on the I/O shielding plate [2]. Pull the I/O shielding plate upwards to remove it.

4. Release the securing clamp at the top of the module.

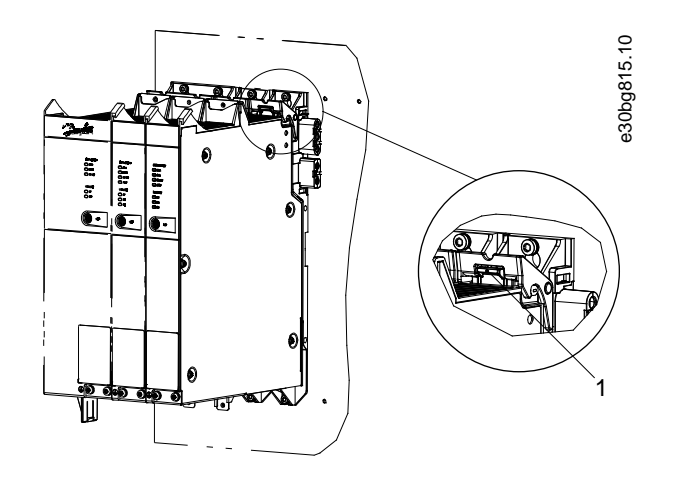

Illustration 49: Releasing the Securing Clamp

5. Tilt the module forward and remove it from the backplate.

Maintenance, Decommissioning, and Repair

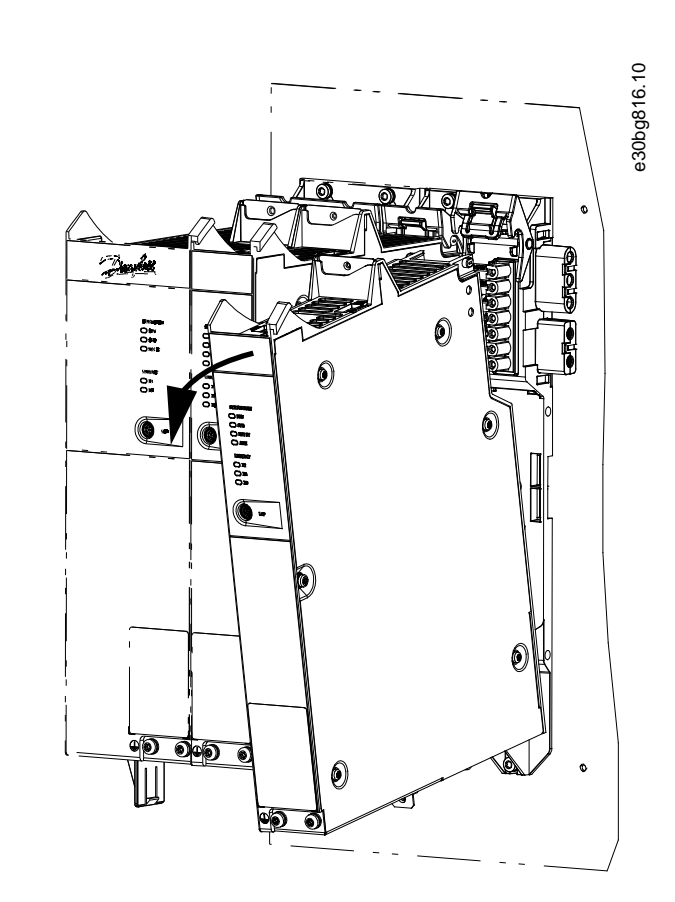

Illustration 50: Removing the Module

# 10.7.2 Fitting and Commissioning the System Modules

- 1. Check if preparation is required (see <u>4.13.2 Preparation for Installation of the System Modules</u>).
- 2. Fit the system modules (see <u>4.13.3.2 Fitting Instructions for System Modules</u>).
- 3. Connect the electrical cables (see chapter Electrical Installation).
- 4. Switch the system on (see <u>6.8 Switching on the IGD 510 System</u>).
- 5. Configure the system module's parameters according to the fieldbus used (see <u>6.5 PROFINET® ID Assignment</u>).
- 6. Conduct a test run.

→

# 10.8 Fuse Replacement in Decentral Access Module (DAM 510)

#### Context:

If a single fuse blows, replace all the fuses with fuses from the same batch (fuse CAT No. 5012006.25, SIBA).
Maintenance, Decommissioning, and Repair

#### Procedure

 $\rightarrow$ 

1. Remove the screws [1] and remove the cover.

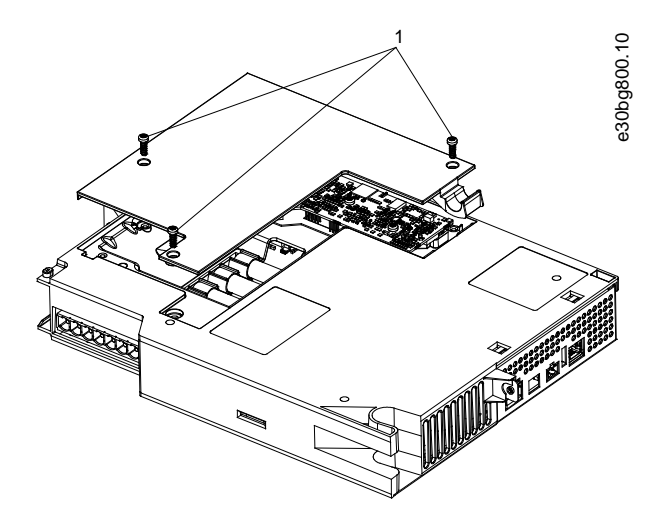

Illustration 51: Opening the Cover on DAM 510

2. Use a screwdriver to remove the fuses and replace them with identical type fuses (see <u>5.4.1 Fuses</u>).

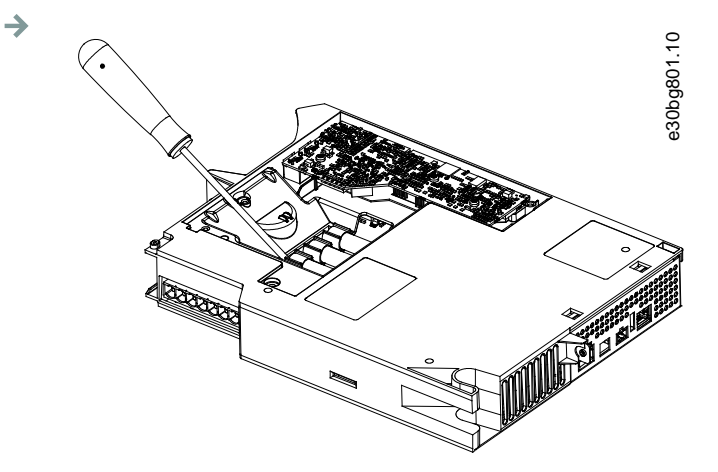

Illustration 52: Removing the Fuse

3. Replace the cover and tighten the screws [1].

Maintenance, Decommissioning, and Repair

#### 10.9 Fan Replacement

Context:

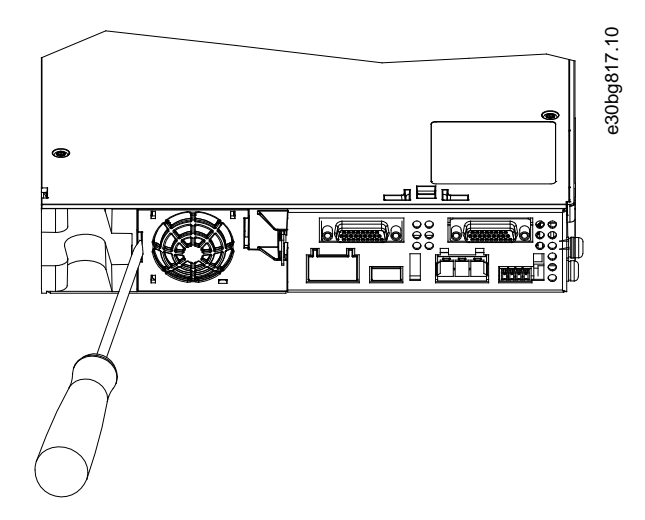

Illustration 53: Fan Replacement on 50 mm Modules

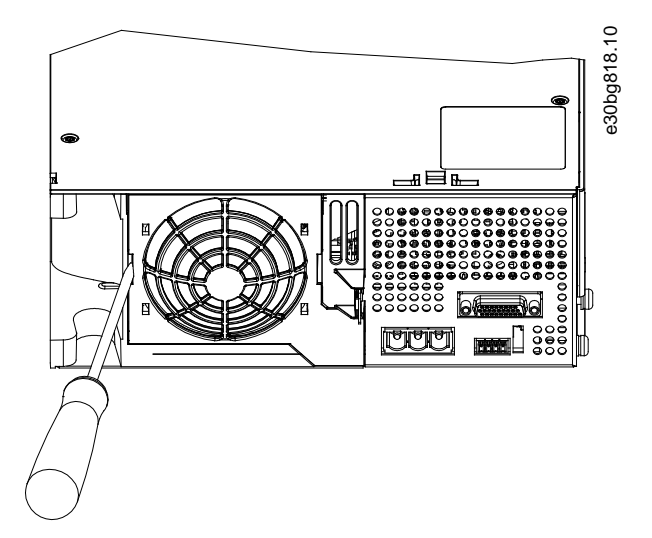

Illustration 54: Fan Replacement on 100 mm Modules

Procedure

- 1. Use a screwdriver as a lever to release the fan holder.
- 2. Remove the fan.
- 3. Replace the fan with a fan of identical type.

### 10.10 Product Returns

Danfoss products can be returned for disposal at no charge. A prerequisite for this is that they are free of deposits, such as oil, grease, or other types of contamination that hampers disposal. Furthermore, foreign materials or third-party components cannot be included with the returned product.

ntoss

Ship the products free on board to the local Danfoss sales company.

#### 10.11 Recycling

Take metals and plastics to recycling stations.

The system modules are classified as electronic waste, and the packaging is classified as packaging waste.

#### 10.12 Disposal

Devices containing electronic components cannot be disposed of as normal domestic waste.

Dispose of the IGD 510 and system modules as hazardous waste, electrical waste, recyclable waste, and so on, in accordance with applicable local regulations.

Operating Guide | VLT® Integrated Gear Drive IGD 510 System

Specifications

#### 11.1 Specifications for the IGD 510

#### 11.1.1 Nameplate on the IGD 510

The nameplate on the VLT<sup>®</sup> Integrated Gear Drive IGD 510 is corrosion-proof.

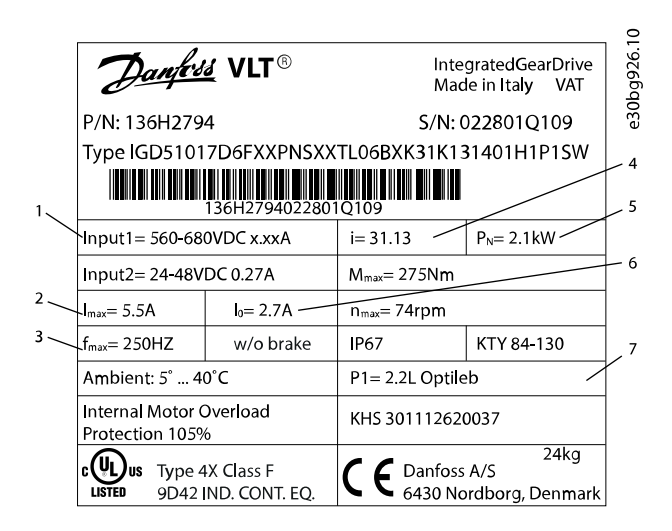

| 1 | DC voltage              | 2 | Maximum output current |
|---|-------------------------|---|------------------------|
| 3 | Nominal motor frequency | 4 | Gear ratio             |
| 5 | Motor size              | 6 | Nominal motor current  |
| 7 | Installation position   |   |                        |

Illustration 55: Example Nameplate

### 11.1.2 Type Code for the IGD 510

## NOTICE

- The Drive Configurator shows the valid configuration of IGD 510 variants. Only valid combinations are shown. Therefore, not all variants detailed in the type code are visible.

Danfoss

| Pos.    | 1 | 2 | 3 | 4 | 5 | 6 | 7 | 8 | 9 | 10 | 11 | 12 | 13 | 14 | 15 | 16 | 17 | 18 | 19 | 20 | 21 | 22 | 23 | 24 | 25 | 26 | 27 | 28 | 29 | 30 | 31 | 32 | 33 | 34 | 35 | 36 | 37 | 38 | 39 | 40 | 9   |
|---------|---|---|---|---|---|---|---|---|---|----|----|----|----|----|----|----|----|----|----|----|----|----|----|----|----|----|----|----|----|----|----|----|----|----|----|----|----|----|----|----|-----|
| Fixed   | 1 | G | D | 5 | 1 | 0 | 1 | 7 | D | 6  |    |    |    |    |    |    |    |    | Т  | L  | 0  | 6  |    |    | К  |    |    |    |    |    | 1  |    |    |    | н  | 1  |    |    |    | W  | 787 |
| Variant |   |   |   |   |   |   |   |   |   |    | F  | X  | X  | Ρ  | N  | S  | Х  | X  |    |    |    |    | В  | Х  |    | 0  | 5  | К  | 9  | 2  |    | 3  | 0  | 1  |    |    | Ρ  | 1  | A  |    | fgq |
|         |   |   |   |   |   |   |   |   |   |    |    |    |    |    |    | S  | С  | 0  |    |    |    |    | В  | 1  |    | 1  | 4  | К  | 1  | 3  |    | 3  | 5  | 2  |    |    | Ρ  | 3  | S  |    | 30  |
|         |   |   |   |   |   |   |   |   |   |    |    |    |    |    |    |    |    |    |    |    |    |    |    |    |    | 3  | 1  | Κ  | 1  | 3  |    | 4  | 0  |    |    |    |    |    |    |    | Ű   |
|         |   |   |   |   |   |   |   |   |   |    |    |    |    |    |    |    |    |    |    |    |    |    |    |    |    |    |    |    |    |    |    | 1  | 1  |    |    |    |    |    |    |    |     |
|         |   |   |   |   |   |   |   |   |   |    |    |    |    |    |    |    |    |    |    |    |    |    |    |    |    |    |    |    |    |    |    | T  | 2  |    |    |    |    |    |    |    |     |
|         |   |   |   |   |   |   |   |   |   |    |    |    |    |    |    |    |    |    |    |    |    |    |    |    |    |    |    |    |    |    |    | 1  | 3  |    |    |    |    |    |    |    |     |
|         |   |   |   |   |   |   |   |   |   |    |    |    |    |    |    |    |    |    |    |    |    |    |    |    |    |    |    |    |    |    |    |    |    |    |    |    |    |    |    |    |     |

#### Illustration 56: Type Code

#### Table 106: Legend to Type Code

| [01–03] | Product group                        | [20–22] | Motor size               |   | [32–33]<br>continued | Output shaft size                      |
|---------|--------------------------------------|---------|--------------------------|---|----------------------|----------------------------------------|
| IGD     | VLT <sup>®</sup> IntegratedGearDrive | L06     | Maximum 2.2 kW<br>(V210) |   | 11                   | 1 ¼ inch                               |
| [04–06] | Product variant                      | [23–24] | Mechanical brake         |   | 12                   | 1 7/16 inch                            |
| 510     | IGD <sup>°</sup> 510                 | BX      | Without brake            |   | 13                   | 1 1/2 inch                             |
| [07]    | Hardware configuration               | B1      | 24 V DC, 10 Nm           |   | [34]                 | Output shaft material                  |
| 1       | Advanced with connection box         | [25]    | Gear type                | - | 1                    | Mild steel with MBR gasket             |
| [08]    | Drive enclosure                      | к       | Bevel gear               |   | 2                    | Stainless steel with Viton gas-<br>ket |
| 7       | IP67                                 | [26–30] | Gear ratio               |   | [35–36]              | Oil                                    |
| [09–10] | DC voltage                           | 05K92   | 5.92                     |   | H1                   | Food grade                             |
| D6      | 600 V DC-link voltage                | 14K13   | 14.13                    |   | [37–38]              | Installation position                  |
| [11–13] | Drive feedback                       | 31K13   | 31.13                    |   | P1                   | Horizontal A, drive up                 |
| FXX     | Without feedback                     | [31]    | Output shaft design      |   | P3                   | Vertical, motor up                     |
| [14–15] | Bus system                           | 1       | Hollow shaft             |   | [39]                 | Surface coating                        |
| PN      | PROFINET <sup>®</sup>                | [32–33] | Output shaft size        |   | А                    | Aseptic                                |
| [16–18] | Firmware                             | 30      | 30 mm                    |   | S                    | Standard                               |
| SXX     | Standard                             | 35      | 35 mm                    |   | [40]                 | Surface coating color                  |
| SC0     | Customized                           | 40      | 40 mm                    |   | W                    | Standard white RAL 9010                |
| [19]    | Safety                               |         |                          |   |                      |                                        |
| Т       | Safe Torque Off (STO)                |         |                          |   |                      |                                        |

antoss

#### 11.1.3 Speed/Torque Values

| i     | n <sub>max</sub> | I <sub>max</sub> | I <sub>N</sub> | M <sub>HST</sub>              |                               | M <sub>n</sub>                |                               | M <sub>max</sub>              |                               |  |  |
|-------|------------------|------------------|----------------|-------------------------------|-------------------------------|-------------------------------|-------------------------------|-------------------------------|-------------------------------|--|--|
| 5.92  | 507<br>RPM       | 9.0 A            | 5.5 A          | 120 Nm<br>(at n 0-400<br>RPM) | 100 Nm at<br>n <sub>max</sub> | 75 Nm<br>(at n 0-255<br>RPM)  | 40 Nm at<br>n <sub>max</sub>  | 75 Nm<br>(at n 0-255<br>RPM)  | 40 Nm at<br>n <sub>max</sub>  |  |  |
| 14.13 | 212<br>RPM       | 9.0 A            | 5.5 A          | 280 Nm<br>(at n 0-150<br>RPM) | 250 Nm at<br>n <sub>max</sub> | 180 Nm<br>(at n 0-120<br>RPM) | 131 Nm at<br>n <sub>max</sub> | 180 Nm<br>(at n 0-120<br>RPM) | 131 Nm at<br>n <sub>max</sub> |  |  |
| 31.13 | 96 RPM           | 7.2 A            | 5.5 A          | 520 Nm<br>(at n 0-50 RPM)     | 400 Nm at<br>n <sub>max</sub> | 320 Nm<br>(at n 0-45 RPM)     | 255 Nm at<br>n <sub>max</sub> | 380 Nm<br>(at n 0-45 RPM)     | 255 Nm at<br>n <sub>max</sub> |  |  |

#### Table 107: Speed/Torque Values at 25 °C Ambient Temperature

### 11.1.4 General Specifications and Environmental Conditions for the IGD 510 Drive

#### Table 108: General Specifications and Environmental Conditions

| Installation altitude            | No limitation up to 1000 m.                                            |  |  |  |  |  |
|----------------------------------|------------------------------------------------------------------------|--|--|--|--|--|
|                                  | Maximum 2000 m with derating.                                          |  |  |  |  |  |
|                                  | 9% derating up to 2000 m with normal supply voltage, 3-phase AC 400 V. |  |  |  |  |  |
| Minimum backlash of gearbox unit | ±0.07°                                                                 |  |  |  |  |  |

#### 11.1.5 Dimensions

## 11.1.5.1 VLT<sup>®</sup> Integrated Gear Drive IGD 510

The length of the IGD 510 is the same with or without the connection box fitted and with or without the brake fitted.

anfoss

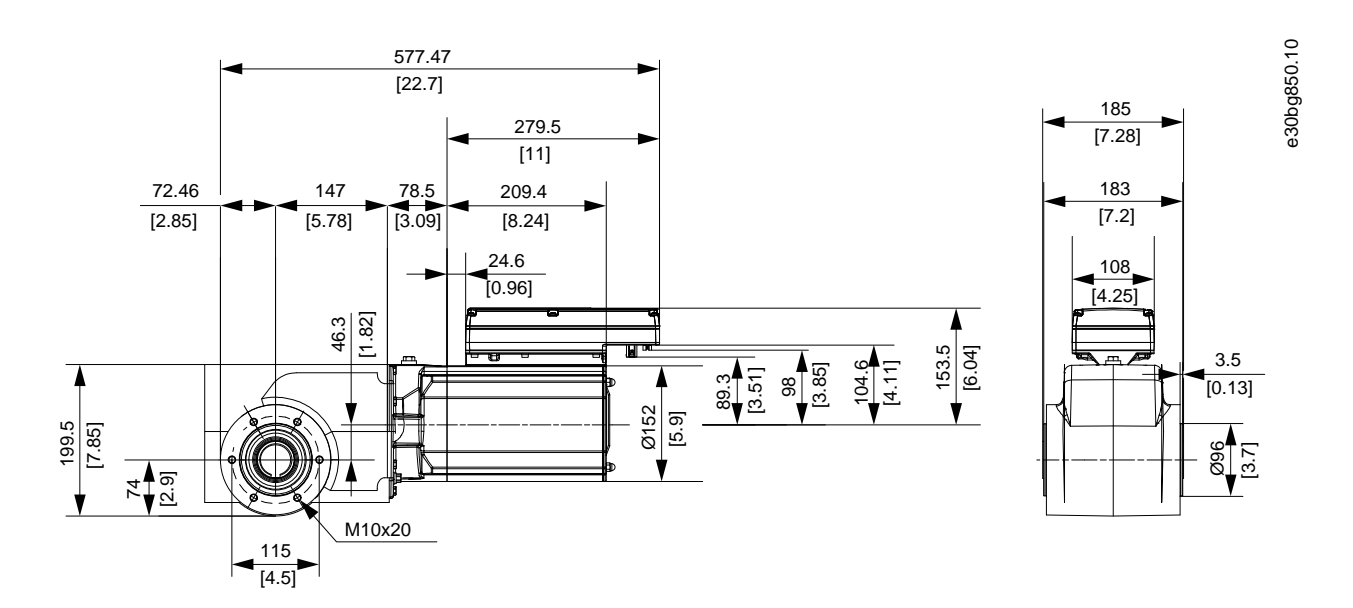

Illustration 57: VLT<sup>°</sup> IntegratedGearDrive IGD 510

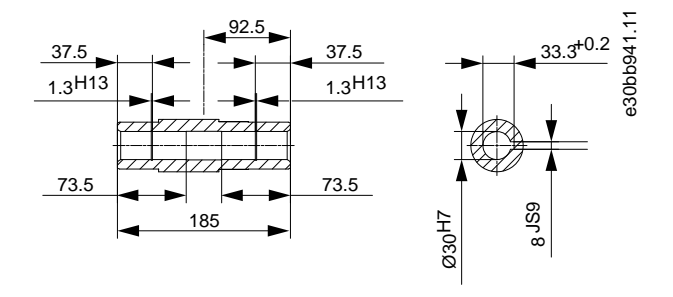

Illustration 58: 30 mm Steel/Stainless Steel Shaft

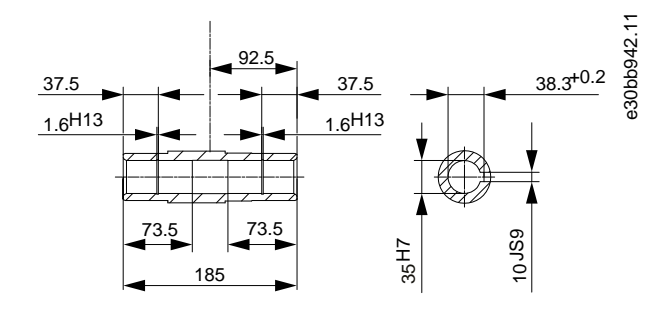

Illustration 59: 35 mm Steel/Stainless Steel Shaft

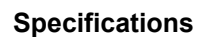

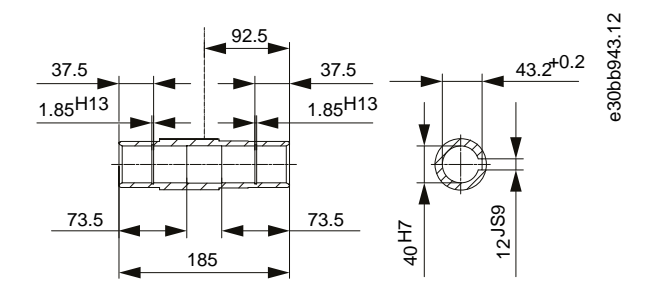

Illustration 60: 40 mm Steel/Stainless Steel Shaft

### 11.1.5.2 VLT<sup>®</sup> Integrated Gear Drive IGD 510 with Torque Arm in Front Position

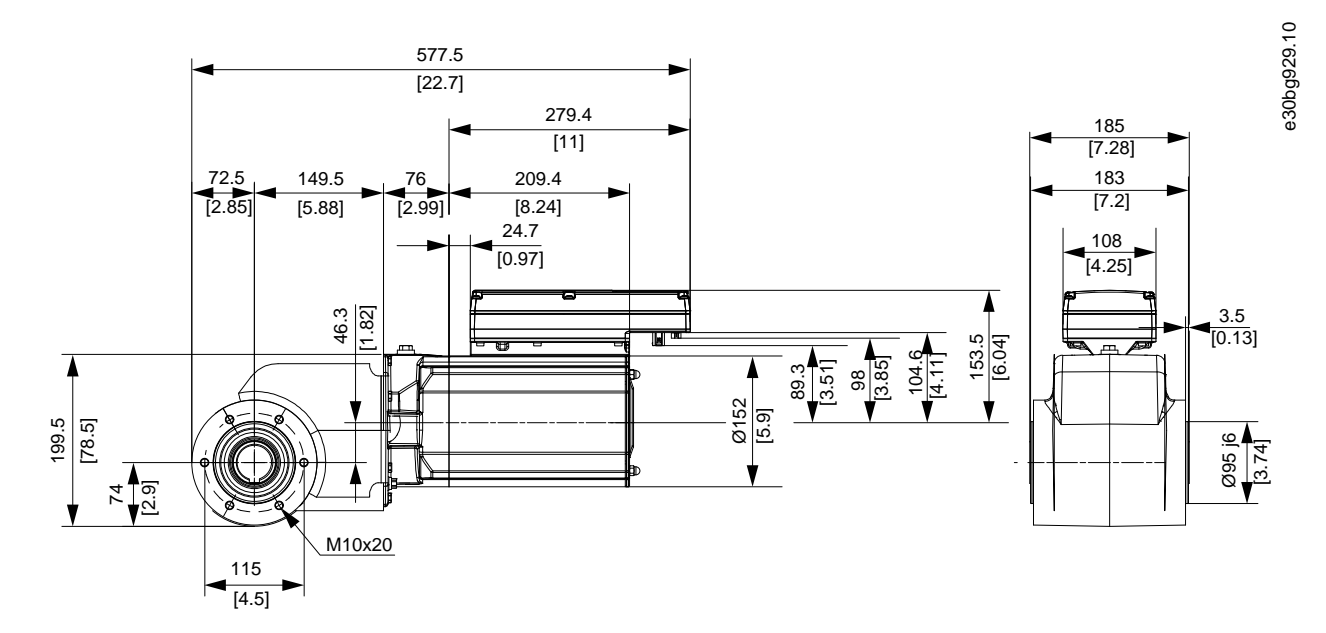

Illustration 61: Torque Arm in Front Position

### 11.1.5.3 Connection Box for IGD 510

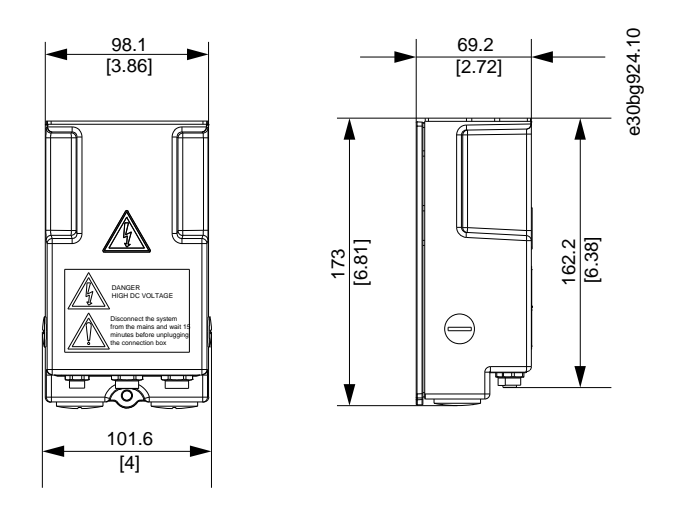

Illustration 62: Connection Box

#### 11.1.6 Connectors

### 11.1.6.1 Connectors on the IGD 510 Connection Box

The connectors are located on the bottom of the connection box.

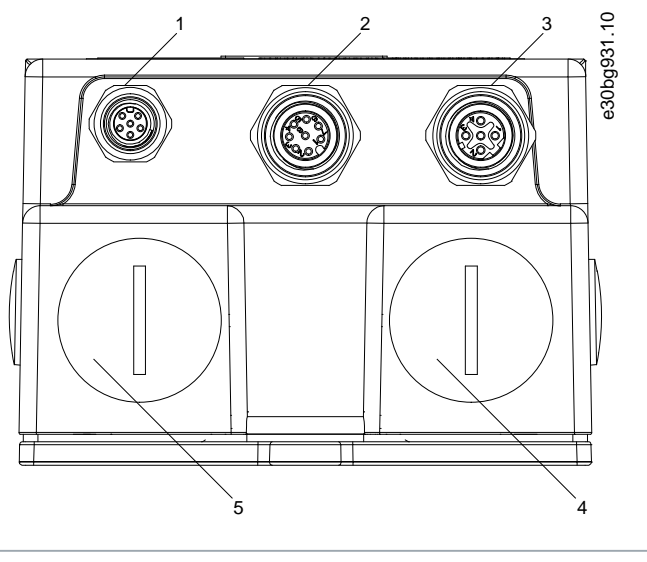

| 1 | M8 LCP connector           | 2 | M12 Sensor connector      |
|---|----------------------------|---|---------------------------|
| 3 | M12 Ethernet connector     | 4 | Gland for hybrid cable in |
| 5 | Gland for hybrid cable out |   |                           |

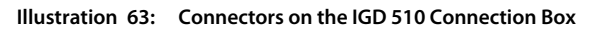

## 11.1.7 Options

## 11.1.7.1 Torque Arm Set

Part number: 178H5006

The torque arm set consists of:

- Torque arm
- Mounting set

## 11.1.7.1.1 Torque Arm

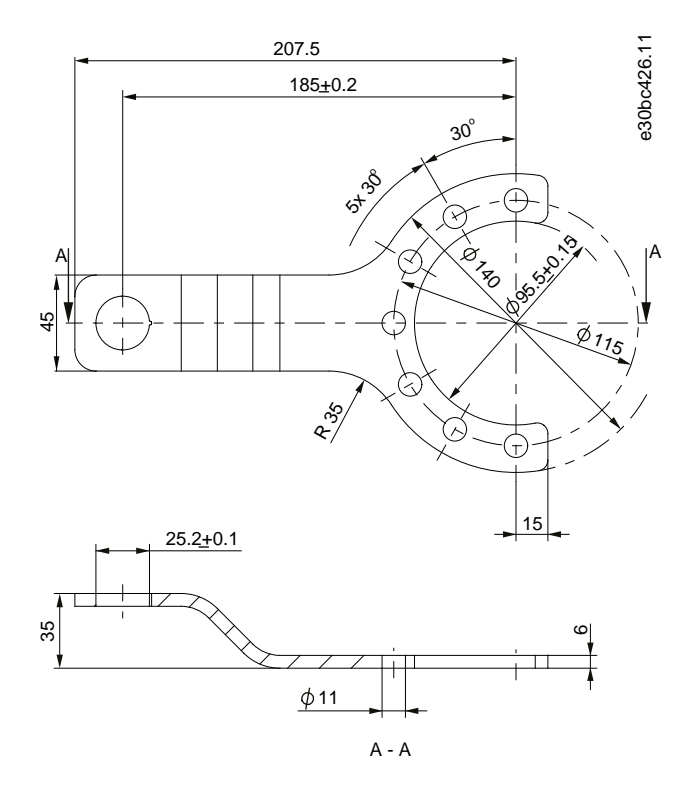

Illustration 64: Torque Arm

antoss

## 11.1.7.1.2 Mounting Set

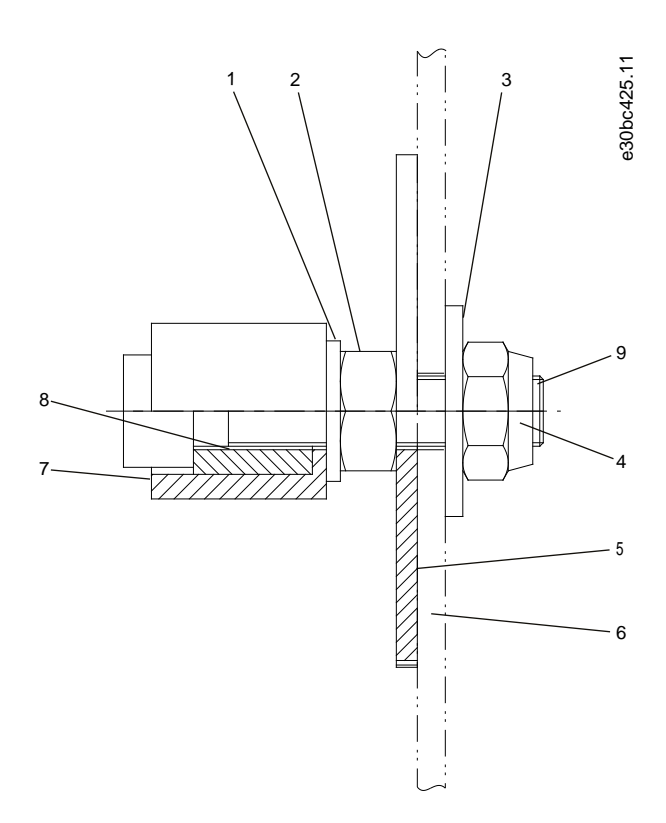

#### Illustration 65: Mounting Set

#### Table 109: Mounting Set

| Position | Description    | Specification            |
|----------|----------------|--------------------------|
| 1        | Disc           | DIN 125-A10 5            |
| 2        | Nut            | DIN 934 M10              |
| 3        | Disc           | DIN 9021 10, 5 x 30 x 25 |
| 4        | Nut            | DIN 985 M10              |
| 5        | Disc           | Ø73 x 3 stainless steel  |
| 6        | Customer frame | -                        |
| 7        | Barrel         | POM-C white              |
| 8        | Bushing        | Stainless steel          |
| 9        | Screw          | Stainless steel          |

## NOTICE

- The set also contains 3 x DIN 933, M10 x 25, 8.8, stainless steel screws. The tightening torque is 49 Nm (433.7 inlb).

## NOTICE

- Only use the original Danfoss or comparable mounting set to mount the VLT<sup>®</sup> Integrated Gear Drive IGD 510 to the conveyor. The mounting equipment used must ensure the same degree of flexibility as the original Danfoss mounting set. The torque arm cannot be screwed directly onto the conveyor frame.

### 11.1.7.2 Mechanical Brake

#### 11.1.7.2.1 Overview

The VLT<sup>®</sup> Integrated Gear Drive IGD 510 is available with a 24 V DC brake option. This mechanical brake option is intended for emergency stop and park brake duty.

Spring-loaded brakes are safety brakes that continue to work in the event of power failure or usual wear. Since other components could also fail, take suitable safety precautions to avoid any injury to persons or damage to objects caused by operation without a brake.

# 🛦 WARNING 🛦

#### SEVERE OR FATAL INJURIES

The IGD 510 is designed exclusively for horizontal conveyor applications with or without a slope. Using the IGD 510 in vertical lifting and hoisting applications can cause danger of fatal injury if the hoist falls.

- Do not use the brake in safety relevant vertical lifting and hoisting applications.

### 11.1.7.2.2 Technical Data

#### Table 110: Technical Data: Mechanical Brake Option

|                      | Unit            | Value  |
|----------------------|-----------------|--------|
| Voltage              | V <sub>DC</sub> | 24V    |
| P <sub>el</sub>      | W               | 15.6   |
| Resistance at 20°    | Ω               | 32 ±5% |
| Current              | A               | 0.65   |
| Maximum brake torque | Nm (in-lb)      | 10     |

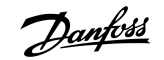

#### 11.1.7.2.3 Dimensions

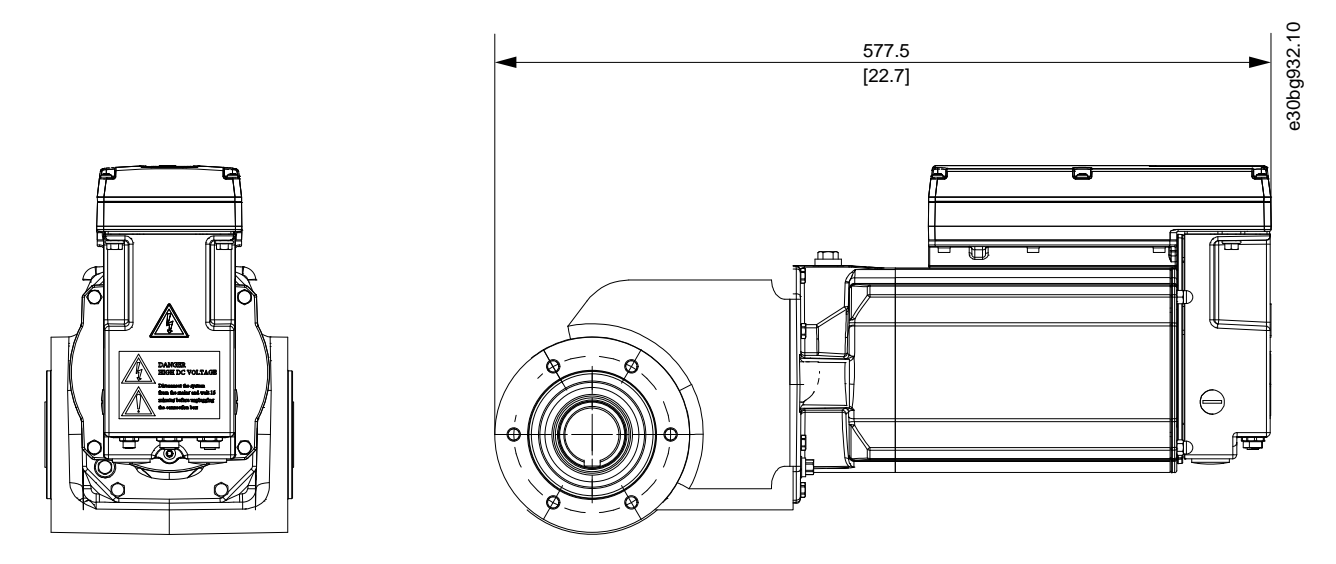

Illustration 66: VLT IntegratedGearDrive IGD 510 with Mechanical Brake Option

#### 11.1.8 Storage

If the VLT® Integrated Gear Drive IGD 510 is to be stored, ensure a dry, dust free, and well-ventilated environment.

If the temperature in the storage space exceeds the normal range of -20 °C (-4 °F) to 40 °C (+104 °F) for an extended period, or varies frequently, employ the measures before start-up specified in <u>6.3 Measures before Commissioning the IGD 510</u>, even after short storage times.

Damage sustained during storage:

- The life of the oils and seals is reduced with longer storage times.
- There is a risk of fracture at low temperatures (under approximately –20 °C (–4 °F).

If the IGD 510 is being stored for an extended time before start-up, increased protection against damage by corrosion or humidity can be achieved by observing the following information. The actual load depends strongly on local conditions, therefore the time period stated is only a guiding value. This period does not include any extension of the warranty. If disassembly is necessary before start-up, contact Danfoss Service. The instructions contained in this operating guide must be observed.

#### 11.1.8.1 Measures during Storage

Turn the VLT<sup>®</sup> Integrated Gear Drive IGD 510 180° every 12 months so that the oil in the gear unit covers the bearings and gearwheels that were previously positioned on top. Also, turn the output shaft manually to churn the rolling-contact bearing grease and distribute it evenly. For IGD 510 drives with mechanical brake, apply power to the IGD 510 to enable the shaft to be turned.

#### 11.1.8.2 Measures after Storage

Repair any damage to the exterior paint layer.

Ensure the VLT<sup>®</sup> Integrated Gear Drive IGD 510 contains the correct amount of oil and confirm the correct mounting position, see <u>10.2.3 Changing the Oil</u>.

#### 11.2 Specifications for the System Modules

#### 11.2.1 Nameplates

Check the nameplate and compare it with the order data. Use the part number for reference. The part number uniquely identifies the module type.

Ensure that the nameplate is clearly legible.

#### 11.2.1.1 Example Nameplate on the Front of the System Modules

Ensure that the nameplate is clearly legible.

The following data is shown on the nameplate on the front of the IGD 510 system modules:

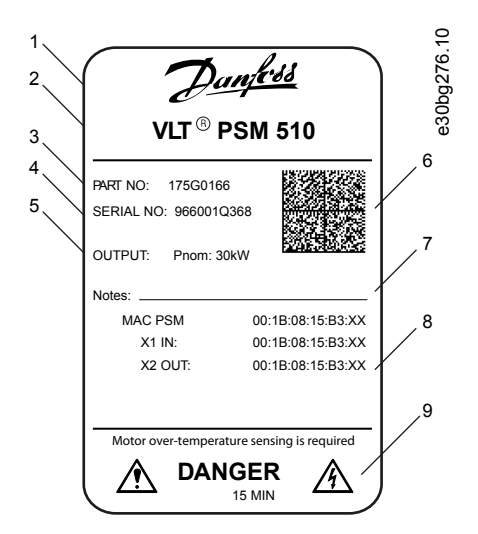

| 1 Danfoss logo    | 2 System module name |
|-------------------|----------------------|
| 3 Part number     | 4 Serial number      |
| 5 Output          | 6 Data matrix        |
| 7 Notes           | 8 MAC addresses      |
| 9 Warning symbols |                      |

Illustration 67: Example Nameplate on the Front of the System Modules

### 11.2.1.2 Example Nameplate on the Side of the System Modules

The following data is shown on the nameplate on the side of the system modules:

Operating Guide | VLT® Integrated Gear Drive IGD 510 System

Danfoss

| VLT <sup>®</sup> PSM 510 Danfois                                                                                                    |                     |
|----------------------------------------------------------------------------------------------------|---------------------|
| MSD510PSM510F2P30C0D6E20PNSXXXXXXXXXXXXXX                                                                                                    |                     |
| 3       Input1: 3x 400V-480VAC 50/60Hz 50.0A       Input2: 24-48VDC 2.0A       7         4       Uout: 560-680VDC       Inom: 58.0A       Pnom: 30kW       SCCR: 5kA       8         5       Umax: Uout VDC Imax: 58.0A       Pmax: 30kW       8       8         6       Ambient: 5 40°C/41 104°F       9       9 |                     |
| PART NO: 175G0168 MAC PSM: 00:1B:08:1A:57:93<br>SERIAL NO: 030601Q189                                                                                                    |                     |
| 175G0168030601Q189<br>Made in Italy                                                                                                    |                     |
| CUDUS Internal Overload Protection 105%<br>E171278 Industrial Control Equipment                                                                                                    |                     |
| Danfoss A/S 6430<br>Nordborg, Denmark                                                                                                    |                     |
| 1 Typecode                                                                                                    | 2 Supply voltage    |
| 3 Output voltage                                                                                                    | 4 Maximum power     |
| 5 Ambient temperature range                                                                                                    | 6 Protection rating |
| 7 U <sub>AUX</sub> supply                                                                                                    | 8 Rated power       |
| 9 Standstill torque                                                                                                    |                     |

Illustration 68: Example Nameplate on the Side of the System Modules for PSM 510

antoss

e30bg586.10

[0.24]

28]

## 11.2.2 Power Supply Module (PSM 510)

#### 11.2.2.1 Dimensions of PSM 510

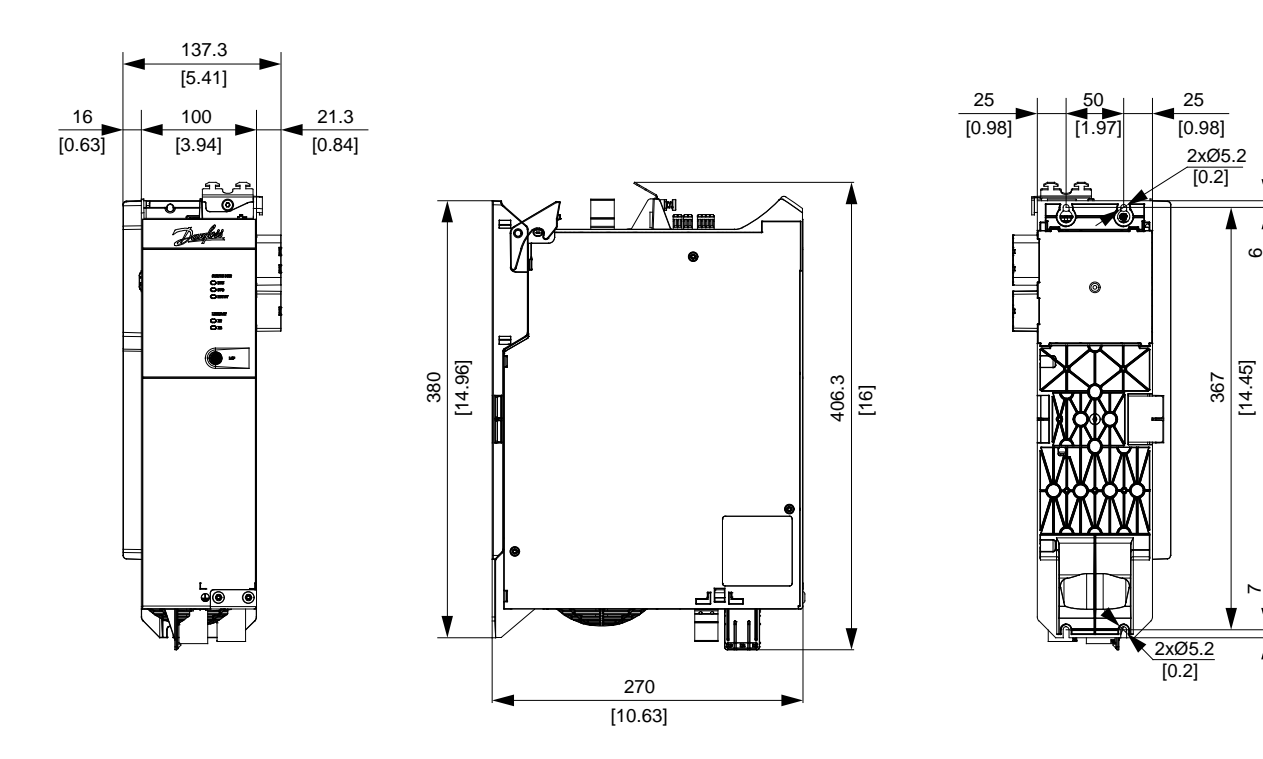

Illustration 69: Dimensions of PSM 510

### 11.2.2.2 Characteristic Data for PSM 510

#### Table 111: Characteristic Data for Power Supply Module (PSM 510)

| Definition                                      | Unit | Power size 1                                                        | Power size 2 | Power size 3 |  |  |  |  |  |
|-------------------------------------------------|------|---------------------------------------------------------------------|--------------|--------------|--|--|--|--|--|
| Input                                           |      |                                                                     |              |              |  |  |  |  |  |
| Mains input voltage                             | V AC | 400-480 ±10%, 3-phase (see 5.2 Electrical Environmental Conditions) |              |              |  |  |  |  |  |
| Input current @ U <sub>MIN</sub>                | A    | 20                                                                  | 50           |              |  |  |  |  |  |
| Output                                          |      | ·                                                                   |              |              |  |  |  |  |  |
| DC-link voltage                                 | V DC | 565-680 ±10%                                                        |              |              |  |  |  |  |  |
| DC-link capacitance                             | μF   | 1800                                                                |              |              |  |  |  |  |  |
| Rated current I <sub>N</sub>                    | А    | 20                                                                  | 40           | 60           |  |  |  |  |  |
| Rated power P <sub>N</sub>                      | kW   | 10                                                                  | 20           | 30           |  |  |  |  |  |
| Peak power P <sub>max</sub> t <3.0 s)           | kW   | 20                                                                  | 40           | 60           |  |  |  |  |  |
| U <sub>AUX</sub> current consumption at 24 V DC | A DC | 2.0                                                                 |              |              |  |  |  |  |  |
| U <sub>AUX</sub> current consumption at 48 V DC | A DC |                                                                     | 1.0          |              |  |  |  |  |  |

Danfoss

## Operating Guide | VLT® Integrated Gear Drive IGD 510 System

Specifications

| Definition                                | Unit  | Power size 1                                       | Power size 2        | Power size 3 |  |  |  |  |
|-------------------------------------------|-------|----------------------------------------------------|---------------------|--------------|--|--|--|--|
| Internal Brake resistor <sup>(1)</sup>    |       |                                                    |                     |              |  |  |  |  |
| Peak power P <sub>max</sub>               | kW    |                                                    | 8                   |              |  |  |  |  |
| Rated power P <sub>N</sub>                | W     | 150                                                |                     |              |  |  |  |  |
| Minimum resistance                        | Ω     | 15                                                 |                     |              |  |  |  |  |
| External Brake resistor                   |       |                                                    |                     |              |  |  |  |  |
| Peak power P <sub>max</sub>               | kW 60 |                                                    |                     |              |  |  |  |  |
| Rated power P <sub>N</sub>                | W     | 7.5                                                |                     |              |  |  |  |  |
| Minimum resistance                        | Ω     |                                                    | 10                  |              |  |  |  |  |
| General                                   |       |                                                    |                     |              |  |  |  |  |
| Line filter in accordance with EN 61800-3 | -     | Category C3                                        |                     |              |  |  |  |  |
| Cooling                                   | -     |                                                    | Integrated fan      |              |  |  |  |  |
| Mounting                                  | -     | Wall-mounted on backplate using backlink connector |                     |              |  |  |  |  |
| Weight                                    | kg    | 6                                                  |                     |              |  |  |  |  |
| Dimensions (W x H x D)                    | mm    |                                                    | 137.3 x 406.3 x 270 |              |  |  |  |  |

<sup>1</sup> An external brake resistor can be connected.

## 11.2.3 Decentral Access Module (DAM 510)

## 11.2.3.1 Dimensions of DAM 510

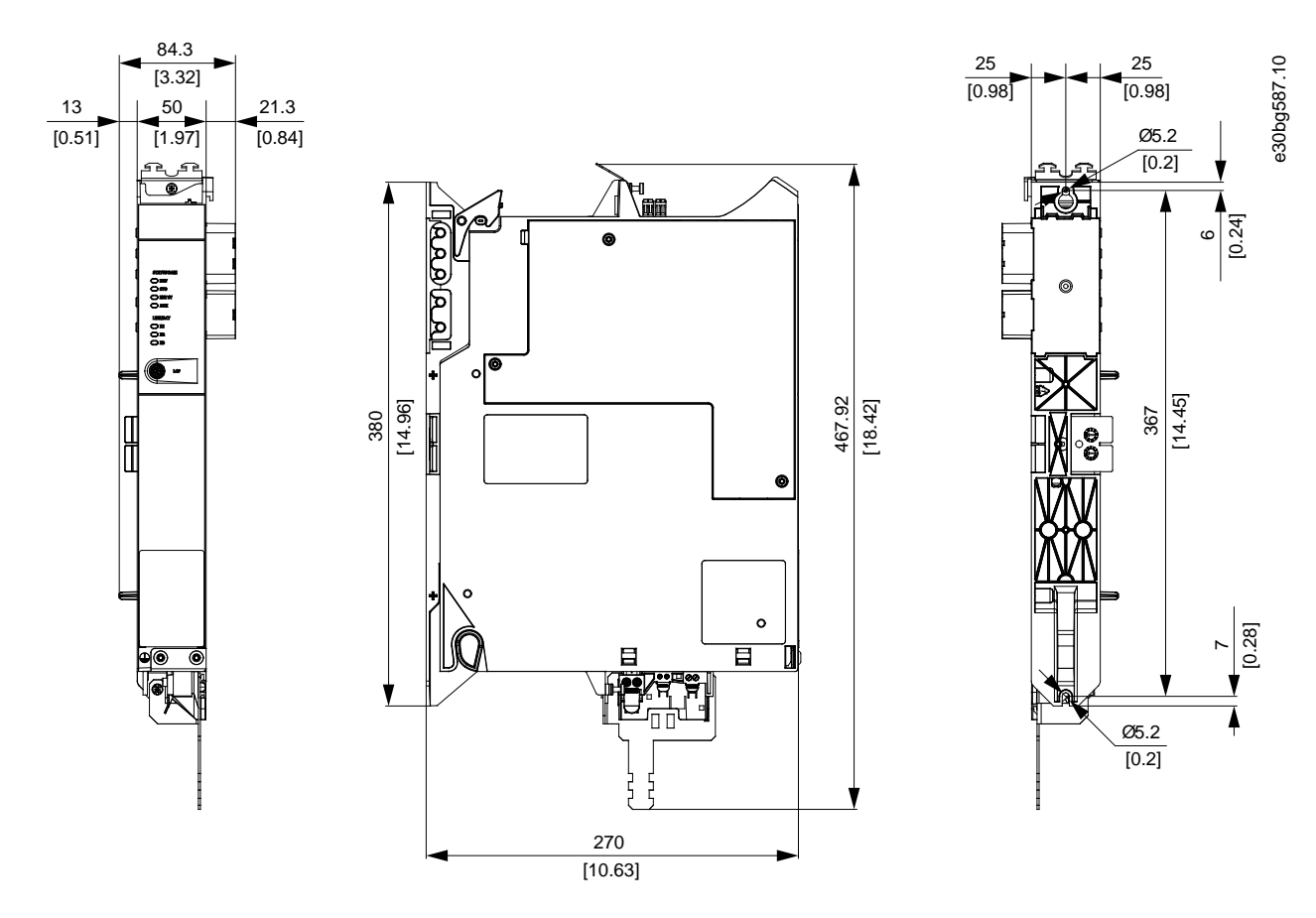

Illustration 70: Dimensions of DAM 510

#### 11.2.3.2 Characteristic Data for DAM 510

#### Table 112: Characteristic Data for Decentral Access Module (DAM 510)

| Definition                                      | Unit | Power size 1                | Power size 2              |
|-------------------------------------------------|------|-----------------------------|---------------------------|
| DC-link                                         | V DC | 565–68                      | 0 ±10%                    |
| DC-link capacitance                             | μF   | 66                          | 50                        |
| Output current DC-link                          | A DC | 15                          | 25                        |
| Peak current DC-link (rms value) t <1.0 s       | A DC | 30 for <1 s                 | 48 for <1 s               |
| Output current U <sub>AUX</sub>                 | A DC | 1                           | 5                         |
| U <sub>AUX</sub> current consumption at 24 V DC | A DC | 0                           | .5                        |
| U <sub>AUX</sub> current consumption at 48 V DC | A DC | 0                           | .3                        |
| Protective measures                             | -    | Overload, short-circuit, an | d ground fault protection |

| Definition             | Unit | Power size 1              | Power size 2                |
|------------------------|------|---------------------------|-----------------------------|
| Cooling                | -    | Natural co                | onvection                   |
| Mounting               | -    | Wall-mounting on backplat | te using backlink connector |
| Weight                 | kg   | 3.                        | 05                          |
| Dimensions (W x H x D) | mm   | 84.3 x 46                 | 7.9 x 270                   |

### 11.2.3.3 Hybrid Cable Protection

The AUX 24/48 V has 3 levels of protection:

- Software (seconds timing range): The control boards opens the 24/48 V AUX if an overload is present (>15 A).
- Hardware (microseconds timing range): Opens automatically if a short circuit of >36 A is present.
- Hardware: A 20 A non-replaceable SMD (surface-mounted device) fuse in case the first 2 fuses fail.

### 11.2.4 Auxiliary Capacitors Module (ACM 510)

#### 11.2.4.1 Dimensions

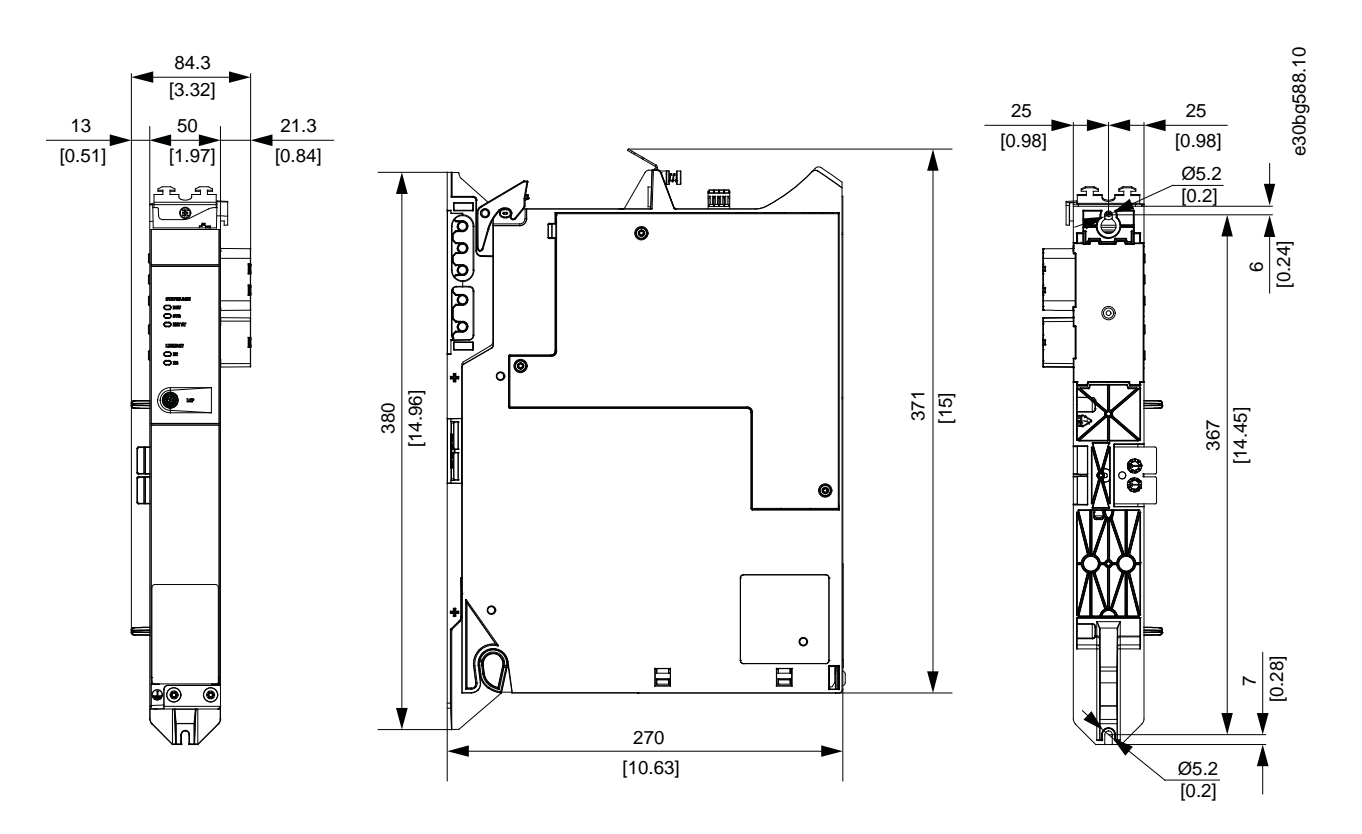

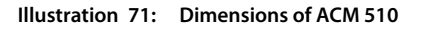

<u>Janfoss</u>

#### 11.2.4.2 Characteristic Data for ACM 510

#### Table 113: Auxiliary Capacitors Module (ACM 510) Characteristic Data

| Definition                                      | Unit | Value                                               |
|-------------------------------------------------|------|-----------------------------------------------------|
| DC-link                                         | V DC | 565-678 ±10%                                        |
| DC-link capacitance                             | μF   | 2750                                                |
| U <sub>AUX</sub> current consumption at 24 V DC | A DC | 0.5                                                 |
| U <sub>AUX</sub> current consumption at 48 V DC | A DC | 0.3                                                 |
| Cooling                                         | -    | Natural convection                                  |
| Mounting                                        | -    | Wall-mounting on backplate using backlink connector |
| Weight                                          | kg   | 3.54                                                |
| Dimensions (W x H x D)                          | mm   | 84 x 371 x 270                                      |

### 11.2.5 Connectors on the System Modules

#### 11.2.5.1 Backlink Connector

The backlink connector is located at the top of the backside of all the IGD 510 system modules.

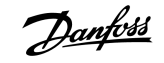

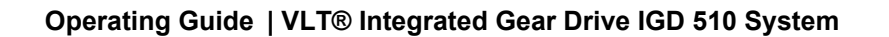

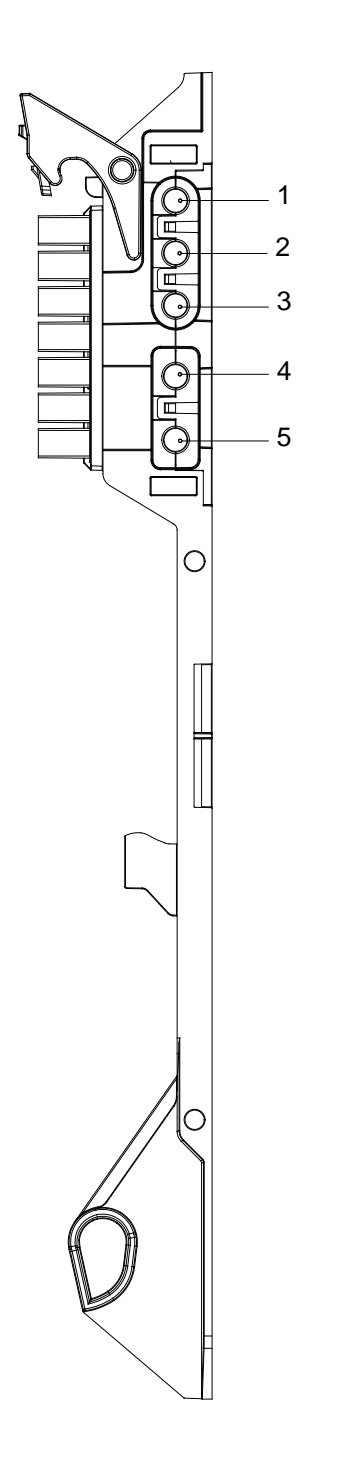

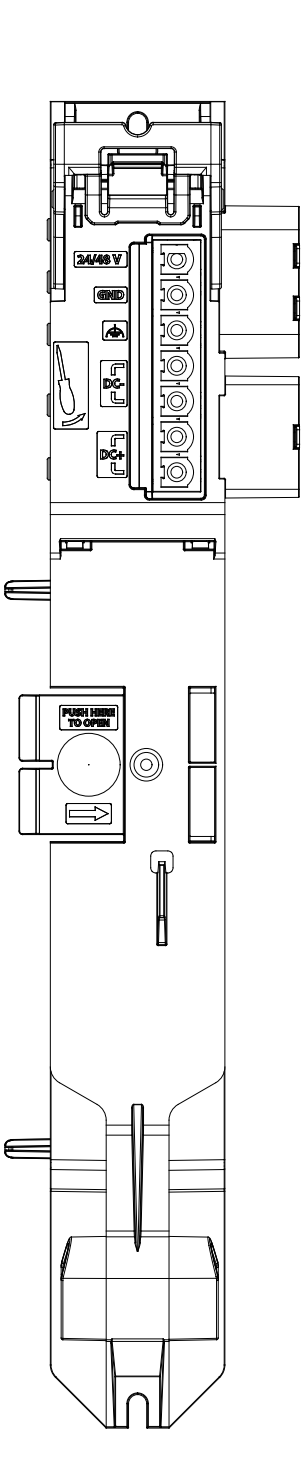

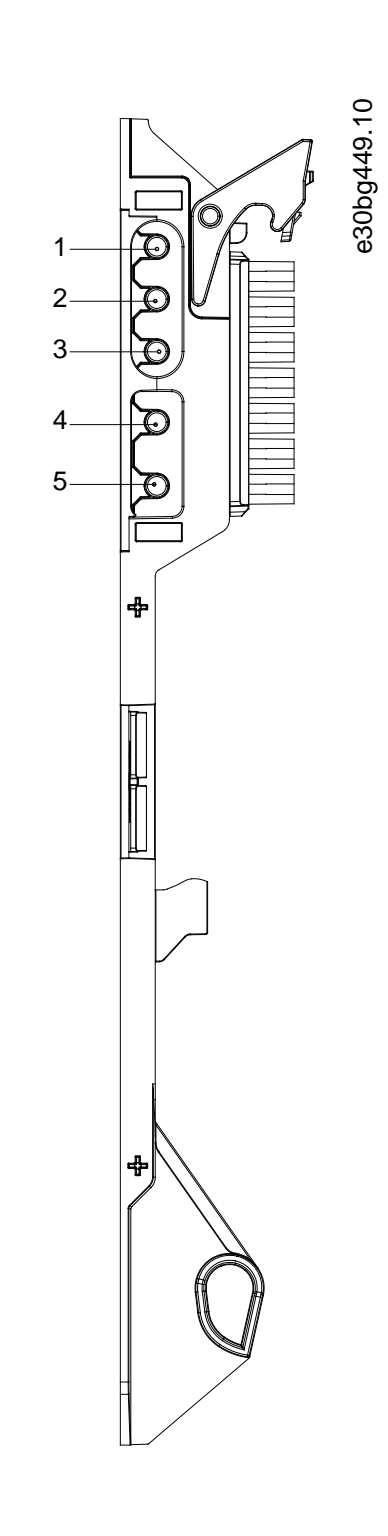

Illustration 72: Pin Assignment of Backlink Connector (U<sub>AUX</sub>)

| Table | 114: Pin | Assignment | of Backlink | Connector | (U <sub>AUX</sub> ) |
|-------|----------|------------|-------------|-----------|---------------------|
|-------|----------|------------|-------------|-----------|---------------------|

| Pin | Description |
|-----|-------------|
| 1   | 24/48 V     |
| 2   | GND         |

| Pin | Description          |
|-----|----------------------|
| 3   | FE: Functional earth |
| 4   | DC-                  |
| 5   | DC+                  |

#### 11.2.5.2 Brake Connectors

Brake connectors are located on the Power Supply Module (PSM 510).

NOTICE
- The maximum length of the brake cable is 10 m (shielded).

### 11.2.5.2.1 Brake Resistor Connector on PSM 510

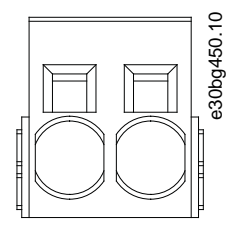

Illustration 73: Brake Connector on PSM 510

Table 115: Pin Assignment of Brake Connector on PSM 510

| Pins<br>(left to right) | Description | Notes                                 | Ratings                                   |
|-------------------------|-------------|---------------------------------------|-------------------------------------------|
| 1                       | DC+/R+      | Used for connecting a brake resistor. | Nominal voltage: 565–778 V DC             |
| 2                       | R–          |                                       | Maximum brake current: 80 A               |
|                         |             |                                       | Maximum cross-section: 16 mm <sup>2</sup> |

### 11.2.5.3 Ethernet Connectors

Ethernet connectors are located on all the system modules.

antoss

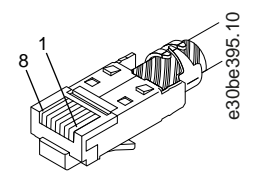

Illustration 74: Ethernet Connector

## NOTICE

- Only PELV potential can be connected to the digital inputs and outputs.

#### 11.2.5.3.1 Ethernet Connectors on PSM 510 and ACM 510

| Table | 116: Ethernet Conn | ectors on PSM 510 an   | d ACM 510 |
|-------|--------------------|------------------------|-----------|
| abic  | The Editer Country | cetors on i shi sio an |           |

| Connector name | Description   | Pins                  | Ratings                          |
|----------------|---------------|-----------------------|----------------------------------|
| X1 IN          | Ethernet IN   | Pins (left to right): | According to standard 100BASE-T. |
| X2 OUT         | Ethernet OUT1 | 1: TX+                |                                  |
|                |               | 2: TX-                |                                  |
|                |               | 3: RX+                |                                  |
|                |               | 4:                    |                                  |
|                |               | 5: -                  |                                  |
|                |               | 6: RX-                |                                  |
|                |               | 7: -                  |                                  |
|                |               | 8: -                  |                                  |

## 11.2.5.3.2 Ethernet Connectors on DAM 510

| Table | 117: Ethernet Connectors on DAM 510 |  |
|-------|-------------------------------------|--|
|       |                                     |  |

| Connector name | Description                                | Pins                  | Ratings                          |
|----------------|--------------------------------------------|-----------------------|----------------------------------|
| X1 IN          | Ethernet IN                                | Pins (left to right): | According to standard 100BASE-T. |
| X2 OUT         | Ethernet OUT2 (connection to hybrid cable) | 1: TX+                |                                  |
| X3 OUT         | Ethernet OUT1                              | 2: TX-                |                                  |
|                |                                            | 3: RX+                |                                  |
|                |                                            | 4:                    |                                  |
|                |                                            | 5:                    |                                  |
|                |                                            | 6: RX–                |                                  |
|                |                                            | 7:-                   |                                  |
|                |                                            | 8: -                  |                                  |

### 11.2.5.4 I/O Connectors

#### 11.2.5.4.1 I/O Connector on PSM 510/ACM 510

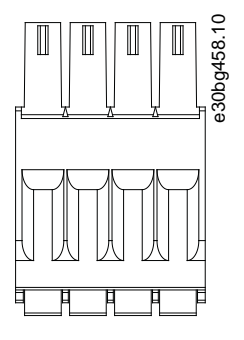

Illustration 75: I/O Connector on PSM 510/ACM 510

#### Table 118: Pin Assignment of I/O Connector on PSM 510/ACM 510

| Pins            | Description | Notes          | Rating/parameter                                 |
|-----------------|-------------|----------------|--------------------------------------------------|
| (left to right) |             |                |                                                  |
| 1               | DIG_OUT+    | Digital output | Maximum voltage between terminals: 24 V DC or AC |
| 2               | DIG_OUT-    |                | Maximum current: 1 A                             |
|                 |             |                | Maximum output switching frequency: 50 Hz        |

antoss

#### Operating Guide | VLT® Integrated Gear Drive IGD 510 System

| Pins<br>(left to right) | Description | Notes         | Rating/parameter                                                              |
|-------------------------|-------------|---------------|-------------------------------------------------------------------------------|
| 3                       | DIN1+       | Digital input | Input voltage: 0–48 V DC                                                      |
| 4                       | DIN1-       |               | Maximum input signal frequency: 50 Hz<br>Maximum input current at 48 V: 11 mA |
|                         |             |               | Maximum input resistance: 4.8 KΩ                                              |

## NOTICE

- Only PELV potential can be connected to the digital inputs and outputs.

### 11.2.5.5 UAUX Connector

The  $U_{AUX}$  connector is located on the Power Supply Module (PSM 510).

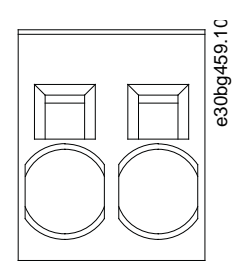

#### Illustration 76: U<sub>AUX</sub> Connector

Table 119: Pin Assignment of  $U_{AUX}$  Connector

| Pins<br>(left to<br>right) | De-<br>scrip-<br>tion | Notes                                              | Rating/parameter                                                                                                    |
|----------------------------|-----------------------|----------------------------------------------------|----------------------------------------------------------------------------------------------------|
| 1                          | 24 V<br>AUX           | Used for 24–48 V DC in-<br>put to the Power Supply | Nominal input voltage: 24 V/48 V DC ±10%                                                                                                    |
| 2                          | GND                   | Module (PSM 510).                                  | Nominal current: Depends on the number of IGD 510 drives in the application.<br>Maximum current: 50 A<br>Maximum cross-section: 16 mm <sup>2</sup><br>Maximum cable length: 3 m<br>Conductor cross-section range 0.75–16 mm <sup>2</sup> , solid or flexible (AWG 18–AWG 4") |

## NOTICE

- Only PELV potential can be connected to the digital inputs and outputs.

### 11.2.5.5.1 24/48 V Cable Cross Sections for PSM 510

#### Table 120: 24/48 V Cable Cross Sections for PSM 510

| Minimum cable cross section for CE (minimum 70 °C, Cu) | 16 mm <sup>2</sup> |
|--------------------------------------------------------|--------------------|
| Minimum cable cross section for UL (minimum 60 °C, Cu) | 4 AWG              |

#### 11.2.5.6 LCP Connector (M8, 6-pole)

The LCP connector is located on the front of all the system modules. It used to connect the LCP directly via a cable.

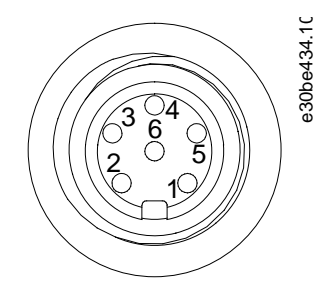

Illustration 77: LCP Connector (M8, 6 pole)

#### Table 121: Pin Assignment of LCP Connector

| Pin | Description   | Notes                 | Rating/parameter                                        |
|-----|---------------|-----------------------|---------------------------------------------------------|
| 1   | Not connected | -                     | -                                                       |
| 2   | /LCP RST      | Reset                 | Active at $\leq$ 0.5 V                                  |
| 3   | LCP RS485     | Positive RS485 signal | Speed:                                                  |
| 4   | /LCP RS485    | Negative RS485 signal | 38.4 kBd<br>The levels fulfill the RS485 specification. |
| 5   | GND           | GND                   | -                                                       |
| 6   | VCC           | 5 V supply for LCP    | 5 V $\pm 10\%$ at 120 mA maximum load                   |

### NOTICE

- Only PELV potential can be connected to the digital inputs and outputs.

#### 11.2.5.7 AC Mains Connector

The AC mains connector is located on the Power Supply Module (PSM 510).

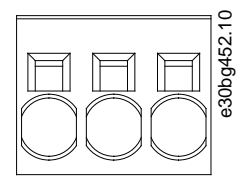

Illustration 78: AC Mains Connector

#### Table 122: Pin Assignment of AC Mains Connector

| Pins<br>(left to<br>right) | Descrip-<br>tion | Notes           | Rating/parameter                                                                                                    |
|----------------------------|------------------|-----------------|----------------------------------------------------------------------------------------------------|
| 1                          | L3               | Used to connect | Nominal voltage: 400–480 V AC ±10%                                                                                                    |
| 2                          | L2               | L1/L2/L3        | Nominal power: 30 kW                                                                                                    |
| 3                          | L1               |                 | Maximum cross-section: 16 mm <sup>2</sup> (4 AWG)<br>Conductor cross-section range 0.75–16 mm <sup>2</sup> , solid or flexible (AWG 18–AWG 4") |

### 11.2.5.7.1 Mains Cable Cross Sections for PSM 510

#### Table 123: Mains Cable Cross Sections for PSM 510

|                                    | PSM 510 (10 kW)     | PSM 510 (20 kW)     | PSM 510 (30 kW)     |
|------------------------------------|---------------------|---------------------|---------------------|
| Minimum cable cross section for CE | 4 mm <sup>2</sup>   | 16 mm <sup>2</sup>  | 16 mm <sup>2</sup>  |
|                                    | (minimum 70 °C, Cu) | (minimum 70 °C, Cu) | (minimum 90 °C, Cu) |
| Minimum cable cross section for UL | 10 AWG              | 6 AWG               | 4 AWG               |
|                                    | (minimum 60 °C, Cu) | (minimum 60 °C, Cu) | (minimum 75 °C, Cu) |

#### 11.2.5.8 Relay Connector

The relay connector is used for a user-defined reaction and is located on the Power Supply Module (PSM 510).

antoss

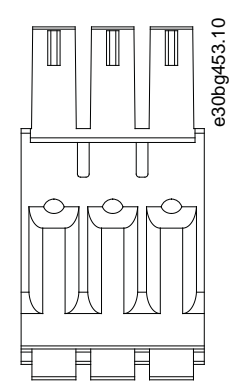

Illustration 79: Relay Connector

#### Table 124: Pin Assignment of Relay Connectors

| Name  | Pins            | Description | Notes                    | Rating/parameter                           |
|-------|-----------------|-------------|--------------------------|--------------------------------------------|
|       | (left to right) |             |                          |                                            |
| Relay | 1               | СОМ         | Common                   | Nominal current: 2 A                       |
|       | 2               | NO          | Normally open, 24 V DC   | Maximum cross-section: 1.5 mm <sup>2</sup> |
|       | 3               | NC          | Normally closed, 24 V DC |                                            |

| NOTICE                                                                    |  |
|---------------------------------------------------------------------------|--|
| Only PELV potential can be connected to the digital inputs and outputs    |  |
| - Only PELV potential can be connected to the digital inputs and outputs. |  |

#### 11.2.5.9 STO Connectors

### 11.2.5.9.1 STO Connectors on PSM 510

There is 1 input and 1 output STO connector on the Power Supply Module (PSM 510).

antoss

Specifications

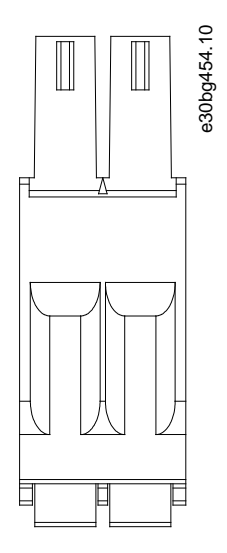

Illustration 80: STO Connectors on PSM 510

#### Table 125: Pin Assignment of STO Connectors on PSM 510

| Connec-<br>tor name | Pins<br>(left to<br>right) | Descrip-<br>tion | Notes                          | Rating/parameter                                                |
|---------------------|----------------------------|------------------|--------------------------------|-----------------------------------------------------------------|
| STO IN              | 1                          | STO+             | Used for STO input             | Nominal voltage: 24 V DC±10%                                    |
|                     | 2                          | STO-             | voltage.                       | Nominal current: Depends on the number of IGD 510 drives in the |
| STO OUT             | 1                          | STO+             | Used for STO output            | application.                                                    |
|                     | 2                          | STO-             | the other system mod-<br>ules. | Maximum current: 1 A                                            |
|                     |                            |                  |                                | Maximum cross-section: 1.5 mm <sup>2</sup>                      |

### 11.2.5.9.2 STO Connector on DAM 510

There are 1 input and 2 output STO connectors on the Decentral Access Module (DAM 510). One of the outputs is for the hybrid cable.

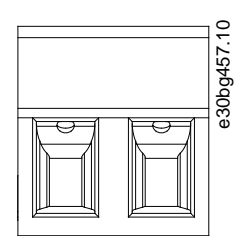

Illustration 81: STO Connector on DAM 510

anfoss

Table 126: Pin Assignment of STO Connector on DAM 510

| Connec-<br>tor name | Pins | Descrip-<br>tion | Notes                                  | Rating/parameter                                                                                                    |
|---------------------|------|------------------|----------------------------------------|----------------------------------------------------------------------------------------------------|
| STO OUT             | 1    | STO+             | Used for the STO output                | Nominal voltage: 24 V DC ±10%                                                                                                    |
|                     | 2    | STO-             | from the DAM to the hy-<br>brid cable. | Nominal current: Depends on the number of IGD 510 drives in the application.<br>Maximum current: 1 A<br>Maximum cross-section: 1.5 mm <sup>2</sup> |

## 11.2.5.10 UDC Connector

The UDC connector is located on the Decentral Access Module (DAM 510).

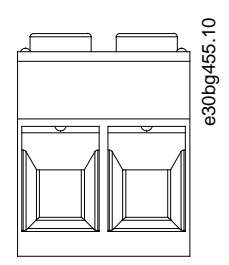

Illustration 82: UDC Connector

Table 127: Pin Assignment of UDC Connector

| Pins<br>(left to<br>right) | Descrip-<br>tion | Notes                                                                                  | Rating/parameter                                                                                                    |
|----------------------------|------------------|----------------------------------------------------------------------------------------|----------------------------------------------------------------------------------------------------|
| 1                          | UDC+             | Used to connect the DC-link voltage                                                    | Nominal voltage: 565–778 V DC                                                                                                    |
| 2                          | UDC-             | from the Decentral access Module<br>(DAM 510) to the hybrid cable for the<br>IGD line. | Nominal current: Depends on the number of IGD 510 drives in<br>the application.<br>Maximum current: 25 A<br>Maximum cross-section: 2.5 mm <sup>2</sup> |

### 11.2.5.11 AUX Connector

The AUX connector is located on the Decentral Access Module (DAM 510).

antoss

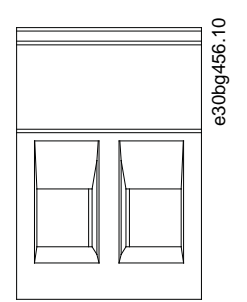

Illustration 83: AUX Connector

#### Table 128: Pin Assignment of AUX Connector

| Pins<br>(left to<br>right) | Description       | Notes                                                                                                    | Rating/parameter                                                                                  |
|----------------------------|-------------------|----------------------------------------------------------------------------------------------------|---------------------------------------------------------------------------------------------------|
| 1                          | AUX+<br>(24/48 V) | Used to connect the AUX output from the<br>Decentral access Module (DAM 510) to<br>the hybrid cable for the line of IGD 510 | Nominal voltage: 24/48 V DC ±10%<br>Nominal current: Depends on the number of IGD 510             |
| 2                          | AUX– (GND)        | drives.                                                                                                    | drives in the application.<br>Maximum current: 15 A<br>Maximum cross-section: 2.5 mm <sup>2</sup> |

## NOTICE

Only PELV potential can be connected to the digital inputs and outputs.

## 11.2.6 General Specifications and Environmental Conditions for the System Modules

| Table 129. General Specifications and Environmental Conditions for the System Modules | Table | 129: General Specifications | and Environmental | Conditions for the | System Modules |
|---------------------------------------------------------------------------------------|-------|-----------------------------|-------------------|--------------------|----------------|
|---------------------------------------------------------------------------------------|-------|-----------------------------|-------------------|--------------------|----------------|

| Specification     | Value                                                                                                    |
|-------------------|----------------------------------------------------------------------------------------------------|
| Protection rating | IP20                                                                                                    |
|                   | <ul> <li>RISK OF ELECTRICAL SHOCK</li> <li>The IP20 rating of the system is not fulfilled if the system is operated with a module that is not connected to the backplate. This may result in death or serious injury.</li> <li>Do not touch the backplate when a module is removed from the backplate. plate.</li> </ul> |

\_

Operating Guide | VLT® Integrated Gear Drive IGD 510 System

antoss

| Specification                                  | Value                                                           |  |
|------------------------------------------------|-----------------------------------------------------------------|--|
| Vibration test                                 | Random vibration: 1.14 g (2h/axis according to EN 60068-2-64)   |  |
|                                                | Sinusoidal vibration: 0.7 g (2h/axis according to EN 60068-2-6) |  |
| Maximum relative humidity                      | Storage/transport: 5–95% (non-condensing)                       |  |
|                                                | Stationary use: 5–93% (non-condensing)                          |  |
| Ambient temperature range                      | Operating: 5–40 °C nominal, up to 55 °C with derating           |  |
|                                                | Transport: −25 °C to +55 °C                                     |  |
|                                                | Storage: -25 °C to +55 °C                                       |  |
| Installation elevation                         | Nominal 1000 m above sea level                                  |  |
|                                                | Maximum 2000 m above sea level with derating                    |  |
| EMC standard for emission and immunity         | EN 61800-3                                                      |  |
| EMC immunity for functional safety             | EN 61800-5-2 Annex E                                            |  |
| Degree of pollution according to EN 60664-1    | 2                                                               |  |
| Overvoltage category according to EN 61800-5-1 | III                                                             |  |

### 11.2.7 Storage

Store the IGD 510 and the system modules in a dry, dust-free location with low vibration ( $v_{eff} \leq 0.2 \text{ mm/s}$ ).

Do not store the packaged system components on top of each other.

The storage location must be free from corrosive gases.

Avoid sudden temperature changes.

#### Long-term Storage

To recondition the electrolytic capacitors, drives and system components not in service must be connected to a supply source once per year to allow the capacitors to charge and discharge. Otherwise the capacitors could suffer permanent damage.

Danfoss

# 12 Appendix

## 12.1 Abbreviations

#### Table 130: Abbreviations

| Abbreviation | Explanation                  |
|--------------|------------------------------|
| AC           | Alternating current          |
| DC           | Direct current               |
| EMC          | Electromagnetic capability   |
| FC           | Frequency converter          |
| IP           | Ingress protection           |
| PE           | Protective earth             |
| PELV         | Protective extra low voltage |
| PM motor     | Permanent magnet motor       |
| RPM          | Revolutions per minute       |

Appendix

<u>Danfoss</u>

Index

## Index

#### Α

| Application example for STO | . 74 |
|-----------------------------|------|
| AUX connector               | 138  |

#### В

| Backlink connector | 128 |
|--------------------|-----|
| Brake connector    | 130 |

#### С

| Changing the Oil         |        |
|--------------------------|--------|
| Oil change interval      | 101    |
| Oil change period        | 101    |
| Characteristic data: STO | 77     |
| Circuit breakers         | 46, 47 |
| Commissioning            | 57     |
| Communication: Direct    | 62     |

### D

| Direct communication | . 62 |
|----------------------|------|
| Dismounting          | 104  |
| Disposal             | 111  |

## E

| Electrical installation warnings |          |
|----------------------------------|----------|
| Error codes: STO                 |          |
| Ethernet connectors              | 131, 132 |

#### F

| Firewall settings for VLT <sup>®</sup> Servo Toolbox | 60 |
|------------------------------------------------------|----|
| Function blocks                                      | 65 |
| Fuses 46,                                            | 47 |

#### I

| ID assignment: PROFINET <sup>®</sup> | 58  |
|--------------------------------------|-----|
| Inspection during Operation          | 101 |
| Installation tools                   | 38  |
| IP rating PSM                        | 139 |

## L

| <br>LCP     | 26 | U             |
|-------------|----|---------------|
| LEDs on IGD | 66 | UDC connector |

#### Μ

## 

#### Ν

| Nameplate         | 122 |
|-------------------|-----|
| Nameplate (Front) | 122 |

#### 0

| Oil Grade 1      | 02 |
|------------------|----|
| Oil Volume 1     | 02 |
| Overview ACM 510 | 24 |
| Overview DAM 510 | 22 |
| Overview PSM 510 | 19 |

#### Ρ

| Product returns         | 110  |
|-------------------------|------|
| PROFINET® ID assignment | . 58 |
| Protection rating PSM   | 139  |

## R

| Recycling       | 111 |
|-----------------|-----|
| Relay connector | 135 |

#### S

| Safety during installation 29            | ) |
|------------------------------------------|---|
| Safety supply requirements               | 7 |
| Space requirements for system modules 35 | 5 |
| STO application example                  | 1 |
| STO characteristic data                  | 7 |
| STO error codes                          | 5 |
| Storage 140                              | ) |
| Storage period 57                        | 7 |
| System module replacement 106            | 5 |
|                                          |   |
| т                                        |   |

| Tools required for installation | 38 |
|---------------------------------|----|
|                                 |    |

| onnector | <br>138 |
|----------|---------|
|          |         |

<u>Danfoss</u>

Index

### Operating Guide | VLT® Integrated Gear Drive IGD 510 System

V

| VLT <sup>®</sup> Servo Toolbox      | 59 |
|-------------------------------------|----|
| VLT® Servo Toolbox: Communication   | 60 |
| VLT® Servo Toolbox: installation    | 60 |
| VLT® Servo Toolbox: PC requirements | 60 |
|                                     |    |

#### W

Warnings for electrical installation ...... 43

Danfoss

### Operating Guide | VLT® Integrated Gear Drive IGD 510 System

Glossary

# Glossary

| A                      |                                                                                                  |
|------------------------|--------------------------------------------------------------------------------------------------|
| Ambient temperature    | The temperature in the immediate vicinity of the system or component.                            |
| Axial force            | The force in newton-meters acting on the rotor axis in the axial direction.                      |
| C                      |                                                                                                  |
| CE                     | European test and certification mark.                                                            |
| CleanConnect           | EHEDG certified connection from Danfoss with a stainless steel connector.                        |
| CSA                    | Canadian test and certification mark.                                                            |
| E                      |                                                                                                  |
| EHEDG                  | European Hygienic Engineering and Design Group.                                                  |
| ExtensionBox           | Optional part for IGD 510 that increases the output torque.                                      |
| F                      |                                                                                                  |
| f <sub>max</sub>       | Maximum frequency specified.                                                                     |
| G                      |                                                                                                  |
| Gear ratio             | The speed ratio of the input pinion and the output shaft of the IGD 510.                         |
| н                      |                                                                                                  |
| Hygienic               | Variant of the IGD 510 for hygienic critical areas.                                              |
| I                      |                                                                                                  |
| Installation elevation | Installation elevation above normal sea level, typically associated with a de-<br>rating factor. |
| I <sub>N</sub>         | Nominal current specified for the IGD 510.                                                       |
| I <sub>MAX</sub>       | Maximum allowed current for the IGD 510.                                                         |
| IP                     | International protection codes.                                                                  |
| Μ                      |                                                                                                  |
| Mechanical brake       | Option for the IGD 510.                                                                          |
| MRP                    | Media Redundancy Protocol for PROFINET®.                                                         |
| M <sub>HST</sub>       | Maximum allowed high starting torque within 3 s and 10 cycles/h for the IGD 510.                 |
| M <sub>MAX</sub>       | Maximum allowed torque in part-load operation for the IGD 510.                                   |
| M <sub>n</sub>         | Specified nominal torque for the IGD 510.                                                        |
| Motor shaft            | Rotating shaft on the A side of the motor, typically without a key groove.                       |
| Mounting set           | Extra components to fix the torque arm to the conveyor frame and included in the torque arm set. |
Danfoss

Glossary

## Operating Guide | VLT® Integrated Gear Drive IGD 510 System

| N                |                                                                                                    |
|------------------|----------------------------------------------------------------------------------------------------|
| n <sub>MAX</sub> | Maximum allowed speed at final shaft.                                                                             |
| Ρ                |                                                                                                    |
| PG/PC interface  | Used to define the communication protocol that will be used to connect to a device, for example, Ethernet TCP/IP. |
| R                |                                                                                                    |
| Radial force     | The force in newton-meters acting at 90° to the longitudinal direction of the rotor axis.                         |
| т                |                                                                                                    |
| t <sub>amb</sub> | Maximum ambient temperature specified.                                                                            |
| Terminal box     | Connection cage for the IGD 510.                                                                                  |
| Torque arm set   | Accessory for the IGD 510 that includes a torque arm and a mounting-set.                                          |
| U                |                                                                                                    |
| UL               | Underwriters Laboratories.                                                                                        |

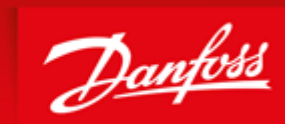

ENGINEERING TOMORROW

Danfoss can accept no responsibility for possible errors in catalogues, brochures and other printed material. Danfoss reserves the right to alter its products without notice. This also applies to products already on order provided that such alterations can be made without subsequential changes being necessary in specifications already agreed. All trademarks in this material are property of the respective companies. Danfoss and the Danfoss logotype are trademarks of Danfoss A/S. All rights reserved.

Danfoss A/S Ulsnaes 1 DK-6300 Graasten vlt-drives.danfoss.com

Danfoss A/S © 2019.06

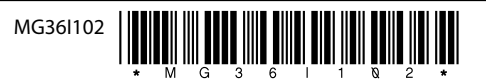